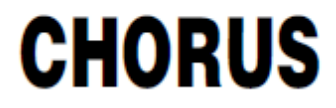

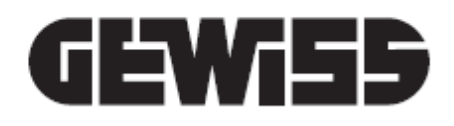

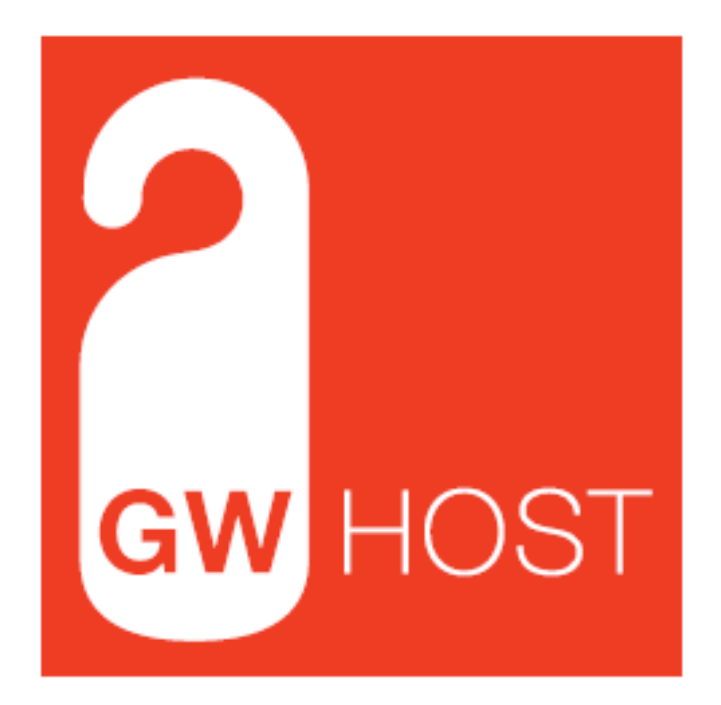

# Manuale GWHOST

Questo manuale ha lo scopo di aiutare a fare i primi passi con il software GWHOST

#### Le informazioni contenute in questo documento sono soggette a cambiamenti senza che venga comunicata alcuna notifica.

Microsoft, Windows, Windows 2000, Windows XP, Windows 2003, Windows Vista and Internet Explorer are either trademarks or registered trademarks of Microsoft Corporation in the United States and other countries. Java is a trademark of Sun Microsystems, Inc. in the United States and other countries. All other product names referenced herein are trademarks or registered trademarks of their respective manufacturers.

## Indice

| Architettura del sistema              | 8  |
|---------------------------------------|----|
| Servizi                               | 8  |
| GWHOST è composto da diversi servizi: | 8  |
| EMonitor                              | 9  |
| Funzioni                              | 9  |
| Configurazioni                        | 9  |
| Modalità operativa                    | 9  |
| Salvataggio del progetto              | 11 |
| Ripristinare un progetto              | 12 |
| EService                              | 13 |
| EKnx                                  | 14 |
| Plant ID options:                     | 14 |
| Opzioni data / ora                    |    |
| Opzioni oggetti KNX Obi:              |    |
| EGest                                 |    |
| Onzioni                               | 16 |
| Opzioni generali                      | 16 |
| Interfaccia KNX                       |    |
| Diritti                               | 18 |
|                                       |    |
| CheckOut Remove                       |    |
| EService                              | 20 |
| Eunzioni                              |    |
|                                       |    |
| EUIZ                                  |    |
|                                       |    |
|                                       |    |
|                                       |    |
|                                       | ZO |
|                                       |    |
| Lingua                                |    |
| Utenti.                               |    |
| Menu                                  |    |
|                                       |    |
|                                       |    |
|                                       |    |
| Pannello di navigazione               |    |
| Proprietà                             |    |
| Proprietà edificio/installazione      | 32 |
| Descrizione                           | 32 |
| Aggiungere Piani                      |    |
| Aggiungere Zone                       |    |
| Proprietà Piani                       | 35 |
| Description                           | 35 |
| Proprietà Zone                        | 36 |
| Description                           | 36 |
| Floor description                     | 36 |
| Zone Class Description                | 36 |

| Number            |    |
|-------------------|----|
| Image             |    |
| Make Up Room      |    |
| Comfort           |    |
| GuestInRoom       |    |
| ServiceInRoom     |    |
| MaintInRoom       |    |
| FirstAidInRoom    |    |
| UpdateDateTimeKnx |    |
| ActualRoom Temp   |    |
| RoomBooked        |    |
| EventOnCheckIn    |    |
| Oggetti           |    |
| Controlli KNX     |    |
| DPT1              |    |
| Proprietà DPT1    | 40 |
| Left              | 40 |
| Тор               | 40 |
| Caption           | 40 |
| CaptionFont       | 41 |
| Caption Position  | 41 |
| FmtValueFont      | 42 |
| FmtValueVisible   |    |
| KnxLogChanged     |    |
| FmtAddrGroup15    |    |
| FmtValueHiAlarm   |    |
| AlarmEnabled      | 42 |
| KnxOnlyRead       |    |
| Anylmage01        | 43 |
| DigitalSendType   | 43 |
| DPT Groups        | 44 |
| DPT5              | 45 |
| Proprietà DPT5    | 46 |
| FmtValueHiAlarm   | 46 |
| FmtValueLoAlarm   | 46 |
| KnxControlStyle   | 47 |
| DPT9              | 48 |
| Proprietà DPT9    | 49 |
| FmtValueHiLimit   | 49 |
| FmtValueLoLimt    | 49 |
| KnxControlStyle   | 49 |
| DPT14             | 51 |
| Proprietà DPT14   | 52 |
| FmtValueHiLimit   | 52 |
| FmtValueLoLimt    |    |
| KnxControlStyle   | 52 |
| DPT16             | 54 |
| Proprietà DPT16   | 55 |
| DPT12             | 56 |
|                   |    |

| Proprietà DPT12                             | . 57 |
|---------------------------------------------|------|
| DPT13                                       | . 58 |
| Proprietà DPT13                             | . 59 |
| DPT18                                       | . 60 |
| Proprietà DPT18                             | . 61 |
| DPT20                                       | . 62 |
| Proprietà DPT20                             | . 63 |
| Controllo accessi                           | . 64 |
| DPT15 Transito                              | . 64 |
| DPT password                                | . 64 |
| DPT Build n°                                | . 65 |
| DPT10 Ora                                   | . 65 |
| DPT11 Data                                  | . 65 |
| Controlli grafici                           | .66  |
| Etichetta                                   | . 66 |
| Proprietà etichetta                         | . 67 |
| Left                                        | .67  |
| Тор                                         | .67  |
| Immagine                                    | . 67 |
| Colore                                      | . 67 |
| Font (Color. Size. Style)                   | .67  |
| Forma                                       | . 68 |
| Proprietà forma                             | .69  |
| Larghezza                                   | .69  |
| Altezza                                     | .69  |
| Pennello (Colore, Style)                    | . 69 |
| Pen (Color. Mode. Style. Width)             | .70  |
| Forma                                       | .70  |
| Immagini                                    | .71  |
| Proprietà immagine                          | .72  |
| Picture                                     | .72  |
| Tools                                       | .73  |
| Edit                                        | .73  |
| Copia                                       | .73  |
| Incolla                                     | .73  |
| Incolla speciale                            | .73  |
| Incolla Anvimages                           | .73  |
| Elimina                                     | .73  |
| Griglia                                     | .74  |
| Eredita da                                  | .74  |
| IMPORTAZIONE ETS                            | .75  |
| Come importare gli oggetti di comunicazione | .78  |
| Report                                      | . 80 |
| Tabella filtro                              | . 81 |
| Aggiungere/rimuovere zone/piani             | . 82 |
| Classe zone                                 | 83   |
| Inserire una Classe zone                    | .83  |
| Cancellare una Classe zone                  | .83  |
| Classe gruppi                               | . 84 |
|                                             |      |

| Inserisci Gruppo                             |     |
|----------------------------------------------|-----|
| Elimina gruppi                               |     |
| Timers                                       | 85  |
| Valida                                       | 87  |
| Backup                                       |     |
| Configure DB                                 |     |
| EDome                                        | 90  |
| Funzioni                                     | 90  |
| Configurazione                               |     |
| Opzioni generali                             |     |
| Menu                                         |     |
| Programmatore                                |     |
| Generale                                     |     |
| Supervisione da Navigatore:                  |     |
| Visualizza II transito per zona:             |     |
| Mostrare II nome della zona in supervisione: |     |
| Abilitare l'oute lagout                      |     |
|                                              |     |
| Reset workspace                              |     |
| Novigatoro                                   |     |
| Navigatore                                   |     |
| Abilitazione                                 |     |
| Menù contestuale                             |     |
| Filtro diretto log valore oggetti            |     |
| Imposta valore                               | QQ  |
| Planner                                      | 100 |
| Icona stanza da pulire                       | 100 |
| Icona "chi è presente nella stanza"          |     |
| Ospite                                       |     |
| Uquale                                       |     |
| Filtro avanzato                              |     |
| Ordina Asc                                   |     |
| Ordina Disc                                  | 105 |
| Esporta                                      |     |
| Stampa                                       | 105 |
| Cancella                                     | 105 |
| Servizi                                      | 106 |
| Log valore oggetti                           | 107 |
| Grafico                                      | 108 |
| Log Transiti                                 |     |
| Stanza da pulire                             |     |
| Log Allarmi                                  | 113 |
| Log App Events                               |     |
| Card ospite                                  |     |
| Preparare una nuova card ospite              |     |
| Identità                                     |     |
| Check-In immediato                           |     |
| Auto check-Out                               |     |

| Archivio                                                               | 11 | 17        |
|------------------------------------------------------------------------|----|-----------|
| Common Area                                                            | 11 | 17        |
| Profilo                                                                | 11 | 17        |
| Modificare una card esistente                                          | 11 | 8         |
| Blocco stanza                                                          | 11 | 8         |
| Cambio camera                                                          | 11 | 9         |
| Copia Card                                                             | 11 | 9         |
| Cancellare una tessera cliente                                         | 11 | 9         |
| Servizi                                                                | 12 | 20        |
| Preparare una nuova tessera di servizio                                | 12 | 20        |
| Identità                                                               | 12 | 21        |
| Tipo di servizio                                                       | 12 | 21        |
| Aree Comuni                                                            | 12 | 21        |
| Profili                                                                | 12 | 21        |
| Modificare una tessera di servizio                                     | 12 | 22        |
| Cancellare una tessera di servizio                                     | 12 | 22        |
| Timers                                                                 | 12 | 23        |
| Gruppi                                                                 | 12 | 24        |
| EProg                                                                  | 12 | 25        |
| Funzioni                                                               | 12 | 25        |
| Exit                                                                   | 12 | 25        |
| About                                                                  | 12 | 25        |
| Options                                                                | 12 | 26        |
| ID stazione                                                            | 12 | 26        |
| Tipo di interfaccia                                                    | 12 | 26        |
| Database                                                               | 12 | 26        |
| Mostra form programmazione                                             | 12 | 26        |
| Mostra dati card                                                       | 12 | 26        |
| Lingua selezionata                                                     | 12 | 26        |
| Popup programmatore                                                    | 12 | 27        |
| Windows Vista / Win7 Installation Note                                 | 12 | 29        |
| Generale                                                               | 12 | <u>29</u> |
| Firebird                                                               | 12 | 29        |
| Installazione Client/Server                                            | 13 | 30        |
| Settaggio Server Firewall                                              | 13 | 30        |
| Sincronizzazione data/ora                                              | 13 | 30        |
| Corrispondenza tra gli oggetti di comunicazione e i controlli di ETool | 13 | 31        |
| Come aggiornare GWHOST                                                 | 13 | 32        |
| Come riparare un file EBox.fdb corrotto                                | 13 | 34        |
| Possibili cause che portano alla corruzione del database sono:         | 13 | 34        |
| Utilizzare <i>repair.bat</i> utility                                   | 13 | 34        |

### Architettura del sistema

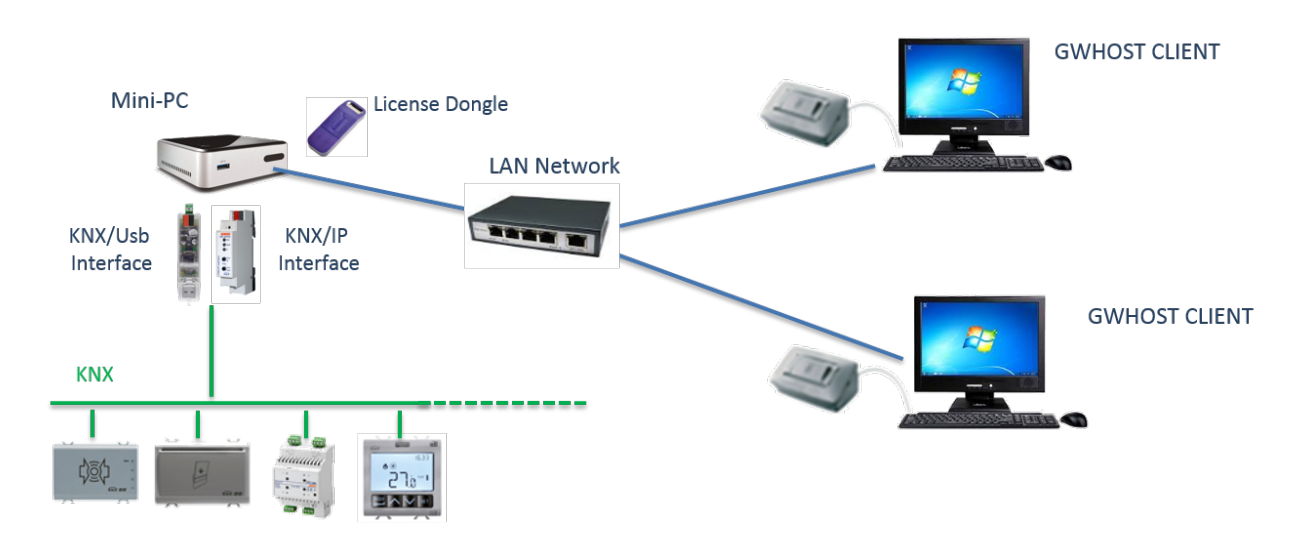

Si consiglia di posizionare il mini-PC all'interno di un locale tecnico e di proteggere la linea di alimentazione dello stesso tramite UPS. La chiave di licenza deve essere inserita in una delle porte USB del mini-PC.

Per programmare il sistema, connettere il proprio PC via LAN al mini-PC e aprire il programma "connessione desktop remoto" di Windows utilizzando i seguenti parametri:

Indirizzo IP del mini-PC: 192.168.1.100 User: Administrator Password: gwhost

### Servizi

### GWHOST è composto da diversi servizi:

- eKnx →si occupa di mantenere la connessione con il bus
- eProg →viene utilizzato per programmare le tessere
- eGest →è l'interfaccia verso i software gestionali
- eTool →viene utilizzato per definire l'architettura dell'impianto
- eDome  $\rightarrow$ è il modulo con cui interagisce l'operatore in reception
- eService  $\rightarrow$ è il modulo che verifica le licenze (numero di zone e numero di client)
- eMonitor  $\rightarrow$  si usa per configurare e monitorare

eGest, eService e eKnx partono in avvio ritardato automaticamente

il file EBOX.FDB contiene tutte le informazioni del progetto, lo si trova nel seguente percorso: c/programfile86/GWHOST/db/ebox.fdb

### **EMonitor**

### Funzioni

EMonitor è il software che visualizza lo stato dei moduli del sistema di GWHOST.

È possibile, in accordo ai diritti ottenuti dal login, arrestare i servizi, settare la configurazione dei vari parametri e riavviare i servizi.

**EMonitor** non è pensato per interagire con l'utente finale, ma è uno strumento essenziale per l'installatore.

### Configurazioni

### Modalità operativa

L'esecuzione di **EMonitor** avviene loggandosi come Supervisor, di default la password creata per tutti gli utenti è "*password*"

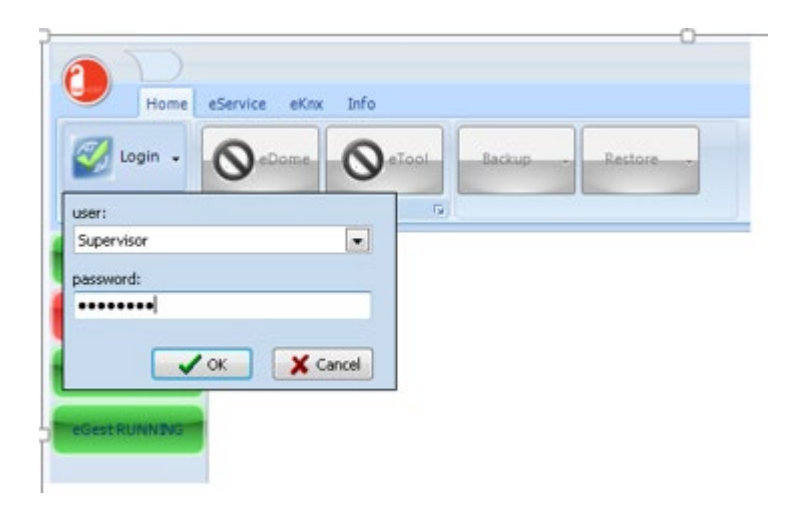

Sul lato sinistro del software, vengono visualizzati gli stati dei servizi, i pulsanti rossi indicano che il servizio non è avviato, quelli verdi indicano che il servizio è avviato correttamente.

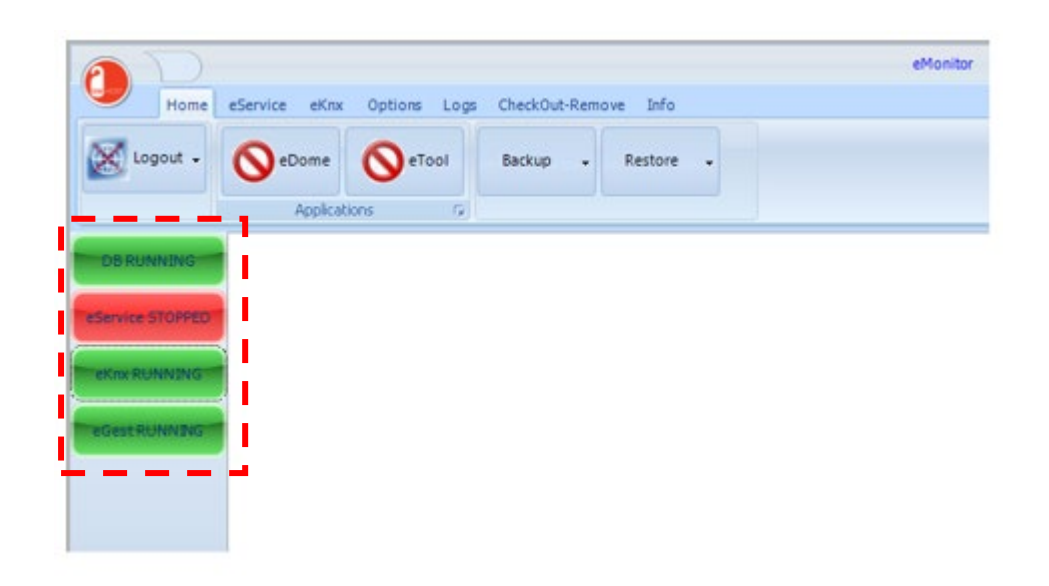

Se il database è arrestato, andare in pannello di controllo, eseguire *Firebird 2.0 Server Manager* e controllare che il servizio database si riavvii.

| Firebird Server Control                                                                   |
|-------------------------------------------------------------------------------------------|
| The Firebird service is running.                                                          |
| <ul> <li>✓ Use the <u>G</u>uardian</li> <li>Run</li> <li>④ as a Ser<u>v</u>ice</li> </ul> |
| Start<br>• Automatically                                                                  |
| C Manually           O         Manually           OK         Cancel                       |

Se eService e/o eKnx sono arrestati, andare nei relative tab e avviarli.

### Salvataggio del progetto

Da EMonitor è possibile effettuare un backup completo del progetto.

Premere il pulsante Backup.

Di default il nome del file di backup è alsEBox\_YYMMDD\_HHmm.fbk dove

- YY è l'anno corrente
- MM è il mese corrente
- DD è il giorno corrente
- HH è l'ora corrente
- mm sono i minuti correnti

|                 | aCarvina al'ny | Options Loos | che | urbflut-Ramoua Info                           | eMonitor |
|-----------------|----------------|--------------|-----|-----------------------------------------------|----------|
| Logout -        | SeDome         |              | Ba  | ckup - Restore -                              |          |
| CR DURADUC      | Applicatio     | ons G        |     | CitalsEBox 161205 0949.ftk<br>Get file/folder |          |
| Service STOPPED |                |              |     | Compress<br>OK                                |          |
| EKTOR RUNNING   |                |              | 0   | Cancel                                        |          |
| Get DI INNER    | 4              |              |     |                                               |          |

L'opzione "Compress", se selezionata, crea un archivio compresso del file di backup appena creato.

Ņ.B.

È sempre possibile eseguire il backup senza interrompere il normale funzionamento del software GWHOST.

### **Ripristinare un progetto**

EMonitor è in grado di ripristinare un progetto completo.

Durante la procedura di caricamento non è possibile lavorare con GWHOST, e i log non vengono registrati.

Prima di iniziare la procedura, verificare che il tasks GWHOST sia stato arrestato.

Anche i clients che stanno funzionando con i tasks (es. **EDome**, **EProg**) devono essere disconnessi dal sistema.

Eservice, EKnx, EGest vengono arrestati e riavviati automaticamente dalla procedura.

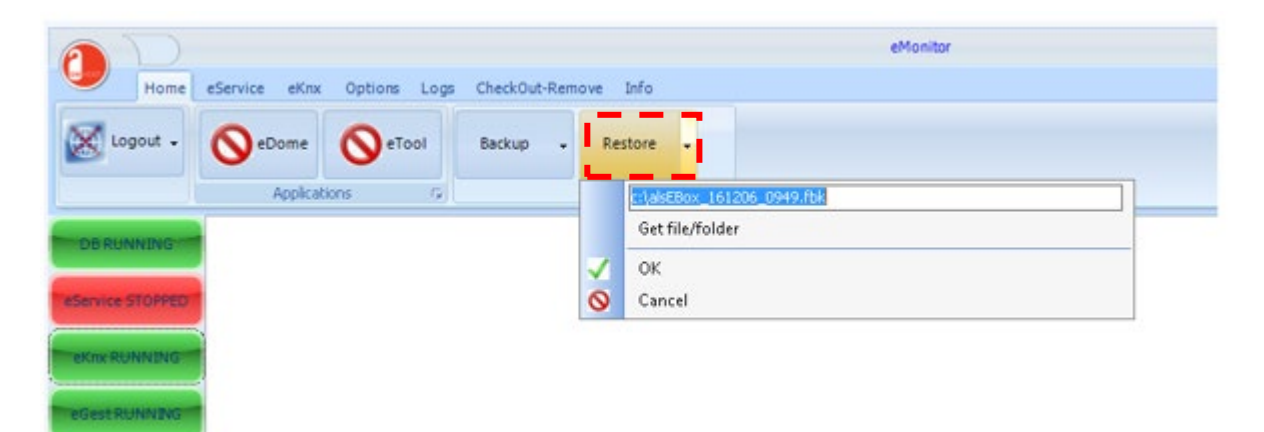

### **EService**

#### Da eMonitor visualizzare la pagina EService

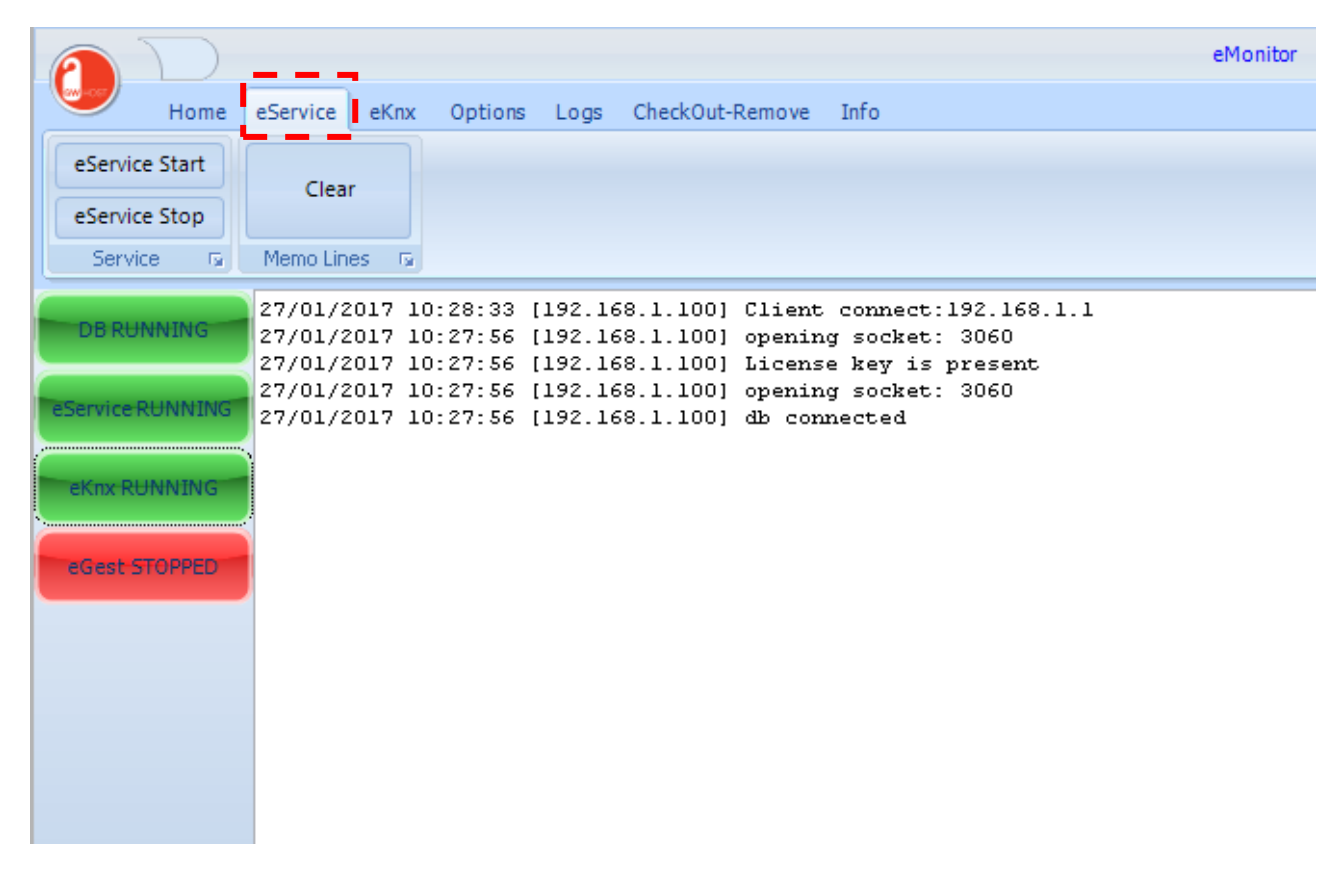

È possibile monitorare lo stato, l'avvio o l'arresto del modulo.

Come si può vedere dall'immagine il DB è avviato, il dongle è presente e un cliente è connesso (viene riportato l'indirizzo IP del client).

### **EKnx**

| Home       eService       eKnx       pptions       Logs       CheckOut-Remove       Info         eKnx Start       Set Build n°       Updt Date Time       Stop updt KNX       Pelete Msg Bus       Clear         eKnx Stop       Plant ID       DateTime       Updt Struct       Knx Obj       Knx messages       Memo lines       Clear         DB RUNNING       27/01/2017       10: 37: 19       [192.168.1.100]       WT       -> 2/0/4       00         27/01/2017       10: 37: 19       [192.168.1.100]       WT       -> 2/0/2       OD IS         27/01/2017       10: 37: 19       [192.168.1.100]       WT       -> 2/0/2       OD IS         27/01/2017       10: 37: 11       [192.168.1.100]       WT       -> 2/0/0       OD 69         27/01/2017       10: 36: 53       [192.168.1.100]       WT       -> 2/0/0       OD 69         27/01/2017       10: 36: 53       [192.168.1.100]       db connected       27/01/2017       10: 36: 53       [192.168.1.100]       db connect and open         27/01/2017       10: 36: 29       [192.168.1.100]       BKnx service stop       Stop         eGest STOPPED       Edit       Uter and an an an an an an an an an an an an an                                                                                                    |                                                                 |                                                                                                    | _                                                                                                    |                                                                                                    |                                                                                                    |                                     | eMonitor |
|----------------------------------------------------------------------------------------------------|-----------------------------------------------------------------|----------------------------------------------------------------------------------------------------|----------------------------------------------------------------------------------------------------|----------------------------------------------------------------------------------------------------|----------------------------------------------------------------------------------------------------|-------------------------------------|----------|
| eKnx Start         Set Build n°         Updt Date Time         Stop updt KNX         Delete Msg Bus         Clear           eKnx Stop         Updt Build n°         DateTime         Updt Knx         Knx Obj         Knx messages         Memo lines         Clear           DB RUNNING         27/01/2017         10:37:19         [192.168.1.100]         WT         -> 2/0/4         00           27/01/2017         10:37:19         [192.168.1.100]         WT         -> 2/0/3         00           27/01/2017         10:37:19         [192.168.1.100]         WT         -> 2/0/2         OD 1B           27/01/2017         10:37:11         [192.168.1.100]         WT         -> 2/0/0         OD 69           27/01/2017         10:36:53         [192.168.1.100]         group address loaded: 11         27/01/2017           27/01/2017         10:36:53         [192.168.1.100]         db connected         27/01/2017           27/01/2017         10:36:53         [192.168.1.100]         db connect and open         27/01/2017           27/01/2017         10:36:29         [192.168.1.100]         BKnx service stop         400                                                                                                    | Home                                                            | eService eKnx                                                                                                    | Options Logs                                                                                                    | CheckOut-Remove                                                                                                    | e Info                                                                                                    |                                     |          |
| eKnx Stop       Updt Build n°       Updt Knx       Knx Obj       Knx messages       Memo lines       Image: Clear of the state of the state o | eKnx Start                                                      | Set Build n° 🚽                                                                                                    | Updt Date Time                                                                                                    | Stop updt KNX                                                                                                    | Delete Msg Bus                                                                                              | Clear                               |          |
| Service         ID         ID         DateTime         IS         Knx Obj         IS         Knx messages         Memo lines         IS           DB RUNNING         27/01/2017         10:37:19         [192.168.1.100]         WT         -> 2/0/4         00           27/01/2017         10:37:19         [192.168.1.100]         WT         -> 2/0/2         0D         1E           27/01/2017         10:37:19         [192.168.1.100]         WT         -> 2/0/2         0D         1E           27/01/2017         10:37:19         [192.168.1.100]         WT         -> 2/0/0         0D         69           27/01/2017         10:36:53         [192.168.1.100]         WT         -> 2/0/0         0D         69           27/01/2017         10:36:53         [192.168.1.100]         group address loaded: 11         27/01/2017         10:36:53         [192.168.1.100]         db connected         27/01/2017         10:36:29         [192.168.1.100]         BKnx service stop           eGest STOPPED         eGest STOPPED         6         6         6         6         6         6                                                                                                    | eKnx Stop                                                       | Updt Build n°                                                                                                    |                                                                                                    | Updt Knx                                                                                                    |                                                                                                    | Clear                               |          |
| 27/01/2017       10:37:19       [192.168.1.100]       WT       -> 2/0/4       00         27/01/2017       10:37:19       [192.168.1.100]       WT       -> 2/0/3       00         27/01/2017       10:37:19       [192.168.1.100]       WT       -> 2/0/2       OD       1E         27/01/2017       10:37:19       [192.168.1.100]       WT       -> 2/0/2       OD       1E         27/01/2017       10:37:11       [192.168.1.100]       WT       -> 2/0/0       OD 69         27/01/2017       10:36:53       [192.168.1.100]       group address loaded: 11         27/01/2017       10:36:53       [192.168.1.100]       db connected         27/01/2017       10:36:53       [192.168.1.100]       db connect and open         27/01/2017       10:36:29       [192.168.1.100]       EKnx service stop                                                                                                    | Service 🗔                                                       | Plant ID 🛛 🕞                                                                                                    | DateTime 🗔                                                                                                    | Knx Obj 🛛 🖬                                                                                                    | Knx messages 🕞                                                                                              | Memo lines 🛛 🕞                      |          |
|                                                                                                    | DB RUNNING<br>eService RUNNING<br>eKnx RUNNING<br>eGest STOPPED | 27/01/2017 10<br>27/01/2017 10<br>27/01/2017 10<br>27/01/2017 10<br>27/01/2017 10<br>27/01/2017 10<br>27/01/2017 10<br>27/01/2017 10 | 0:37:19 [192.16<br>0:37:19 [192.16<br>0:37:19 [192.16<br>0:37:11 [192.16<br>0:36:53 [192.16<br>0:36:53 [192.16<br>0:36:53 [192.16<br>0:36:29 [192.16 | 58.1.100] WT<br>58.1.100] WT<br>58.1.100] WT<br>58.1.100] WT<br>58.1.100] group<br>58.1.100] db co<br>58.1.100] db co<br>58.1.100] EKnx | -> 2/0/4<br>-> 2/0/3<br>-> 2/0/2<br>-> 2/0/0<br>address loaded<br>mnected<br>mnect and open<br>service stop | 00<br>00<br>0D 1E<br>0D 69<br>4: 11 |          |

### Da eMonitor visualizzare la pagina EKnx

È possibile monitorare lo stato, l'avvio o l'arresto del modulo.

#### Plant ID options:

*Impostare il Build n*° con il valore dell'indirizzo di gruppo Build Number, ricordarsi di caricare *questo valore* sui nuovi lettori e programmatori dell'impianto (la prima volta che installi il sistema) o ogni volta che si esegue una sostituzione.

Opzioni data / ora

Caricare data e ora prendendo i valori correnti dal PC.

Opzioni oggetti KNX Obj:

Premendo il pulsante *Update*, I valori degli oggetti di comunicazione vengono risincronizzati attraverso i comandi di "Read request" direttamente dal bus. È possibile interrompere questa procedura premendo il pulsante *Stop*.

### **EGest**

.....

Il tab di **EGest** è visibile se **GWHOST** è abilitato all'interfacciamento con un'altro software, è possibile conoscere i dettagli della licenza andando nel tab *Info*.

| DB RUNNING      | Info: 07/01/2013 14:36:05                                        |
|-----------------|------------------------------------------------------------------|
| Service STOPPED | Serial number: 79BA-785F-89CD-EE8F-E5DB-89BA-36B8-FD9F-15A2-3B98 |
|                 | clients: 10                                                      |
| EKnx STOPPED    | Timer module                                                     |
| Gest STOPPED    | LGest interrace: Micros-Fidelio                                  |
|                 | EMonitor.exe                                                     |
|                 | DB version                                                       |
|                 |                                                                  |
|                 |                                                                  |
|                 |                                                                  |
|                 |                                                                  |

In questo esempio l'interfacciamento avviene tramite Micros-Fidelio PMS. Ciascuna tipologia di interfaccia **EGest** visualizza le proprie proprietà nei dettagli.

Se non è richiesto nessun interfacciamento si raccomanda

### Opzioni

### Opzioni generali

eMonitor è in grado di monitorare i servizi locali, e quattro gruppi: database, eService, eGest e EKnx consentendo di configurare se il servizio viene eseguito in locale o su una macchina remota. Nell'ultimo caso è necessario l'indirizzo IP o il nome della macchina.

|                  |                              |                           | eMonitor |
|------------------|------------------------------|---------------------------|----------|
| Home             | eService eKnx Options Logs C | heckOut-Remove Info       |          |
| Ok               | Cancel                       | Rights                    | -        |
| Save             | 🗟 Knx interface 🗔            | 😼 Language                | 5        |
| DB RUNNING       | DataBase                     | EService                  |          |
| eService STOPPED | Ocal                         | <ul> <li>Local</li> </ul> |          |
|                  | © Remote                     | © Remote                  | _        |
| eKnx RUNNING     |                              |                           |          |
| eGestRUNNING     | EGest                        | EKnx                      |          |
| ·                | Ocal                         | Local                     |          |
|                  | © Remote                     | Remote                    |          |
|                  |                              |                           |          |
|                  |                              |                           |          |
|                  |                              |                           |          |

N.B. Ricordarsi di confermare la scelta premendo il pulsante OK nel menu Salva.

#### Interfaccia KNX

L'interfaccia Knx si configura premendo il pulsante *Configura*. Viene mostrato il form di configurazione delle Falcon.

| ETS Connection Manager                     | ×                          |
|--------------------------------------------|----------------------------|
| Co <u>n</u> nessioni configurate:          | Proprietà                  |
| IP<br>IP Test                              | Tipo: Serial PEI16 - COM1  |
| Serial PEI16 - COM1<br>Serial PEI16 - COM3 | Nome: RS.232 Standard      |
| Serial PEI16 - COM4<br>USB                 | Connessione standard       |
|                                            | Parametri di comunicazione |
|                                            | Porta COM: COM1            |
|                                            |                            |
|                                            |                            |
|                                            |                            |
|                                            |                            |
| N <u>u</u> ovo Elimina                     |                            |
|                                            |                            |
|                                            |                            |

E' importante notare che il servizio Knx controlla esclusivamente dell'interfaccia selezionata.

### Diritti

| $\square \square$                                              |                                                                                                    | eMonitor |
|----------------------------------------------------------------|----------------------------------------------------------------------------------------------------|----------|
| Hom                                                            | e eService eKnx Options Logs CheckOut-Remove Info                                                                                                    |          |
| Ok                                                             | Cancel Configure Rights                                                                                                    |          |
| Sa                                                             | Options                                                                                                    |          |
| DB RUNNING<br>eService STOPPE<br>eKnx STOPPED<br>eGest RUNNING | Menu         10         Image: explored start         Image: explored start <th></th> |          |
|                                                                | Cancel V OK                                                                                                    |          |
|                                                                |                                                                                                    |          |

Nel modulo **EMonitor**, si definiscono I diritti per gli utenti. I diritti sono definiti dai livelli, così per ogni livello è possibile verificare cosa è abilitato e cosa non lo è.

### Logs

Una nuova funzionalità introdotta in GWHOST è la capacità di esportare e eliminare i registri automaticamente.

|                         |                                   |                 |                                         |                        | eMonitor |
|-------------------------|-----------------------------------|-----------------|-----------------------------------------|------------------------|----------|
| Home e                  | eService eKnx                     | Options Logs    | CheckOut-Remove                         | Info                   |          |
| ок                      | Cancel                            |                 |                                         |                        |          |
| Save                    | G.                                |                 |                                         |                        |          |
| DB R <del>UNN</del> ING | Logs export folde<br>C:\esuiteExp | er:             |                                         | 6                      |          |
| eService STOPPED        | Log Transit                       | older than days | Log Obj value                           | s<br>older than days   |          |
| eGest RUNNING           | Delete                            | 30              | Delete                                  | 365                    |          |
|                         | Log Alarm                         |                 | Log Obj App e                           | events                 |          |
|                         | V Export                          | older than days | <ul><li>Export</li><li>Delete</li></ul> | older than days<br>365 |          |
|                         |                                   |                 |                                         |                        |          |
|                         |                                   |                 |                                         |                        |          |
|                         |                                   |                 |                                         |                        |          |

Solo le registrazioni più vecchie di "x" giorni, come impostato nei rispettivi campi, verranno esportate. Se i registri devono essere cancellati, è necessario eseguire l'esportazione.

### N.B.

Ricordarsi di confermare la scelta premendo il pulsante OK nel menu Save.

### CheckOut-Remove

L'opzione **CheckOut-Remove** è abilitata automaticamente dal sistema al checkout e rimuove gli ospiti dal sistema.

| $\square$        |                                                | eMonitor |
|------------------|------------------------------------------------|----------|
| Home e           | Service eKnx Options Logs CheckOut-Remove Info |          |
| ок               | Cancel                                         |          |
| Save             | 5                                              |          |
| DB RUNNING       |                                                |          |
| eService STOPPED | CheckOut and Remove Guests  I                  |          |
| eKnx RUNNING     |                                                |          |
| eGest RUNNING    |                                                |          |
|                  |                                                |          |
|                  |                                                |          |
|                  |                                                |          |
|                  |                                                |          |

Il sistema rimuovere gli Ospiti con carta scaduta antecedente a "x" giorni.

N.B. Ricordarsi di confermare la scelta premendo il pulsante OK nel menu Salva.

### **EService**

EService è il modulo che esegue i compiti di basso livello di GWHOST.

Dopo l'installazione di GWHOST, eService compare nella lista dei servizi in "strumenti di amministrazione". E' installato con l'opzione di avvio automatico, quindi non è necessario alcun accesso al sistema per attivare il servizio.

### Funzioni

Il task **EService** include il controllo della licenza, eventi timer, operazioni automatiche del sistema ecc.

### **EKnx**

EKnx è il servizio che mantiene il collegamento tra il bus KNX e il sistema a PC.

Dopo l'installazione di **GWHOST**, <u>eKnx</u> compare nella lista dei servizi. Viene avviato con avvio ritardato automaticamente.

### Funzioni

Il requisito principale per il corretto funzionamento di EKnx è l'installazione delle Falcon Runtime library e di una chiave di licenza valida di GWHOST inserita nel sistema (dongle). Se il dongle non è presente, la comunicazione tra il PC e il bus viene interrotta dopo 15 minuti. Per avviare una nuova sessione Knx è necessario arrestare **eKnx** e resettare le Falcon.

### **ETool**

### Funzioni

**ETool** è il modulo per progettare e disegnare la supervisione e il controllo del sistema. **ETool** non è pensato per interagire con il cliente finale, ma è uno strumento importante e necessario per l'installatore.

### Configurazione

### **Opzioni generali**

Accedere alle opzioni utilizzando il pulsante ETool.

| 6      |                               |                   | eTool |
|--------|-------------------------------|-------------------|-------|
| -      |                               | ove Timers Events |       |
|        | Options<br>Reset<br>Workspace | Configure DB      |       |
|        | Exit                          |                   |       |
| Report |                               |                   |       |
|        |                               |                   |       |
|        |                               |                   |       |
|        |                               |                   |       |

| Options           |                    |
|-------------------|--------------------|
| Users             | selected language: |
| Menu              | Italian 👻          |
| DPT/Logs          |                    |
| Event on CheckIn  |                    |
| Event on CheckOut |                    |
| Language          |                    |
|                   |                    |
|                   | Cancel VK          |

Lingua È possibile scegliere tra lingua italiana e inglese

### Utenti

| Opzioni                                                                                                    |                |                   | ×            |
|----------------------------------------------------------------------------------------------------|----------------|-------------------|--------------|
| Ilterti                                                                                                    | Nome           | Livello           | eMail        |
| otenti                                                                                                    | Supervisor     | 1                 |              |
| Manu                                                                                                    | User 2         | 2                 |              |
| Menu                                                                                                    | User 3         | 3                 |              |
|                                                                                                    | User 4         | 4                 |              |
| DPT/Logs                                                                                                    | User 5         | 10                |              |
| Evento al CheckIn       opzioni password:       lunghezza minima giorni di validità         Image: password diversa       3       365         Evento al CheckOut       change PASSWORD for: Supervisor |                |                   |              |
| Lingua                                                                                                    | Lingua         |                   |              |
|                                                                                                    | nuova password | conferma password |              |
|                                                                                                    |                | <b>X</b> E        | ilimina 🗸 OK |

Cliccare con il tasto destro del mouse sopra la griglia User per inserire una nuova riga o per cancellare l'utente selezionato.

| Nome       |                 | Livello       | eMai |
|------------|-----------------|---------------|------|
| Supervisor |                 | 1             |      |
| User 2     |                 | · · · · · ·   |      |
| User 3     | Ins             | erisci Utente | 2    |
| User 4     | <u><u> </u></u> | mina Utente   |      |
| User 5     |                 | 10            |      |

La password per i nuovi utenti creati è "**password**" Ogni utente è riferito a un *Livello*, cancellando un utente non cambia il livello.

### Menu

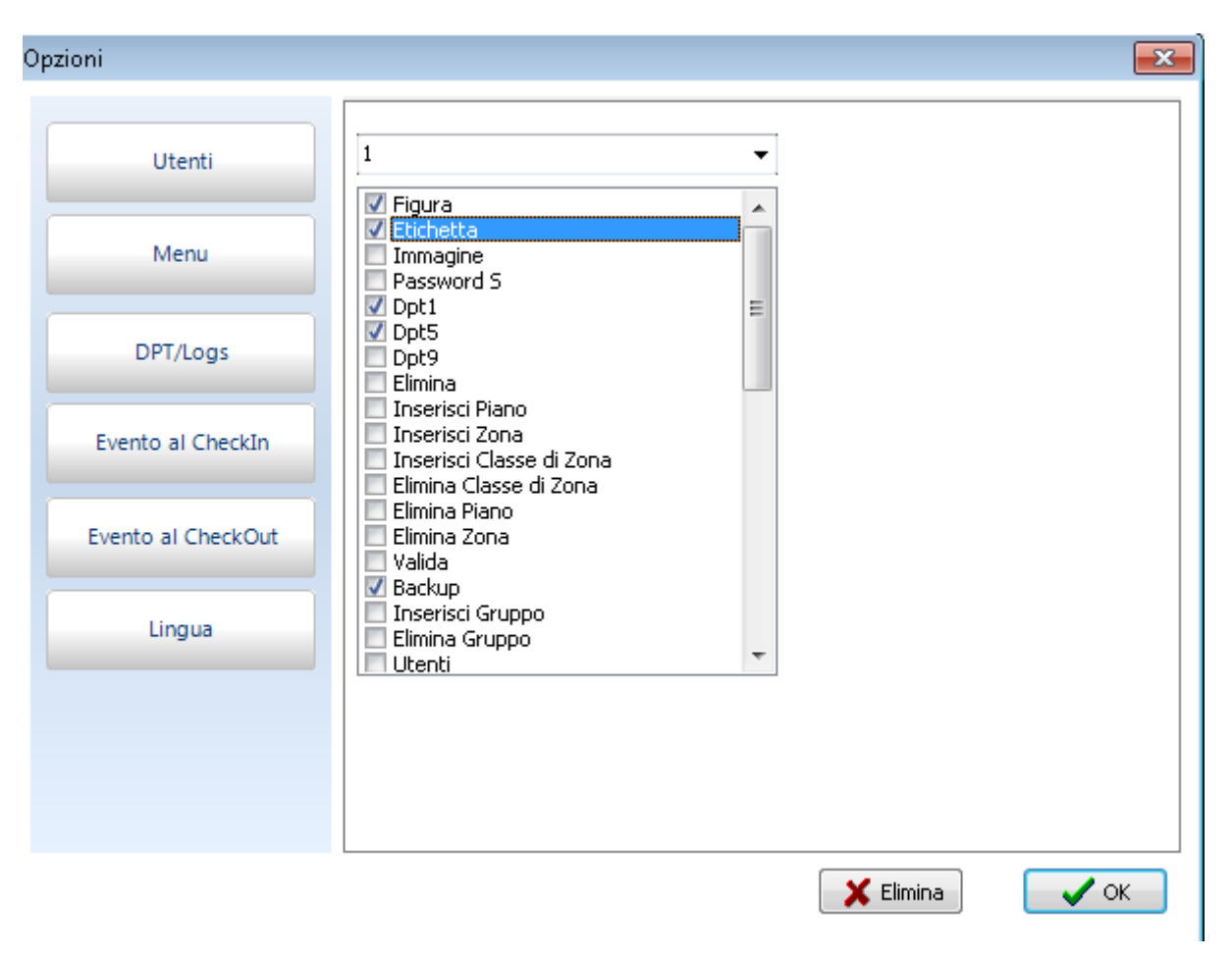

Nel tab Menu è possibile assegnare le operazioni consentite per ognuno dei 10 livelli impostabili.

### DPT

| Opzioni            |                                             |
|--------------------|---------------------------------------------|
| Utenti             | Default DPT1 image 0 Default DPT1 image 1   |
| Menu               |                                             |
| DPT/Logs           |                                             |
| Evento al CheckIn  | Opzioni log valori oggetto<br>su variazione |
| Evento al CheckOut | © sempre                                    |
| Lingua             | n° repetition ritardo [sec]<br>0            |
|                    |                                             |
|                    |                                             |

Qui vengono definite le immagini predefinite per 0 e 1 e per lo stato di qualsiasi nuovo oggetto DPT1 creato.

### Eventi al CheckIn

| Opzioni            |                          |
|--------------------|--------------------------|
| Utenti             | Advance/Delay time [min] |
| Menu               | valore da inviare        |
| DPT/Logs           |                          |
| Evento al CheckIn  |                          |
| Evento al CheckOut |                          |
| Lingua             |                          |
|                    |                          |
|                    |                          |
|                    | 🔀 Elimina 🛛 🗸 OK         |

Impostare con quanti minuti prima o dopo il check-in i messaggi di evento verranno inoltrati al bus. Il valore da inviare definisce se inviare con il messaggio uno 0 o un 1.

### Modalità operativa

Lanciare eTool ed effettuare il login come supervisore, la password di default per tutti gli utenti creati automaticamente è "password". I tasti di scelta rapida per accedere è CTRL + L

| (   |                                                   | eTool |
|-----|---------------------------------------------------|-------|
|     | Home Tools Oggetti Aggiungi/Rimuovi Timers Eventi |       |
|     | Valida Backup Configura DB                        |       |
| Į   | user:                                             |       |
| 10  | Supervisor                                        |       |
| 200 | password:                                         |       |
|     |                                                   |       |
|     | ✓ OK X Cancel                                     |       |
|     |                                                   |       |
|     |                                                   |       |
|     |                                                   |       |
|     |                                                   |       |
|     |                                                   |       |

### Pannello di navigazione

Dopo il login sul lato sinistro del form, il pannello Navigator mostra la struttura del progetto.

| 6      |                                                                                                    | eTool |
|--------|----------------------------------------------------------------------------------------------------|-------|
|        | Home Tools Oggetti Aggiungi/Rimuovi Timers Eventi                                                                                                    |       |
|        | Logout - Valida Backup - Configura DB                                                                                                    |       |
|        |                                                                                                    |       |
| Report | Navigatore     Image: Second 101   Image: Second 102   Image: Second 102 |       |

Il progetto campione creato durante l'installazione di **GWHOST**, consiste in un piano con 2 stanze. Cliccando col mouse sugli oggetti. Sul lato destro del form principale, le proprietà degli oggetti selezionati vengono automaticamente caricate.

Utilizzando il mouse è possibile spostare le zone tra i piani utilizzando la funzione drag&drop.

|     |                                                      | eTool |
|-----|------------------------------------------------------|-------|
|     | Home Tools Oggetti Aggiungi/Rimuovi Timers Eventi    |       |
|     | Valida Backup - Configura DB                         |       |
|     |                                                      |       |
| Rep | <mark>Navigatore 早</mark>                            |       |
| 07ŧ | A · · · · · · · · · · · · · · · · ·                  |       |
|     | Room 101                                             |       |
|     | ■ ■ Image Room 102<br>■ Image Piano X Image Room 101 |       |
|     | Camera 01                                            |       |
|     |                                                      |       |
|     |                                                      |       |
|     |                                                      |       |

Nell'esempio sopra la stanza 101 sta per essere spostata dal Piano 1 al Piano X.

Il menu offre più possibilità per inserire o eliminare zone e piani.

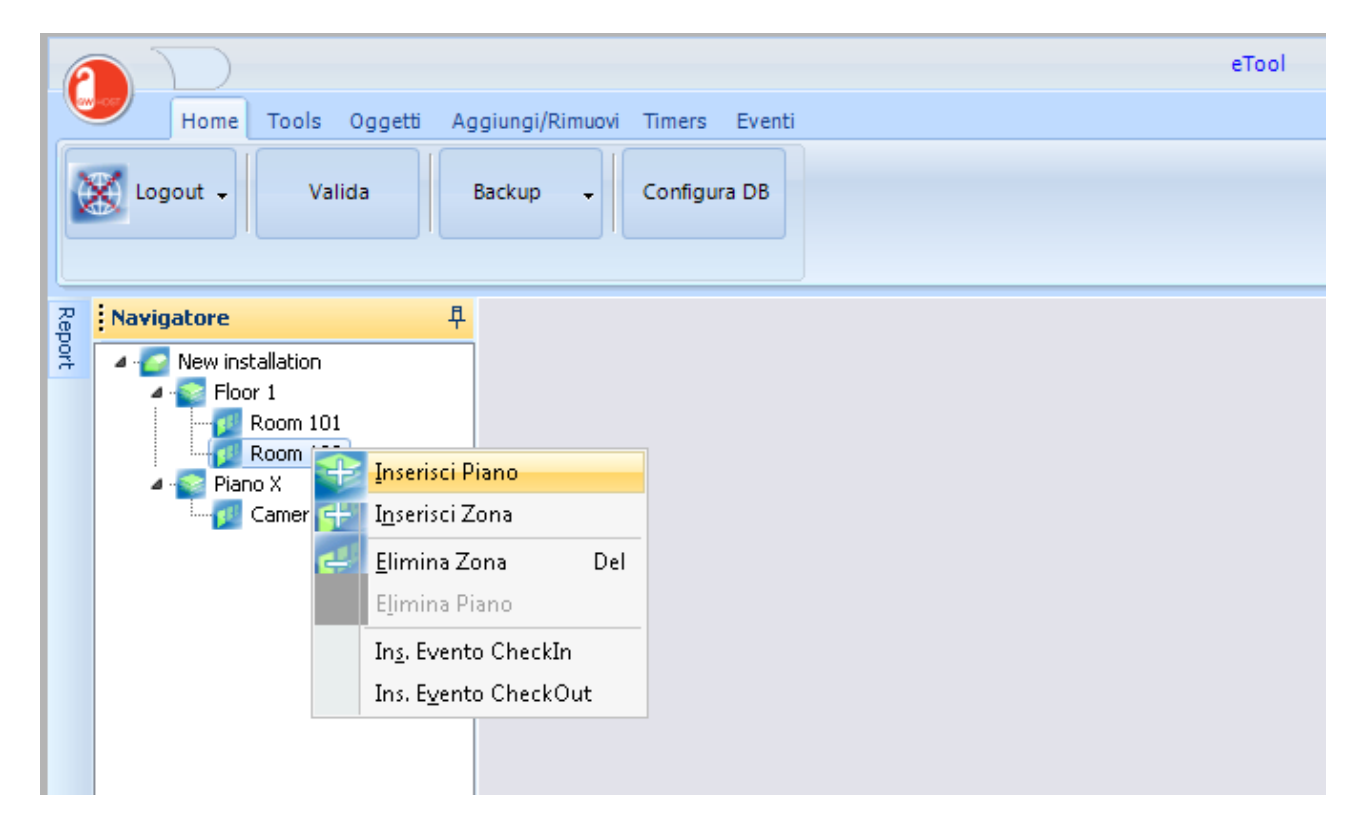

### Proprietà

Sul lato destro del form, sono visibili le proprietà. La lista delle proprietà cambiano a seconda degli oggetti selezionati.

### Proprietà edificio/installazione

|                                                                   | eTool                        |   |
|-------------------------------------------------------------------|------------------------------|---|
| Home Tools Oggetti Aggiungi/Rimuovi Timers Eventi                 |                              |   |
| Logout - Valida Backup - Configura DB                             |                              |   |
| 곦 <mark>Navigatore 무</mark>                                       | Proprietà                    | X |
| Wew installation  Flor 1  Room 101  Room 102  A Pano X  Camera 01 | Description New installation |   |
|                                                                   |                              |   |

Descrizione

Definire il nome dell'edificio o dell'installazione.

### **Aggiungere Piani**

| 6    |                                                       |                                           | eTool |
|------|-------------------------------------------------------|-------------------------------------------|-------|
| C    | Home Tools                                            | Oggetti Aggiungi/Rimuovi Timers Eventi    |       |
|      | H Inserisci 🔂 Inser<br>Zona Pia                       | risci<br>no Elimina Elimina<br>Zona Piano |       |
|      | Inserisci                                             | G Elimina G                               |       |
| Re   | Navigatore                                            | <mark>무</mark>                            |       |
| port | <ul> <li>New installation</li> <li>Floor 1</li> </ul> |                                           |       |
|      | Room Room                                             | Inserisci Piano                           |       |
|      | 🔺 🂽 Piano X 📑                                         | I <u>n</u> serisci Zona                   |       |
|      |                                                       | Elimina Zona Del                          |       |
|      |                                                       | Elimina Piano                             |       |
|      |                                                       | In <u>s</u> . Evento CheckIn              |       |
|      |                                                       | Ins. E <u>v</u> ento CheckOut             |       |
|      |                                                       |                                           |       |
|      |                                                       |                                           |       |
|      |                                                       |                                           |       |

È possibile aggiungere un nuovo piano utilizzando il menu di Navigazione, o premendo il pulsante *Aggiungi piano* nel pannello *Aggiungi/Rimuovi*. Il nuovo piano viene aggiunto con una descrizione standard **Nuovo piano** e il Sistema in automatico crea una zona relative al nuovo piano.

La nuova zona viene chiamata Nuova zona.

### Aggiungere Zone

| $\mathbf{P}$                    |                                                                                                    | eTool |
|---------------------------------|----------------------------------------------------------------------------------------------------|-------|
| Home Tools                      | Oggetti Aggiungi/Rimuovi Timers Eventi                                                                                                  |       |
| Inserisci<br>Zona 🔁 Inse<br>Pia | erisci<br>ano Elimina Elimina<br>Zona Piano                                                                                             |       |
| Inserisci                       | G Elimina G                                                                                                    |       |
| Ravigatore                      | <b>中</b>                                                                                                    |       |
| New installation                | Inserisci Piano<br>I <u>n</u> serisci Zona<br>Elimina Zona Del<br>Elimina Piano<br>Ing, Evento CheckIn<br>Ins. E <u>v</u> ento CheckOut |       |

È possibile aggiungere una nuova zona utilizzando il menù *Navigator*, o premendo il pulsante *"Inserisci zona"* dal pannello *Aggiungi/Rimuovi.* 

| La nuova z | zona viene | aggiunta | con un | a descrizione | standard: | <b>New Zone</b> |
|------------|------------|----------|--------|---------------|-----------|-----------------|

| $\square \square$                                                                                     |                                | eTool |
|----------------------------------------------------------------------------------------------------|--------------------------------|-------|
| Home Tools Oggetti                                                                                    | Aggiungi/Rimuovi Timers Eventi |       |
| Inserisci<br>Zona Piano                                                                               | Elimina<br>Zona Piano          |       |
| Inserisci 🛛 🕞                                                                                         | Elimina 🕞                      |       |
| Navigatore<br>New installation<br>Floor 1<br>New zone<br>Room 101<br>Room 102<br>Piano X<br>Camera 01 | ₽                              |       |

### Proprietà Piani

| eTool                                                                                                    |                     | - 0      |
|----------------------------------------------------------------------------------------------------|---------------------|----------|
| Home Tools Objects Add/Remove Timers Events                                                                                                    |                     |          |
| Logout - Validate Backup - Configure DB                                                                                                    |                     |          |
| Ravigator 4                                                                                                    | Properties          | <b>₽</b> |
| Image: Second Second | Description Floor 1 |          |

Description Definire il nome del piano

### **Proprietà Zone**

|     | Home Tools Oggetti Ag                                            | ggiungi/Rimuovi Timers Eventi<br>Backup - Configura DB                                                                                                    | eTool    |    |
|-----|------------------------------------------------------------------|----------------------------------------------------------------------------------------------------|----------|----|
| R   | Navigatore 早                                                     | eTool  Ingi/Rimuovi Timers Eventi  Kup  Configura DB  oprietà  Description Room 101  FloorDescription Piano 1  ZoneClassDescription Number 101  Image MakeUpRoom 0/0/0  DoNotDisturb 0/0/0  GuestInRoom 0/0/0  ServiceInRoom 0/0/0  ServiceInRoom 0/0/0  FirstAidInRoom 0/0/0  LpdateDateTimeKnx 0/0/0  Lefault checked common area |          |    |
| por | A C New installation                                             | Description                                                                                                    | [D       | ^_ |
| 4   | A Piano 1                                                        | Description                                                                                                    | Room 101 |    |
|     | A real of New zone<br>Room 101<br>Room 102<br>Piano X<br>Piano X |                                                                                                    | Plano I  |    |
|     |                                                                  | zoneclassDescription                                                                                                    | Rooms    |    |
|     |                                                                  |                                                                                                    | 101      |    |
|     |                                                                  | Image                                                                                                    |          |    |
|     |                                                                  | MakeUpRoom                                                                                                    | 0/0/0    |    |
|     |                                                                  | DoNotDisturb                                                                                                    | 0/0/0    |    |
|     |                                                                  | GuestInRoom                                                                                                    | 0/0/0    |    |
|     |                                                                  | ServiceInRoom                                                                                                    | 0/0/0    |    |
|     |                                                                  | MaintInRoom                                                                                                    | 0/0/0    |    |
|     |                                                                  | FirstAidInRoom                                                                                                    | 0/0/0    |    |
|     |                                                                  | UpdateDateTimeKnx                                                                                                    | 0/0/0    |    |
|     |                                                                  |                                                                                                    | 0/0/0    |    |
|     |                                                                  | derault checked common area                                                                                                    |          |    |

#### Description Definisce il nome della zona

Floor description Definisce il nome del piano

### Zone Class Description Definisce il tipo di zona (stanza, area comune ecc.)

### Number

È un numero intero che identifica in modo univoco una camera e serve quando si ha un PMS. Di default il valore è 0, non si può assegnare uno stesso numero a 2 o più ambienti.

#### Image È l'immagine di background.
Make Up Room

È l'oggetto di comunicazione che gestisce le procedure di rifacimento della camera, viene scelto da un oggetto DPT1 presente nella stanza.

1 significa che la stanza deve essere pulita

O significa che dalla stanza non è stata inviata alcuna richiesta

|            | 06/07/2010 | 07/07/2010 | 08/07/2010 |
|------------|------------|------------|------------|
| 🕵 Room 101 |            |            |            |
| Room 102   |            |            |            |

### Comfort

È l'oggetto di comunicazione utilizzato per portare la stanza in modalità comfort, il comando è dato dal sistema PMS (non tutti lo gestiscono), è scelto da uno degli oggetti DPT1 presenti nella zona.

#### GuestInRoom

È l'oggetto di comunicazione utilizzato per mostrare la presenza dell'ospite nella sua camera sul planner, è scelto da uno degli oggetti DPT1 presenti nella stanza.

|          | 06/07/2010 | 07/07/2010 | 08/07/2010 |
|----------|------------|------------|------------|
| Room 101 |            |            |            |
| Room 102 |            |            |            |

#### ServiceInRoom

È l'oggetto di comunicazione utilizzato per mostrare la presenza del personale di servizio in una camera sul planner, è scelto da uno degli oggetti DPT1 presenti nella stanza.

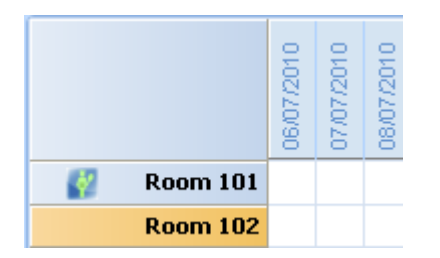

#### MaintInRoom

È l'oggetto di comunicazione utilizzato per mostrare la presenza del personale di servizio in una camera sul planner, è scelto da uno degli oggetti DPT1 presenti nella stanza.

## FirstAidInRoom

È l'oggetto di comunicazione utilizzato per mostrare la presenza del personale di primo soccorso in una camera sul planner, è scelto da uno degli oggetti DPT1 presenti nella stanza.

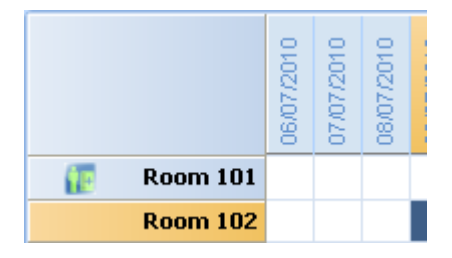

### UpdateDateTimeKnx

È scelto da uno degli oggetti DPT1 presenti nella stanza; quando il Sistema riceve un valore di 1 su questo indirizzo di gruppo, risincronizza data e ora dell'oggetto di comunicazione con data e ora del PC.

#### ActualRoom Temp

Identifica gli indirizzi di gruppo utilizzati per mostrare la temperatura attuale della camera nella vista grigglia

#### RoomBooked

Ogni volta che una camera viene prenotata questo indirizzo di gruppo viene inviato su Bus Knx per far conoscere a software di terze parti la variazione. L'indirizzo di gruppo con valore 0 viene inviato ogni volta che viene effettuato un log out.

#### EventOnCheckIn

Deve essere scelto tra uno degli oggetti DPT1 presenti nella zona; durante le procedure di checkin viene generato un messaggio KNX in accordo con le opzioni EventOnCheckIn. Si consigliamo di preferire l'utilizzo delle funzioni eventi.

# Oggetti

Gli oggetti possono essere inseriti nelle pagine/zone. Gli oggetti sono suddivisi in Controlli Knx, Controlli di accesso, e controlli grafici.

# **Controlli KNX**

## DPT1

Questo controllo è usato per Data Type "Boolean"

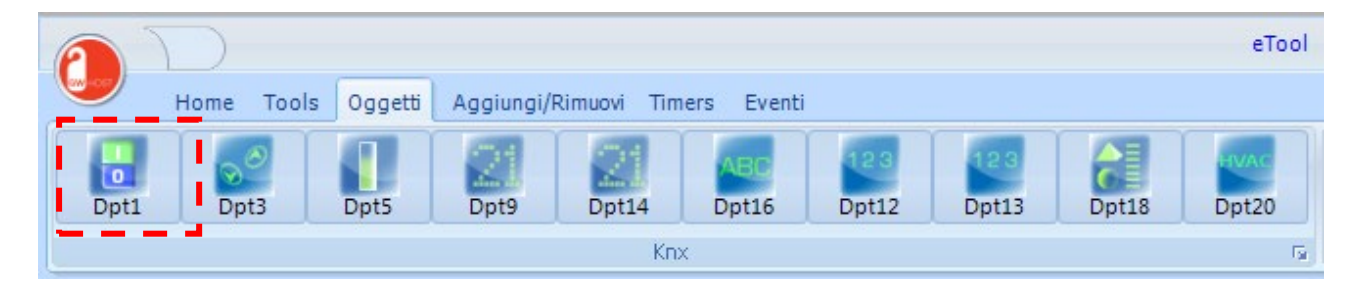

Cliccando con il mouse sul pulsante viene aggiunto un nuovo oggetto nella pagina piano/zona.

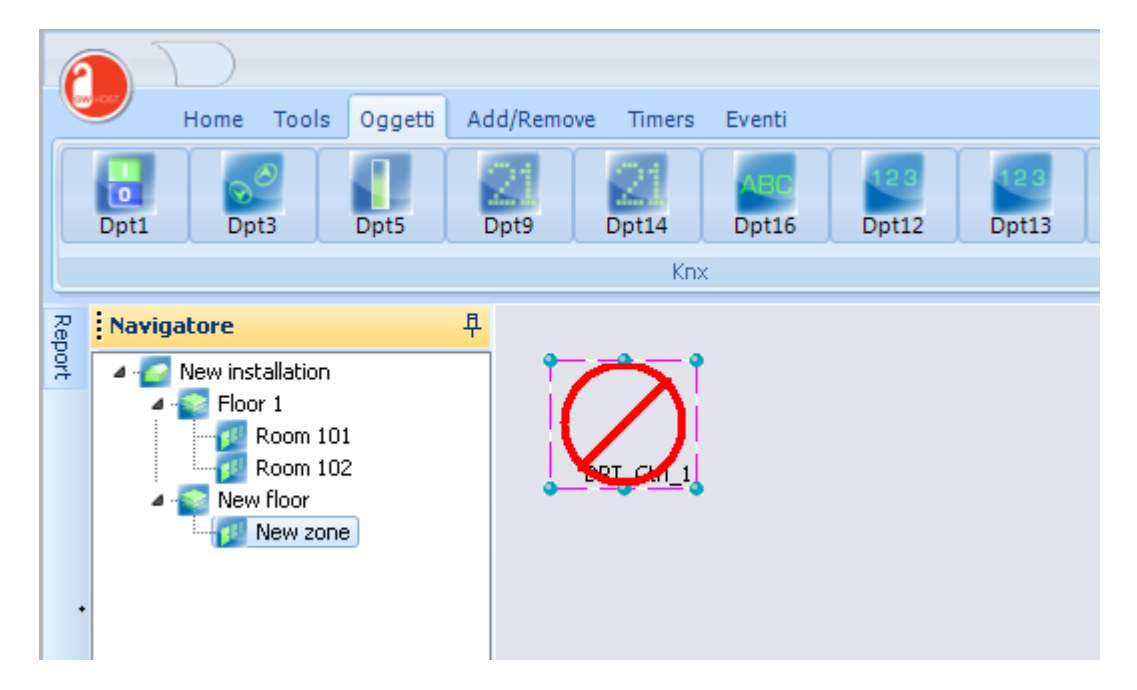

Il controllo viene creato con un icona di default che è definita nelle Opzioni (see page 27) Il simbolo barrato rimane fino a che viene inserito un indirizzo di gruppo valido (0/0/0 non è considerato valido).

| Proprietà        |              | 早 |
|------------------|--------------|---|
| Build Number     |              | • |
|                  |              |   |
| Left             | 30           |   |
| Тор              | 30           |   |
| Caption          | DPT_Ctrl_1   |   |
| +CaptionFont     |              |   |
| CaptionPosition  | tpDown       |   |
| CaptionShow      | True         |   |
| +FmtValueFont    |              |   |
| FmtValueVisible  | False        |   |
| FmtValueMeasurel | True         |   |
| KnxLogChanged    | False        |   |
| Hidden           | False        |   |
| FmtAddrGroup1    | 1/2/3        |   |
| FmtAddrGroup2    | 0/0/0        |   |
| FmtAddrGroup3    | 0/0/0        |   |
| FmtAddrGroup4    | 0/0/0        |   |
| FmtAddrGroup5    | 0/0/0        |   |
| FmtValueHiAlarm  | 1            |   |
| AlarmEnabled     | False        |   |
| KnxOnlyRead      | False        |   |
| AnyImage0        |              |   |
| AnyImage1        |              |   |
| DigitalSendType  | stToggle     |   |
| DPTSubNumber     | snDpt1Switch |   |
|                  |              |   |
| object groups    |              |   |

# Left

È la posizione orizzontale del controllo espressa in pixel.

*Top* È la posizione verticale del controllo espressa in pixel.

**Caption** È la descrizione dell'oggetto.

# CaptionFont

Fare doppio clic sulla cella per selezionare il tipo di carattere da assegnare alla Didascalia.

| Tipo di carattere                                                |   |                                                 |                                      | ×       |
|------------------------------------------------------------------|---|-------------------------------------------------|--------------------------------------|---------|
| Tipo di carattere:<br>Tahoma                                     |   | Stile:<br>Normale                               | Punti:<br>8                          | ОК      |
| Tahoma<br>Terninal<br>Times New Roman<br>Trebuchet MS<br>Verdana | * | Normale<br>Grassetto<br>Obliquo<br>Grassetto OL | 8<br>9<br>10<br>11<br>12<br>14<br>16 | Annulla |
| Effetti<br>Barrato<br>Sottolineato                               |   | Esempio<br>AaBbYyZz                             |                                      |         |
| Colore:<br>Personalizzato –                                      | • | Scrittura:<br>Occidentale                       | •                                    |         |

**Caption Position** È possibile scegliere tra 4 opzioni:

tpDown •

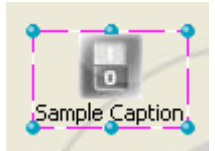

tpUp •

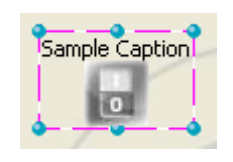

tpLeft •

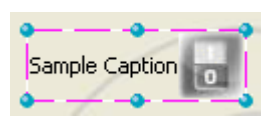

tpRight

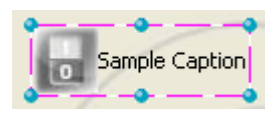

## **FmtValueFont**

Doppio click sulla cella e selezionare il font da assegnare a *Formatted value* tra quelli del sistema fonts.

### **FmtValueVisible**

Può essere vero o falso. Se è vero, mostra il valore formattato dei controlli (in accordo con le proprietà del DPTSubNumber)

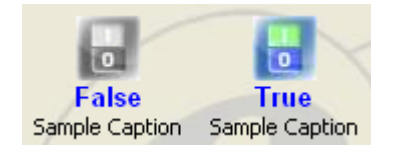

### KnxLogChanged

Può essere vero o falso. Se "Vero" ogni volta che il valore del controllo varia, un record viene salvato nella tabella *Log Valore Oggetti* (see page 107).

#### FmtAddrGroup1..5

Possono essere aggiunti fino a 5 indirizzi di gruppo Knx per ogni controllo. Il primo indirizzo di gruppo può essere inviato sul bus (operazioni di lettura e scrittura), gli altri 4 vengono utilizzati per aggiornare lo stato (solo lettura)

#### **FmtValueHiAlarm**

Permette di definire lo stato di allarme per il controllo selezionato. In caso di DPT1 può essere On o Off.

#### AlarmEnabled

Permette di ottenere su eDome un pop up di allarme in seguito alla ricezione dell'indirizzo di gruppo collegato

#### **KnxOnlyRead**

Può essere vero o falso. Se "vero" non è possibile inviare comandi sul bus KNX dal tool di supervisione.

# Anylmage0..1

Facendo doppio click su "…" è possibile selezionare le immagini da associare al controllo. I formati delle immagini supportate sono gif, jpg, bmp, ico, animated gif.

# **DigitalSendType**

Definisce il valore da inviare come comando KNX dal tool di supervisore. Può essere:

- stTogle
- stSend\_one
- stSend\_zero

# DPT Groups

| .erc<br>Гор      | 30           |
|------------------|--------------|
| Тор              |              |
|                  | 30           |
| Caption          | DPT_Ctrl_1   |
| +CaptionFont     |              |
| CaptionPosition  | tpDown       |
| CaptionShow      | True         |
| +FmtValueFont    |              |
| FmtValueVisible  | False        |
| FmtValueMeasurel | True         |
| KnxLogChanged    | False        |
| Hidden           | False        |
| FmtAddrGroup1    | 1/2/3        |
| FmtAddrGroup2    | 0/0/0        |
| FmtAddrGroup3    | 0/0/0        |
| FmtAddrGroup4    | 0/0/0        |
| FmtAddrGroup5    | 0/0/0        |
| FmtValueHiAlarm  | 1            |
| AlarmEnabled     | False        |
| KnxOnlyRead      | False        |
| AnyImage0        |              |
| AnyImage1        |              |
| DigitalSendType  | stToggle     |
| DPTSubNumber     | snDpt1Switch |

Abilitando il flag è possibile collegare l'oggetto con "Classe Gruppi" (vedere page 84).

Questo controllo è usato per Data Type "8-bit Unsigned Value"

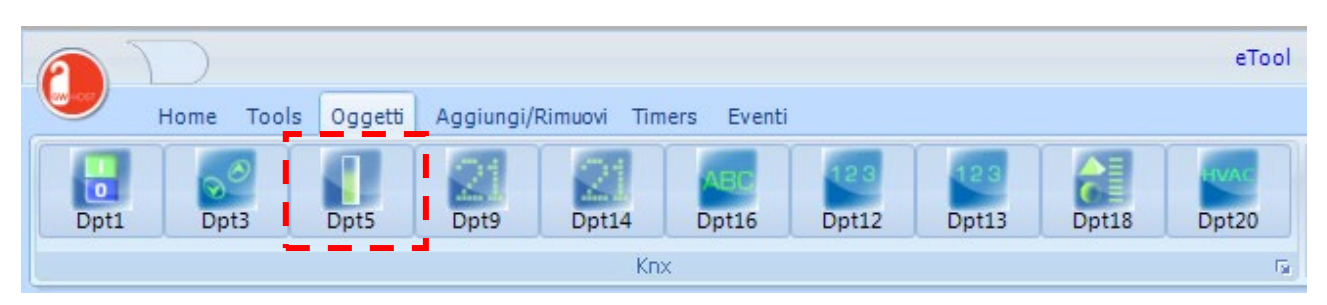

Cliccando col mouse sul pulsante il nuovo controllo viene inserito nella corrente pagina/zona.

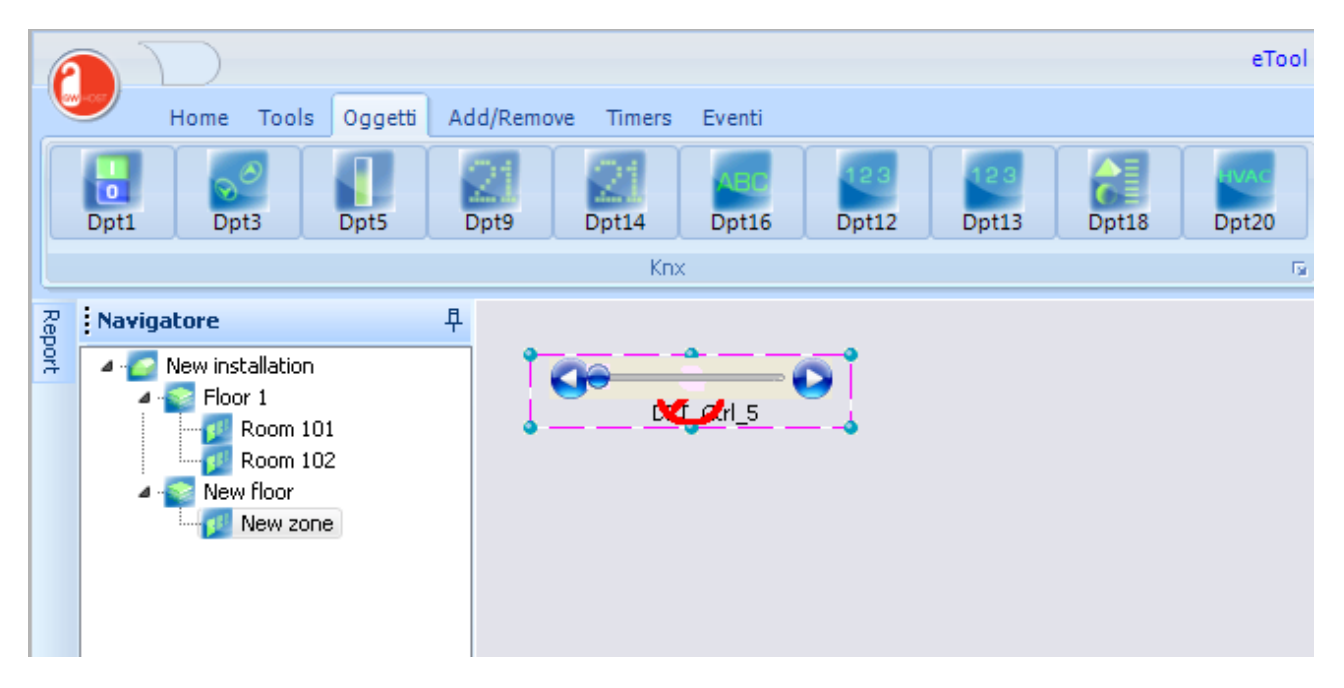

Il controllo viene creato con uno stile di default.

Il simbolo di divieto permane fino a quando viene impostato un indirizzo di gruppo valido (0/0/0 non è considerato un indirizzo di gruppo valido)

| Proprietà        |               | 早 |
|------------------|---------------|---|
|                  |               |   |
| Left             | 30            |   |
| Тор              | 30            |   |
| Caption          | DPT_Ctrl_5    |   |
| +CaptionFont     |               |   |
| CaptionPosition  | tpDown        |   |
| CaptionShow      | True          |   |
| +FmtValueFont    |               |   |
| FmtValueVisible  | False         |   |
| FmtValueMeasurel | True          |   |
| KnxLogChanged    | False         |   |
| Hidden           | False         |   |
| FmtAddrGroup1    | 0/0/0         |   |
| FmtAddrGroup2    | 0/0/0         |   |
| FmtAddrGroup3    | 0/0/0         |   |
| FmtAddrGroup4    | 0/0/0         |   |
| FmtAddrGroup5    | 0/0/0         |   |
| FmtValueHiAlarm  | 1             |   |
| FmtValueLoAlarm  | 0             |   |
| AlarmEnabled     | False         |   |
| KnxOnlyRead      | False         |   |
| KnxControlStyle  | csWMP         |   |
| DPTSubNumber     | snDpt5Scaling |   |
|                  |               |   |

Per le proprietà dei controlli comuni riferirsi alle proprietà del DPT1 (vedi pagina da 40)

#### *FmtValueHiAlarm*

Definisce lo stato di allarme per il controllo selezionato. Per il DPT5 impostare il limite massimo oltre il quale viene attivato l'evento di allarme

#### **FmtValueLoAlarm**

Definisce lo stato di allarme per il controllo selezionato. Per il DPT5 impostare il limite inferiore oltre il quale viene attivato l'evento di allarme

*KnxControlStyle* Definisce l'aspetto grafico del controllo. Può essere:

- csWMP •
- csPBLuna
- csTank •
- csMixer •
- csMeter •

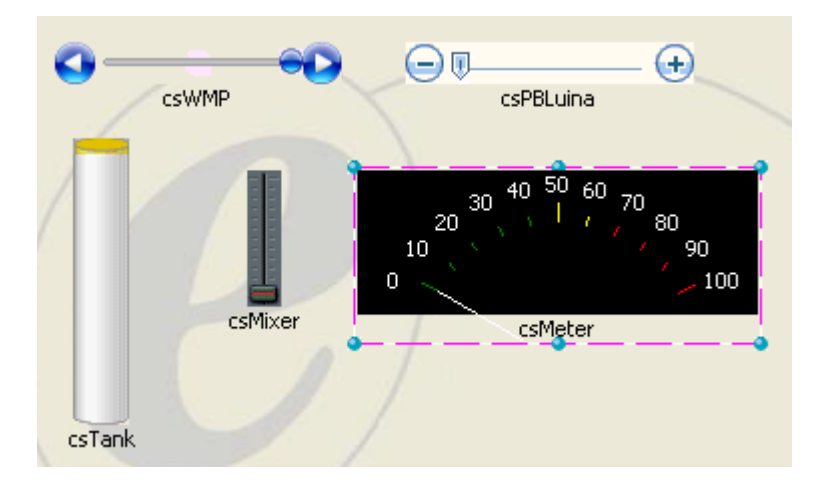

Questo controllo è utilizzato nel caso di Data Type "2-Octet Float Value"

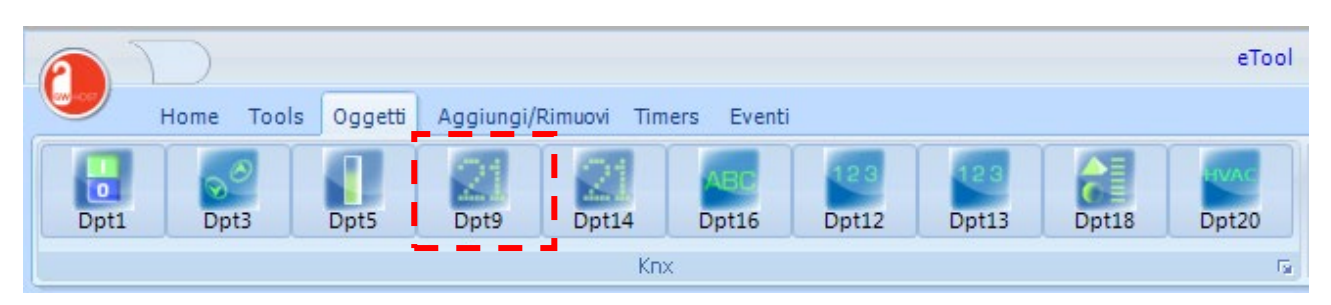

Cliccando con il mouse sul pulsante viene inserito il controllo nella pagina/zona corrente.

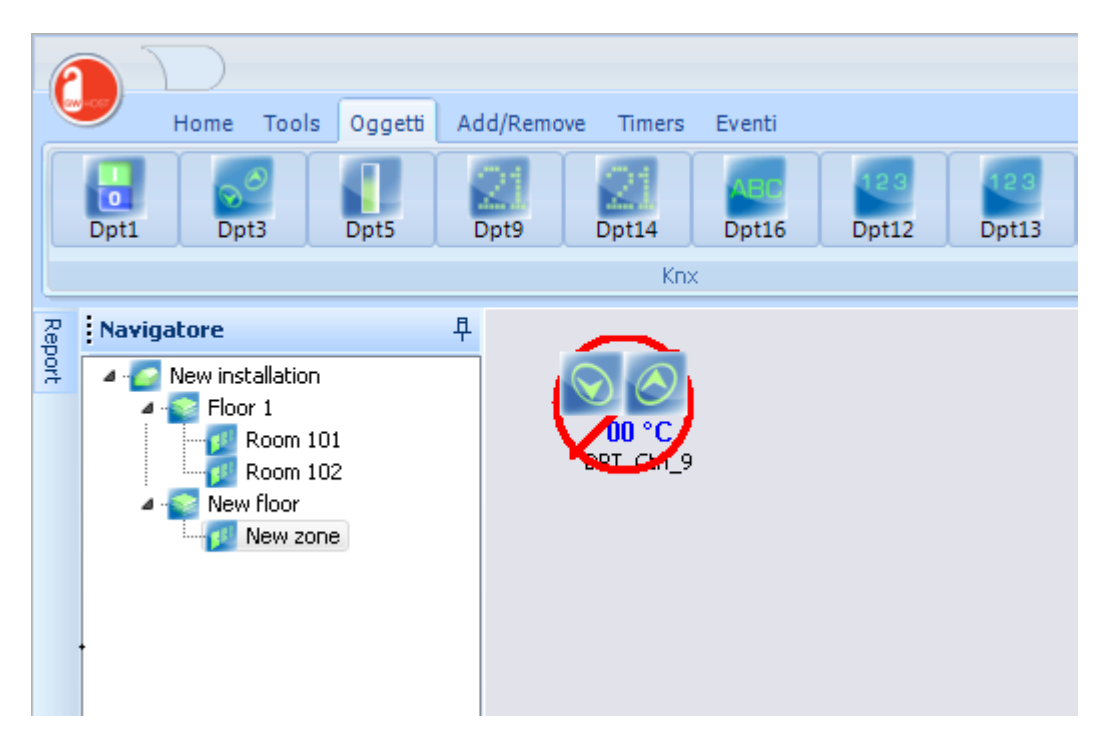

Il controllo viene creato con uno stile di default..

Il simbolo di divieto permane fino a quando viene impostato un indirizzo di gruppo valido (0/0/0 non è considerato un indirizzo di gruppo non valido).

|                   |             | 早 |
|-------------------|-------------|---|
|                   |             |   |
| Description       | New zone    |   |
| FloorDescription  | New floor   |   |
| ZoneClassDescript | Common Area |   |
| number            | 0           |   |
| Image             |             |   |
| MakeUpRoom        | 1/2/3       |   |
| DoNotDisturb      | 0/0/0       |   |
| GuestInRoom       | 0/0/0       |   |
| ServiceInRoom     | 0/0/0       |   |
| MaintInRoom       | 0/0/0       |   |
| FirstAidInRoom    | 0/0/0       |   |
| UpdateDateTimeKi  | 0/0/0       |   |
| ActualRoomTemp    | 0/0/0       |   |
| EventOnTransit    | 0           |   |

Per le proprietà dei controlli comuni riferirsi alle proprietà del DPT1 (vedi pagina da 40)

#### **FmtValueHiLimit**

Definisce il valore massimo impostato dall'utente e rappresentato graficamente.

#### **FmtValueLoLimt**

Definisce il valore minimo impostato dall'utente e rappresentato graficamente.

### **KnxControlStyle**

Definisce l'aspetto grafico del controllo. Può essere:

- csSimple
- csThermo
- csLineMeter

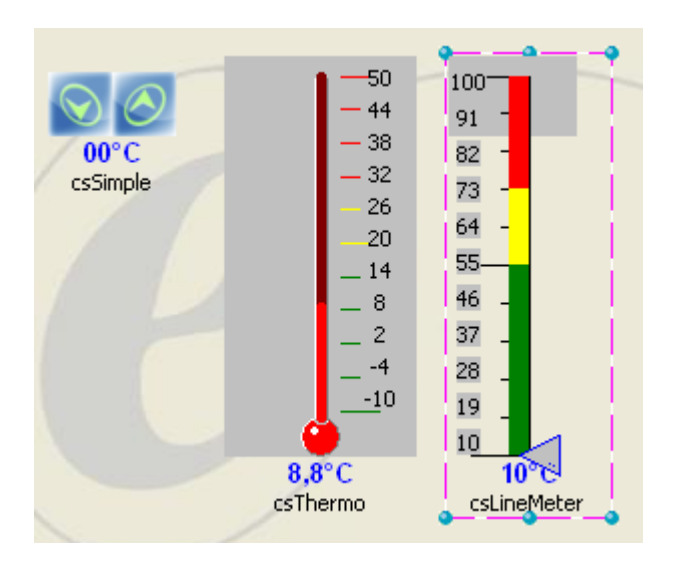

Questo controllo è usato per Data Type "4-Octet Float Value"

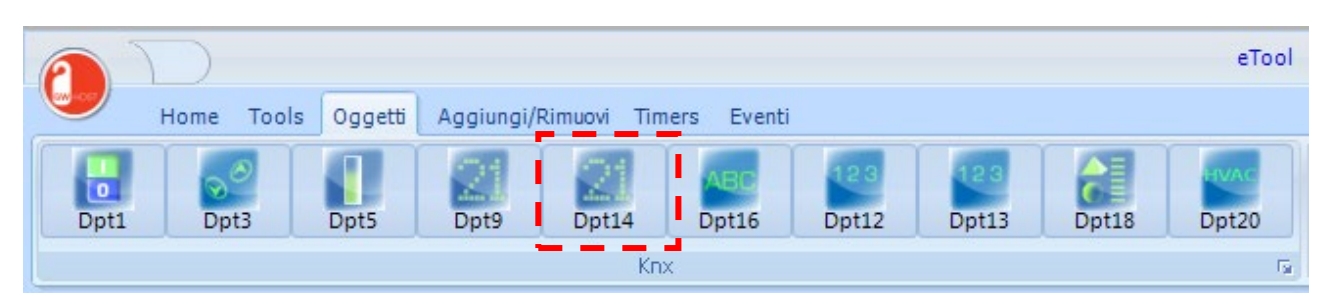

Cliccando con il mouse sul pulsante viene inserito un nuovo controllo nella pagina/zona corrente.

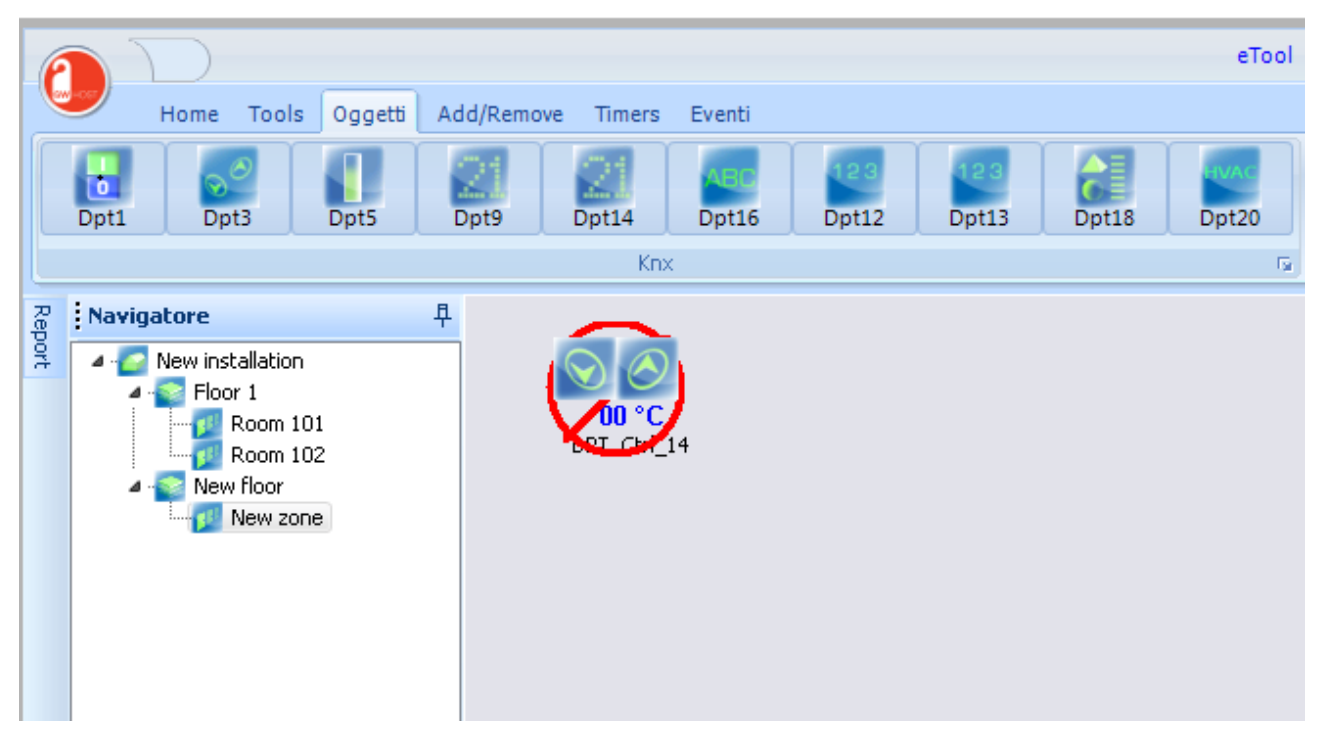

Il controllo viene creato con le proprietà di default KnxControlStyle.

Il simbolo di divieto permane fino a quando viene impostato un indirizzo di gruppo valido (0/0/0 non è considerato un indirizzo di gruppo non valido)

| Proprietà         |             | 早 |
|-------------------|-------------|---|
|                   |             |   |
| Description       | New zone    |   |
| FloorDescription  | New floor   |   |
| ZoneClassDescript | Common Area |   |
| number            | 0           |   |
| Image             |             |   |
| MakeUpRoom        | 1/2/3       |   |
| DoNotDisturb      | 0/0/0       |   |
| GuestInRoom       | 0/0/0       |   |
| ServiceInRoom     | 0/0/0       |   |
| MaintInRoom       | 0/0/0       |   |
| FirstAidInRoom    | 0/0/0       |   |
| UpdateDateTimeKi  | 0/0/0       |   |
| ActualRoomTemp    | 0/0/0       |   |
| EventOnTransit    | 0           |   |
|                   |             |   |

Per le proprietà dei controlli comuni riferirsi alle proprietà del DPT1 (vedi pagina da 40)

#### **FmtValueHiLimit**

Definisce il valore massimo impostato dall'utente e rappresentato graficamente.

### **FmtValueLoLimt**

Definisce il valore minimo impostato dall'utente e rappresentato graficamente.

#### *KnxControlStyle*

Definisce l'aspetto grafico del controllo. Può essere:

- csSimple
- csThermo
- csLineMeter

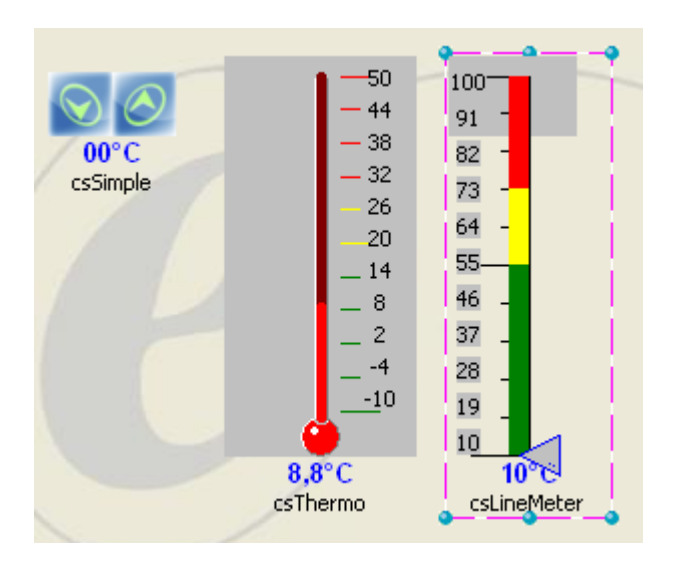

Il controllo è utilizzato per Data Type "String"

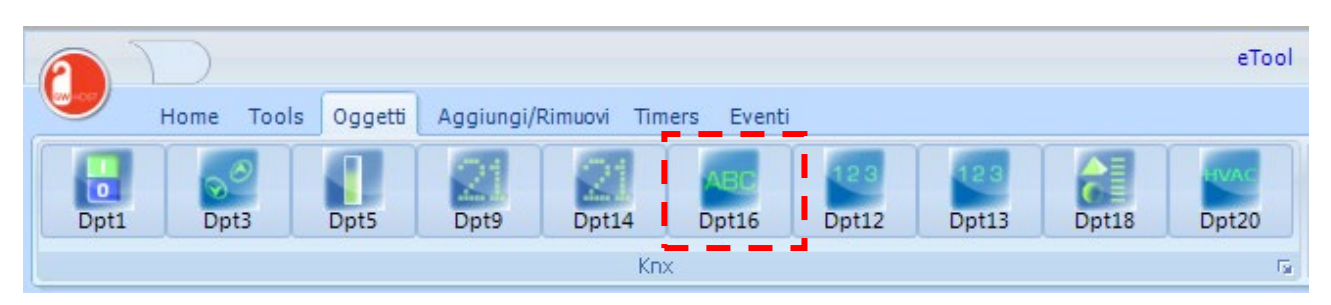

Cliccando con il mouse sul pulsante un nuovo controllo viene inserito nella pagina/zona corrente.

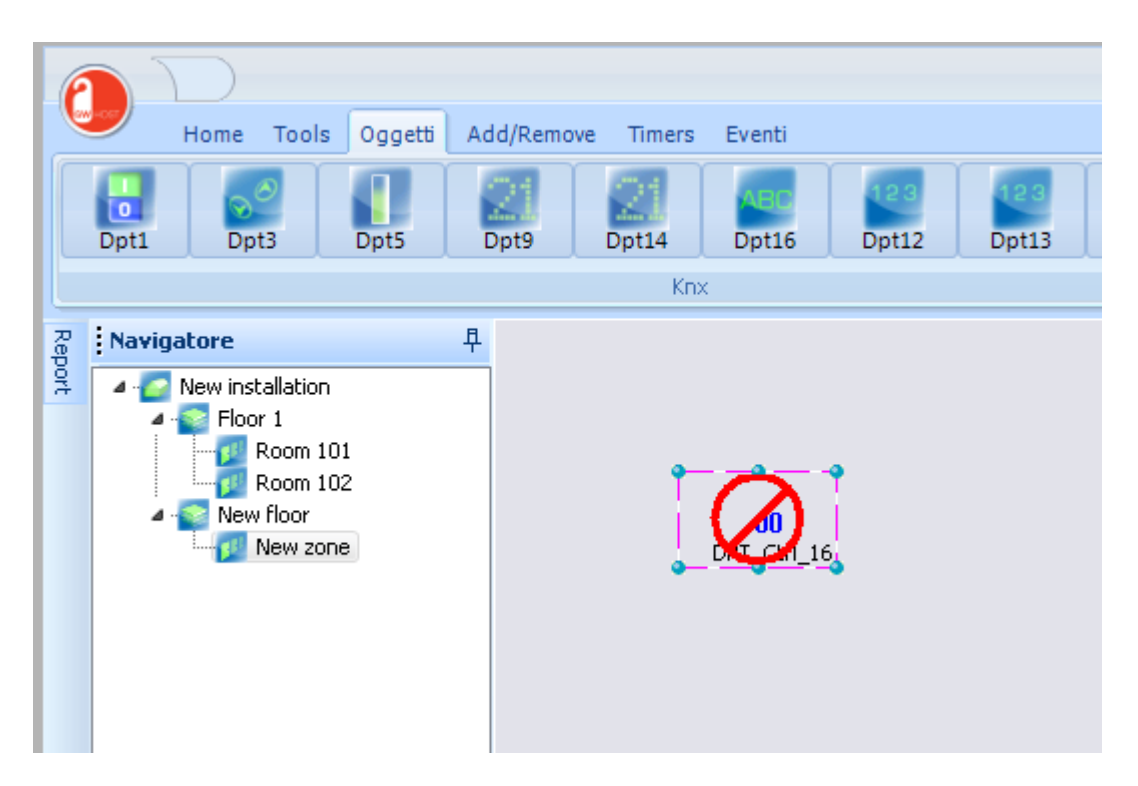

Il simbolo di divieto permane fino a quando viene impostato un indirizzo di gruppo valido (0/0/0 non è considerato un indirizzo di gruppo non valido).

| Proprietà        |             | 早 |
|------------------|-------------|---|
| Build Number     |             | • |
|                  |             |   |
| Left             | 126         |   |
| Тор              | 126         |   |
| Caption          | DPT_Ctrl_16 |   |
| +CaptionFont     |             |   |
| CaptionPosition  | tpDown      |   |
| CaptionShow      | True        |   |
| +FmtValueFont    |             |   |
| FmtValueVisible  | True        |   |
| FmtValueMeasurel | True        |   |
| KnxLogChanged    | False       |   |
| Hidden           | False       |   |
| FmtAddrGroup1    | 0/0/0       |   |
| FmtAddrGroup2    | 0/0/0       |   |
| FmtAddrGroup3    | 0/0/0       |   |
| FmtAddrGroup4    | 0/0/0       |   |
| FmtAddrGroup5    | 0/0/0       |   |
| KnxOnlyRead      | False       |   |
|                  |             |   |

Per le proprietà dei controlli comuni riferirsi alle proprietà del DPT1 (vedi pagina da 40)

Questo controllo è utilizzato per Data Type "4-Octet Unsigned Value" come Counter pulses

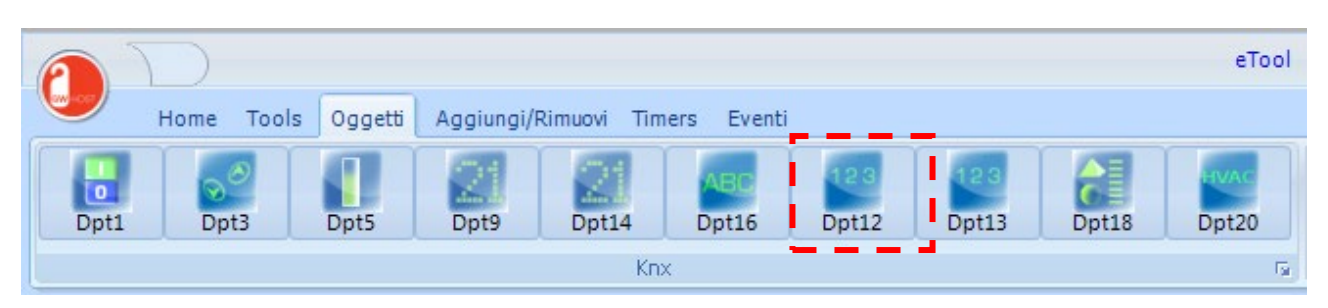

Cliccando con il mouse sul pulsante viene inserito un nuovo controllo nella pagina corrente.

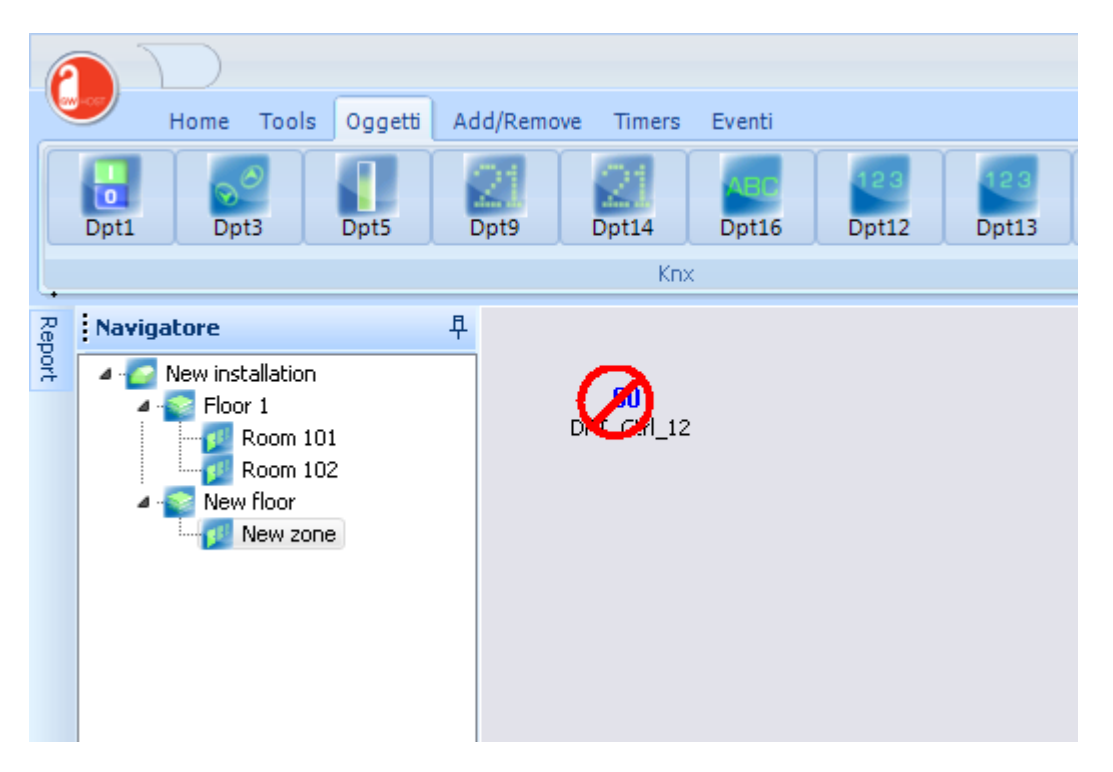

Il simbolo di divieto rimane fino a quando verrà settato un indirizzo di gruppo valido (0/0/0 non è considerato un indirizzo di gruppo valido)

| Proprietà         |             | 早 |
|-------------------|-------------|---|
|                   |             |   |
| Description       | New zone    |   |
| FloorDescription  | New floor   |   |
| ZoneClassDescript | Common Area |   |
| number            | 0           |   |
| Image             |             |   |
| MakeUpRoom        | 1/2/3       |   |
| DoNotDisturb      | 0/0/0       |   |
| GuestInRoom       | 0/0/0       |   |
| ServiceInRoom     | 0/0/0       |   |
| MaintInRoom       | 0/0/0       |   |
| FirstAidInRoom    | 0/0/0       |   |
| UpdateDateTimeKi  | 0/0/0       |   |
| ActualRoomTemp    | 0/0/0       |   |
| EventOnTransit    | 0           |   |
|                   |             |   |

Per le proprietà dei controlli comuni riferirsi alle proprietà del DPT1 (vedi pagina da 40)

Questo controllo è utilizzato per Data Type "4-Octet Signed Value"

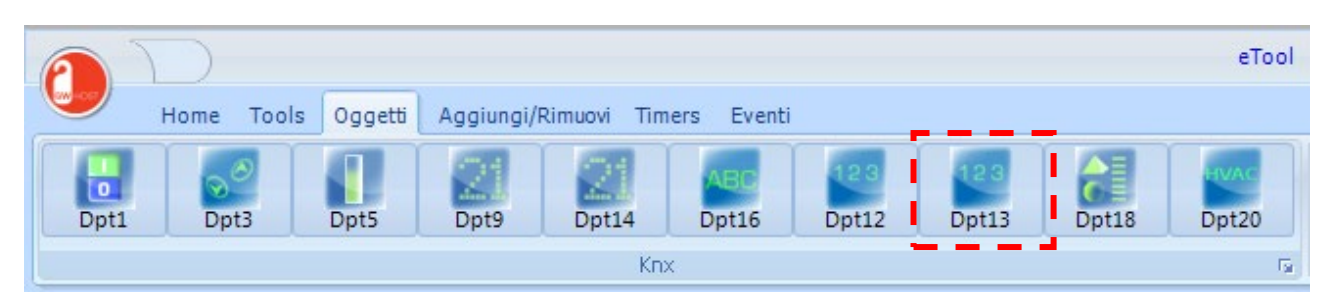

Cliccando con il mouse sul pulsante viene inserito un nuovo controllo nella pagina corrente.

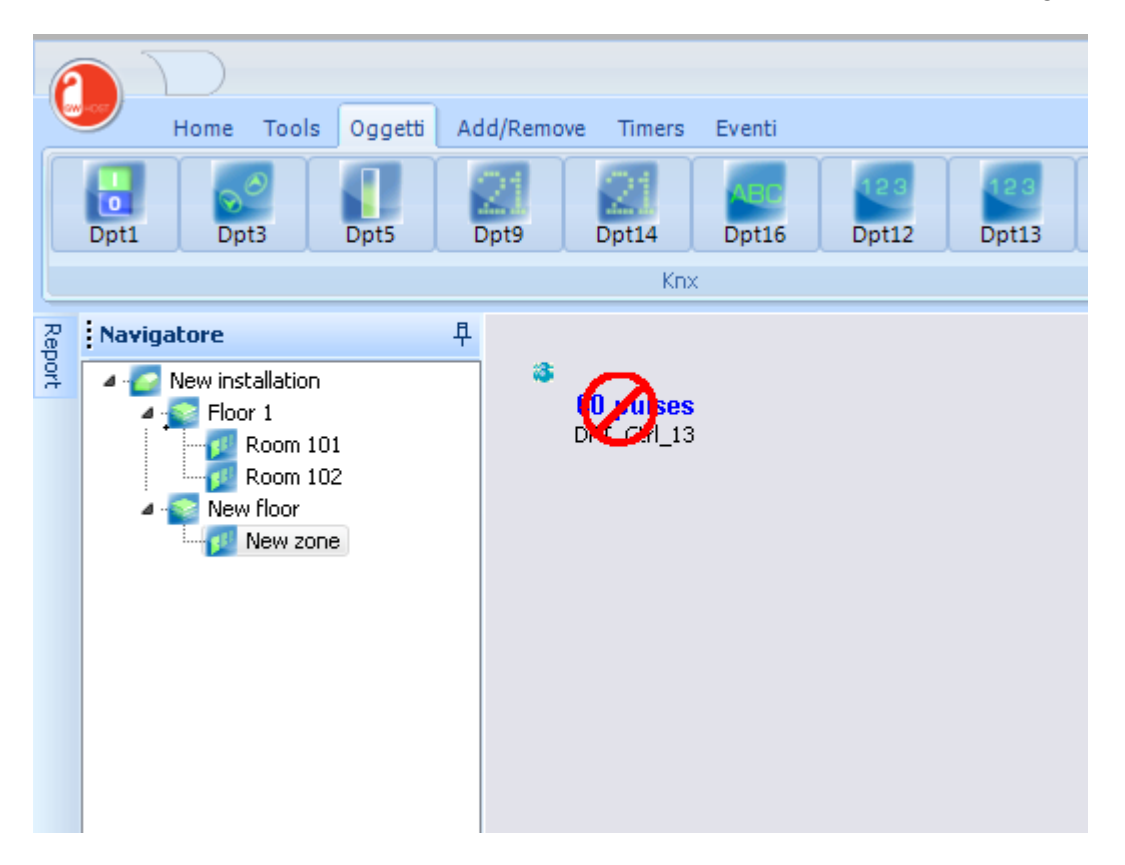

Il simbolo di divieto rimane fino a quando verrà settato un indirizzo di gruppo valido (0/0/0 non è considerato un indirizzo di gruppo valido).

| Proprietà        |              | 早 |
|------------------|--------------|---|
|                  |              |   |
| Left             | 30           |   |
| Тор              | 30           |   |
| Caption          | DPT_Ctrl_13  |   |
| +CaptionFont     |              |   |
| CaptionPosition  | tpDown       |   |
| CaptionShow      | True         |   |
| +FmtValueFont    |              |   |
| FmtValueVisible  | True         |   |
| FmtValueMeasurel | True         |   |
| KnxLogChanged    | False        |   |
| Hidden           | False        |   |
| FmtAddrGroup1    | 0/0/0        |   |
| FmtAddrGroup2    | 0/0/0        |   |
| FmtAddrGroup3    | 0/0/0        |   |
| FmtAddrGroup4    | 0/0/0        |   |
| FmtAddrGroup5    | 0/0/0        |   |
| FmtValueHiAlarm  | 1            |   |
| FmtValueLoAlarm  | 0            |   |
| AlarmEnabled     | False        |   |
| KnxOnlyRead      | True         |   |
| DPTSubNumber     | snDpt13Value |   |
|                  |              |   |

Per le proprietà dei controlli comuni riferirsi alle proprietà del DPT1 (vedi pagina da 40)

Questo controllo è utilizzato per DPT Scene Control

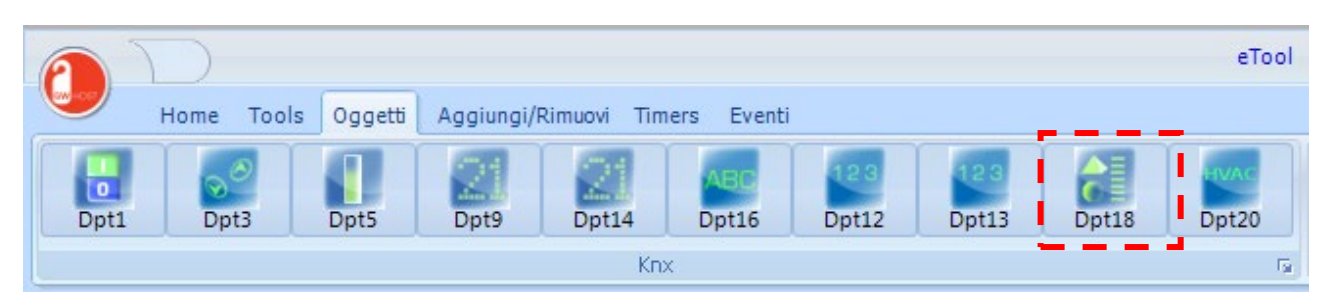

Cliccando con il mouse sul pulsante si inserisce un nuovo controllo nella pagina/zona corrente.

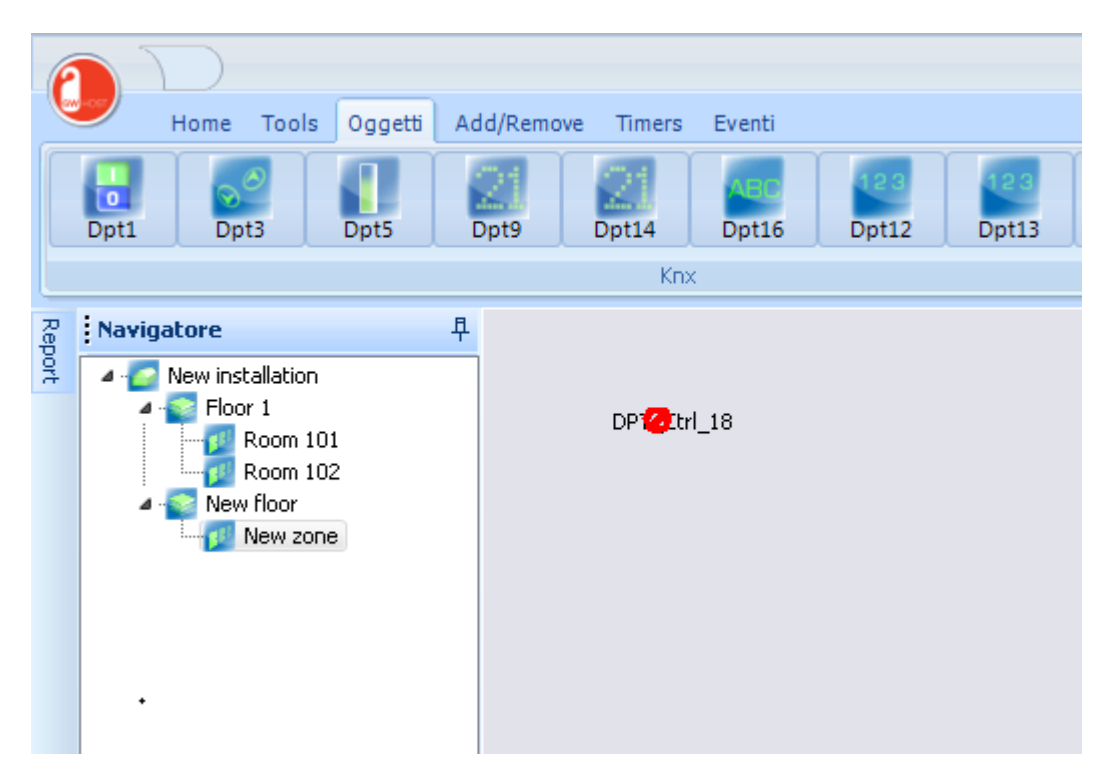

Il simbolo di divieto rimane fino a quando verrà settato un indirizzo di gruppo valido (0/0/0 non è considerato un indirizzo di gruppo valido).

| Proprietà         |             | 早 |
|-------------------|-------------|---|
|                   |             |   |
| Description       | New zone    |   |
| FloorDescription  | New floor   |   |
| ZoneClassDescript | Common Area |   |
| number            | 0           |   |
| Image             |             |   |
| MakeUpRoom        | 1/2/3       |   |
| DoNotDisturb      | 0/0/0       |   |
| GuestInRoom       | 0/0/0       |   |
| ServiceInRoom     | 0/0/0       |   |
| MaintInRoom       | 0/0/0       |   |
| FirstAidInRoom    | 0/0/0       |   |
| UpdateDateTimeKi  | 0/0/0       |   |
| ActualRoomTemp    | 0/0/0       |   |
| EventOnTransit    | 0           |   |

Per le proprietà dei controlli comuni riferirsi alle proprietà del DPT1 (vedi pagina da 40)

Questo controllo è utilizzato per Data Type "1-Octet "

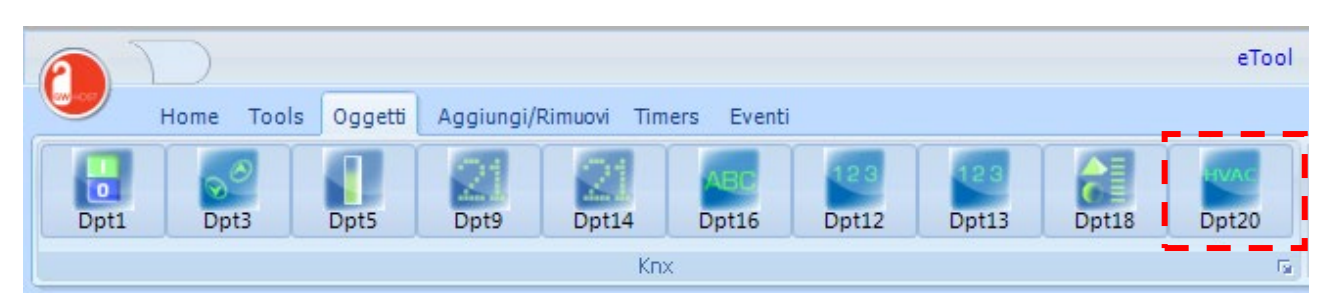

Cliccando con il mouse sul pulsante si inserisce un nuovo controllo nella pagina/zona corrente.

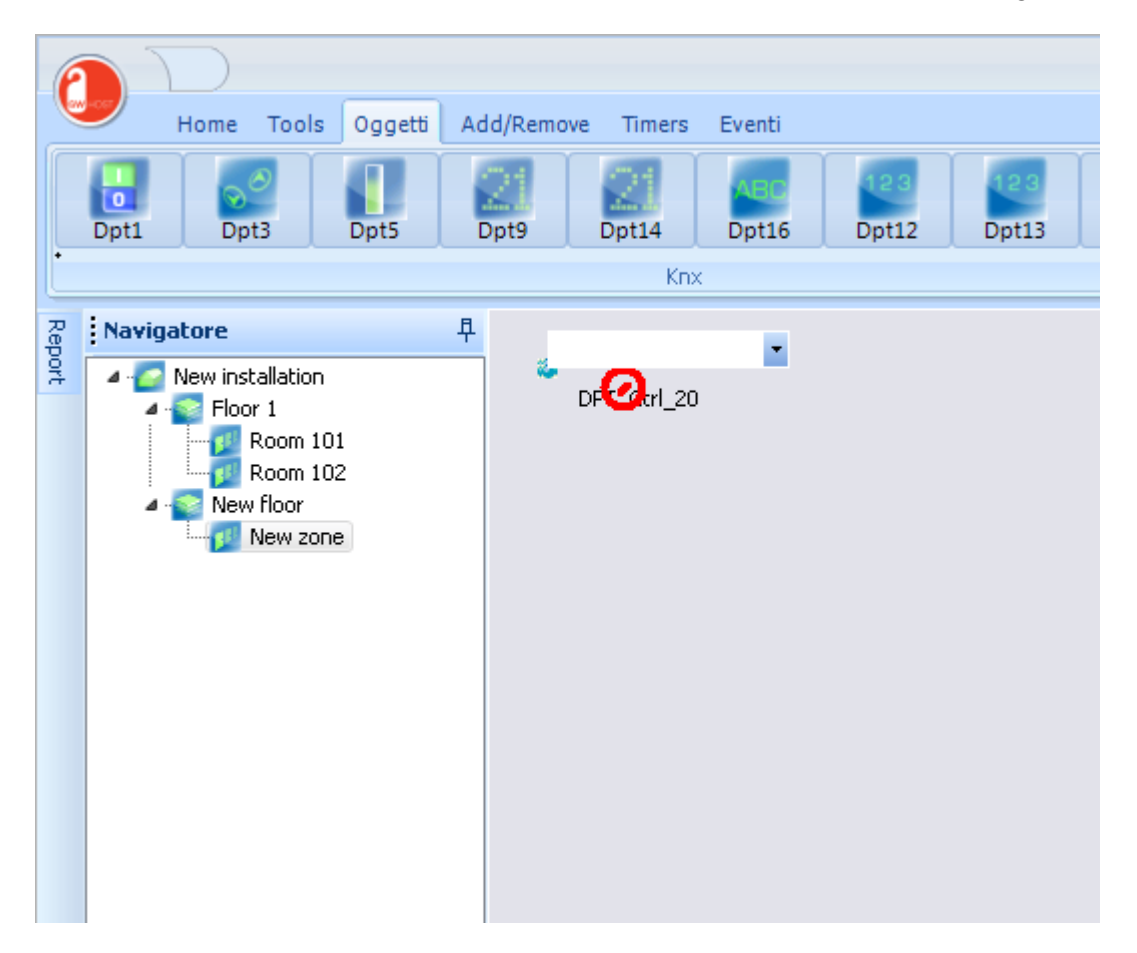

Il simbolo di divieto rimane fino a quando verrà settato un indirizzo di gruppo valido (0/0/0 non è considerato un indirizzo di gruppo valido).

| Proprietà        |             |  |  |  |
|------------------|-------------|--|--|--|
|                  |             |  |  |  |
| Left             | 30          |  |  |  |
| Тор              | 30          |  |  |  |
| Caption          | DPT_Ctrl_20 |  |  |  |
| +CaptionFont     |             |  |  |  |
| CaptionPosition  | tpDown      |  |  |  |
| CaptionShow      | True        |  |  |  |
| +FmtValueFont    |             |  |  |  |
| FmtValueVisible  | False       |  |  |  |
| FmtValueMeasurel | True        |  |  |  |
| KnxLogChanged    | False       |  |  |  |
| Hidden           | False       |  |  |  |
| FmtAddrGroup1    | 0/0/0       |  |  |  |
| FmtAddrGroup2    | 0/0/0       |  |  |  |
| FmtAddrGroup3    | 0/0/0       |  |  |  |
| FmtAddrGroup4    | 0/0/0       |  |  |  |
| FmtAddrGroup5    | 0/0/0       |  |  |  |
| KnxOnlyRead      | False       |  |  |  |
| DPTSubNumber     | snDptHVACMd |  |  |  |
|                  |             |  |  |  |

Per le proprietà dei controlli comuni riferirsi alle proprietà del DPT1 (vedi pagina da 40)

# Controllo accessi

Tutti questi controlli sono visibili in eTool, ma non nel software di supervisione.

## **DPT15 Transito**

Called *Transit* in GWHOST, it's used to record data into *Log Transit* table.

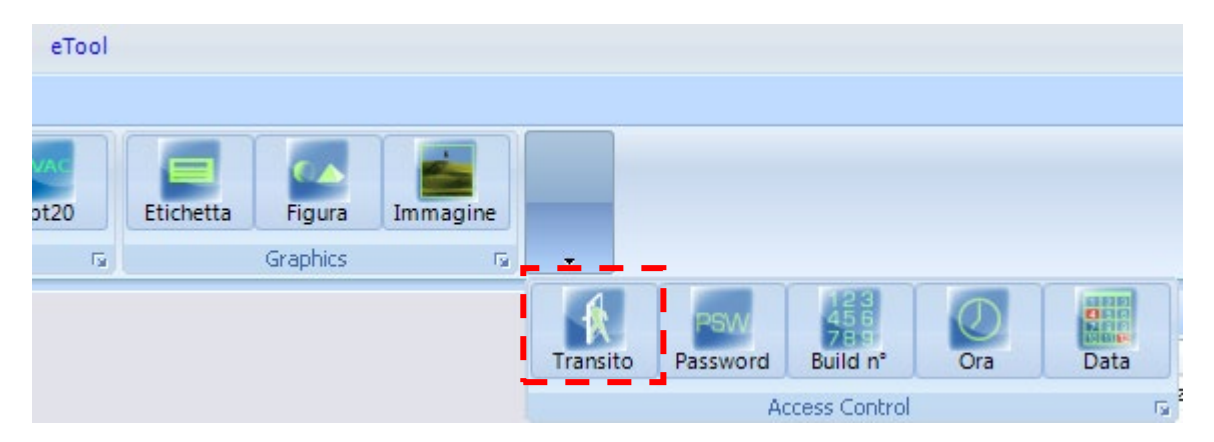

Cliccando con il mouse sul pulsante un nuovo controllo viene inserito nella pagina/zona corrente.

# **DPT password**

| eTool |           |          |          |          |          |               |     |      |
|-------|-----------|----------|----------|----------|----------|---------------|-----|------|
|       |           |          |          |          |          |               |     |      |
| VAC   |           |          |          |          |          |               |     |      |
| ot20  | Etichetta | Figura   | Immagine | -        |          |               |     |      |
| Fa    |           | Graphics | Gi.      |          |          |               |     |      |
|       |           |          |          |          | PSW      | 123           | Ø   |      |
|       |           |          |          | Transito | Password | Build n°      | Ora | Data |
|       |           |          |          |          | A        | ccess Control |     | G.   |

Cliccando col mouse sul pulsante un nuovo controllo viene inserito nella zona corrente.

# **DPT Build n°**

| eTool |           |          |          |          |          |               |     |                 |
|-------|-----------|----------|----------|----------|----------|---------------|-----|-----------------|
|       |           |          |          |          |          |               |     |                 |
| VAC   |           | C A      | -        | -        |          |               |     |                 |
| ot20  | Etichetta | Figura   | Immagine | -        |          |               |     |                 |
| Fa    |           | Graphics | G.       |          |          |               | •   |                 |
|       |           |          |          |          | PSW      | 123           |     |                 |
|       |           |          |          | Transito | Password | Build n°      | Ora | Data            |
|       |           |          |          |          | A        | ccess Control |     | la <sup>a</sup> |

Cliccando con il mouse sul pulsante il nuovo controllo viene inserito nella pagina/zona corrente.

# **DPT10 Ora**

È utilizzato da GWHOST per sincronizzare l'orario dei dispositivi.

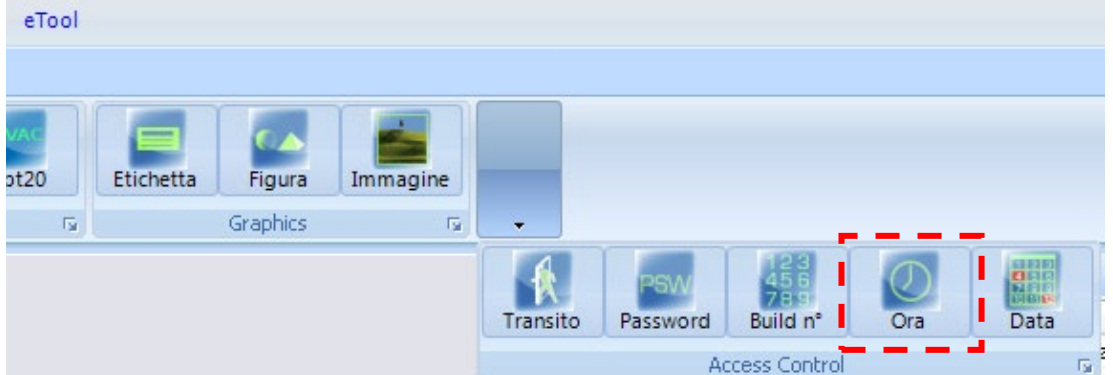

Cliccando con il mouse sul pulsante un nuovo controllo viene inserito nella pagina/zona corrente.

## **DPT11 Data**

È utilizzato da GWHOST per sincronizzare la data dei dispositivi.

| 61001 |           |          |          |          |          |                 |     |      |
|-------|-----------|----------|----------|----------|----------|-----------------|-----|------|
|       |           |          |          |          |          |                 |     |      |
| VAC   |           |          |          |          |          |                 |     |      |
| ot20  | Etichetta | Figura   | Immagine | -        |          |                 |     |      |
| G.    |           | Graphics | rs.      | •        |          |                 |     |      |
|       |           |          |          | 4        | PSW      | 423             | 0   |      |
|       |           |          |          | Transito | Password | 789<br>Build n° | Ora | Data |
|       |           |          |          |          | Ad       | cess Control    | •   | G.   |

Cliccando con il mouse sul pulsante un nuovo controllo viene inserito nella pagina/zona corrente.

# Controlli grafici

# **Etichetta**

Cliccando con il mouse sul pulsante viene inserito un nuovo controllo nella pagina/zona corrente.

| $\mathbf{P}$                   |                                | eTool                         |          |
|--------------------------------|--------------------------------|-------------------------------|----------|
| Home Tools Oggetti             | Aggiungi/Rimuovi Timers Eventi |                               |          |
| Dpt1 Dpt3 Dpt5                 | Dpt9 Dpt14 Dpt16 Dpt12         | 2 Dpt13 Dpt18 Dpt20 Etichetta | Immagine |
|                                | Knx                            | G Graphics                    | G.       |
| Navigatore<br>New installation |                                |                               |          |

Il controllo viene creato con le proprietà di default.

# Proprietà etichetta

| Proprietà | 早            |
|-----------|--------------|
|           |              |
| Left      | 30           |
| Тор       | 30           |
| Caption   | esLabel_1    |
| Color     | clBtnFace    |
| +Font     |              |
| Color     | clWindowText |
| Size      | 8            |
| Style     | 0            |

#### Left

La posizione orizzontale del controllo è espressa in pixel.

Тор

La positione verticale del controllo è espressa in pixel.

*Immagine* Testo dell'immagine

**Colore** Colore di sfondo

# Font (Color, Size, Style)

Fare doppio clic sulla cella per selezionare il tipo di carattere da assegnare alla didascalia, scegliere tra i font di sistema.

# Forma

Cliccando con il mouse sul pulsante un nuovo controllo viene inserito nella pagina/zona corrente.

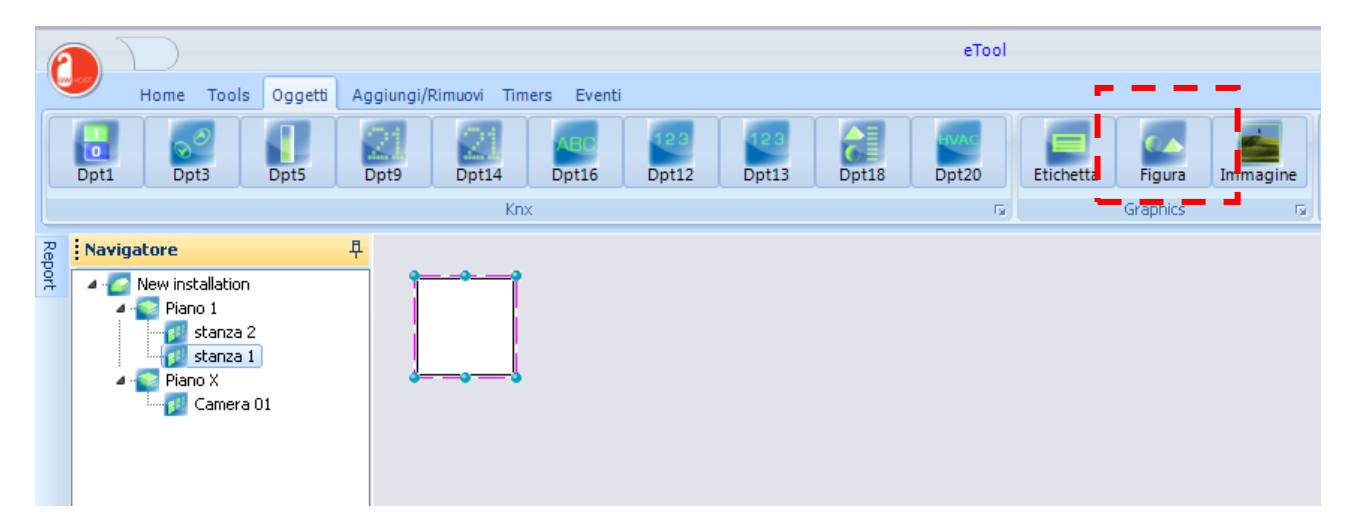

Il controllo viene creato con le impostazioni di default.

# Proprietà forma

| Proprietà |             | 早 |
|-----------|-------------|---|
|           |             |   |
| Left      | 30          |   |
| Тор       | 30          |   |
| Width     | 65          |   |
| Height    | 65          |   |
| +Brush    |             |   |
| Color     | clWhite     |   |
| Style     | bsSolid     |   |
| +Pen      |             |   |
| Color     | clBlack     |   |
| Mode      | pmCopy      |   |
| Style     | psSolid     |   |
| Width     | 1           |   |
| Shape     | stRectangle |   |
|           |             |   |
|           |             |   |
|           |             |   |
|           |             |   |
|           |             |   |
|           |             |   |

Per le proprietà dei controlli comuni riferirsi a "Proprietà etichetta" (see page 67)

# Larghezza

Impostare la larghezza del controllo in pixel.

#### Altezza

Impostare l'altezza del controllo in pixel.

# Pennello (Colore, Style)

Impostare il colore e lo style per riempire la forma. Style può essere:

- bsSolid
- bsClear
- bsHorizontal
- bsVertical
- bsFDiagonal

- bsBDiagonal
- bsCross
- bsDiagCross

*Pen (Color, Mode, Style, Width)* Definisce le caratteristiche della linea di confine.

## Forma

Definisce il tipo di forma, può essere:

- stRectangle
- setsquare
- stRoundRecy
- stRoundSquare
- stEllipse
- stCircle

# Immagini

Cliccando con il mouse sul pulsante viene inserito un nuovo controllo nella pagina/zona corrente.

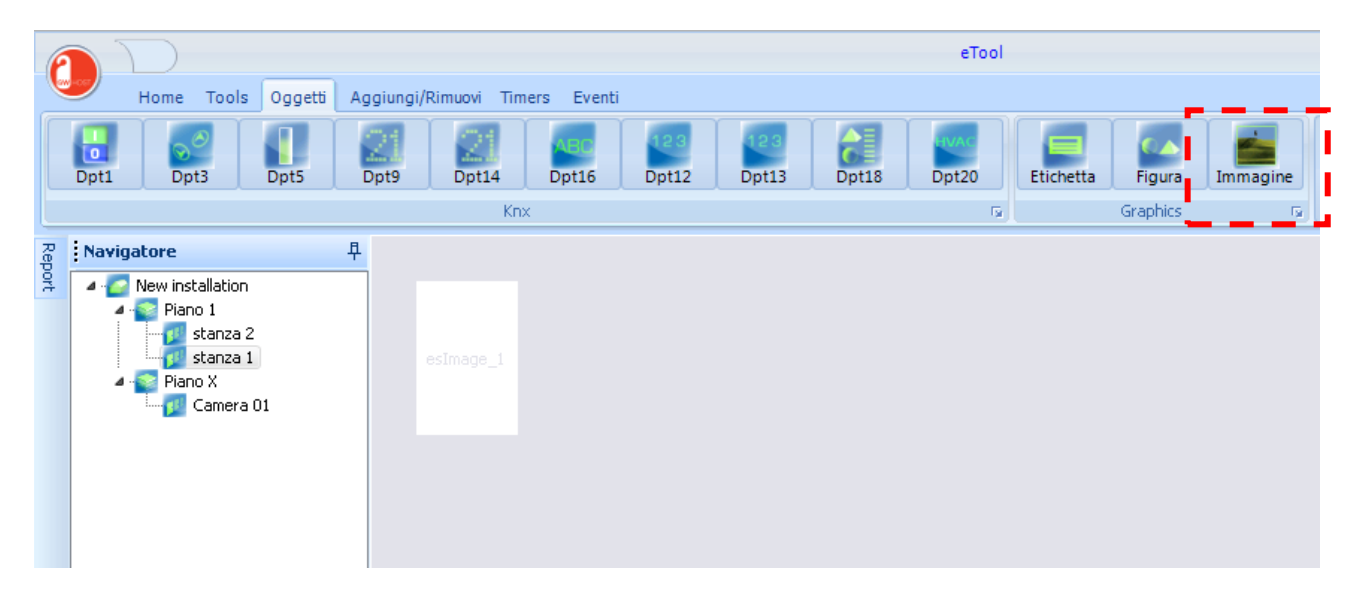

Il controllo viene creato con le proprietà di default.

# Proprietà immagine

| Proprietà    |       | 卓 |
|--------------|-------|---|
| esLabel_1    |       | • |
|              |       |   |
| Left         | 238   |   |
| Тор          | 78    |   |
| Width        | 70    |   |
| Height       | 105   |   |
| HelpContext  | 0     |   |
| AutoSize     | False |   |
| Picture      |       |   |
| Proportional | False |   |
| Stretch      | False |   |
| Transparent  | True  |   |
|              |       |   |

Per i controlli comuni le proprietà si riferiscono alle proprietà etichetta (vedi pagina 67).

## **Picture**

Double click on cell to select the image to assign to control Supported image formats are gif, jpg, bmp, ico, animated gif.
### Tools

### Edit

|       |           |                     |                      |             |                             | eTo     | ol      |
|-------|-----------|---------------------|----------------------|-------------|-----------------------------|---------|---------|
| 🥌 на  | ome Tools | Oggetti Agg         | giungi/Rimuovi       | Timers Ever | nti                         |         |         |
| Copia | Incolla   | Incolla<br>Speciale | Incolla<br>AnyImages | Copia Zona  | Incolla su zone selezionate | Elimina | Griglia |
|       |           |                     |                      | Edit        |                             | E.      |         |

Copia

Selezionare il controllo che deve essere copiato

Incolla

Incollare il controllo appena copiato

Incolla speciale

Incollare il controllo appena copiato, incrementando Gruppo principale, Gruppo intermedio o SottoGruppo.

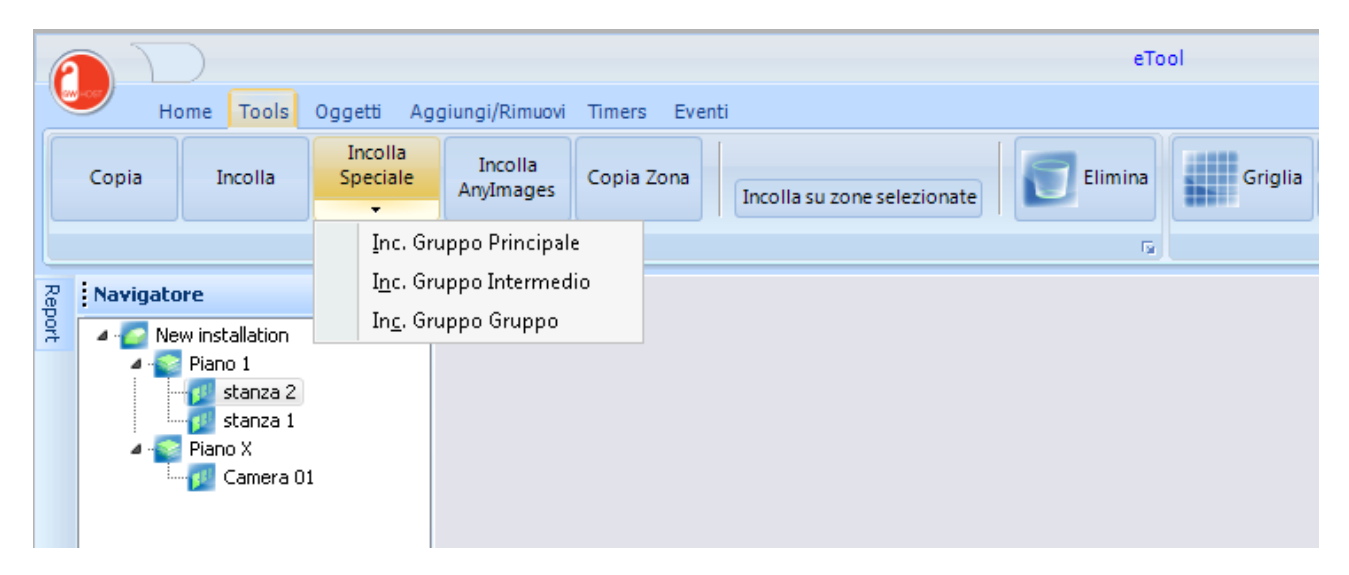

Incolla AnyImages

Da utilizzare solo per il controllo DPT1, incolla solamente le proprietà di *AnyImages0* and *AnyImages1*.

Elimina

Rimuove i controlli o gli oggetti selezionati (zone/piani/stanze) dal progetto.

Griglia

| Griglia | Seleziona<br>Deseleziona<br>tutti |  |
|---------|-----------------------------------|--|
|         | Grid/Obj                          |  |

Mostra la griglia sull'area di lavoro per semplificare l'allineamento dei controlli

#### Eredita da

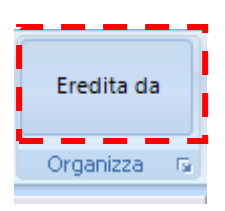

Questa funzione consente di replicare le modifiche apportate agli oggetti presenti in una stanza in tutte le altre purchè durante l'importazione iniziale siano stati selezionati per le varie stanze gli oggetti con uguale descrizione. È indispensabile aver compilato il campo "descrizione" nel progetto di ETS.

#### **IMPORTAZIONE ETS**

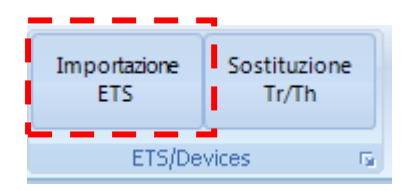

Selezionare "importazione ETS" per caricare la struttura e gli oggetti di comunicazione dei dispositivi nel progetto GWHOST.

N.B. Solo nel caso si utilizzi ETS3: Ets3 deve essere installato sul PC dove si sta importando il progetto. Ets deve essere avviato durante la procedura di importazione.

Dal menu Opzioni selezionare "Rooms" per definire la tipologia con la quale importare le zone

|   | 1                                       | D    |               |           |                     |                     |                      |                |  |
|---|-----------------------------------------|------|---------------|-----------|---------------------|---------------------|----------------------|----------------|--|
|   | 9                                       | ETS3 | ETS4-ETS      | 5 Opzioni |                     |                     |                      |                |  |
|   |                                         | New  | installation  | •         | 🗖 rimuovi duplicati | 🗖 prefisso nome Dev | 🗖 prefisso           | 🔲 salva Report |  |
|   |                                         | E    | <u>R</u> ooms |           | 🗸 profilo card      | 📃 prefisso nº CO    | 🗸 usa descrizione CO |                |  |
| l | <u>C</u> ommon Areas<br><u>G</u> eneral |      |               |           | Opzio               | ni                  | G.                   |                |  |
| ſ |                                         |      |               |           |                     |                     |                      |                |  |
|   | <u>R</u> ooms                           |      |               |           |                     |                     |                      |                |  |
|   |                                         |      |               |           |                     |                     |                      |                |  |

*Rimuovi duplicati*: controlla se ci sono oggetti con uguale data point e indirizzo di gruppo e ne mantiene solo uno.

*Prefisso nome Dev*: aggiunge nella destinazione dell'oggetto di configurazione il nome dispositivo *Prefisso:* aggiunge nella descrizione dell'oggetto di comunicazione importato il nome del dispositivo

Salva report: crea un file con le operazione svolte durante l'importazione

*Profilo card*: carica in automatico sulla zona gli indirizzi utilizzati per indicare la presenza in camera e chi la occupa. Al momento questa funzione non è supportata dai dispositivi Gewiss

Prefisso n° CO: antepone al nome dell'oggetto il numero dell'oggetto stesso

Usa descrizione CO: carica come nome dell'oggetto la descrizione impostata in ETS

Selezionare ETS3 o ETS4-ETS5 e aprire il progetto che si desidera importare.

| C Apri                                                                  |                                            |                    |                                  |  |
|-------------------------------------------------------------------------|--------------------------------------------|--------------------|----------------------------------|--|
| 🕒 🗢 📕 « Lexar (E:                                                       | ) 🕨 PROGETTI KNDC 🔍 👻 🐓                    | Cerca PROGETTI KNX | Q                                |  |
| Organizza 👻 Nuova                                                       | cartella                                   | 800 -              |                                  |  |
| 💼 Data (D:) 🔺                                                           | Nome                                       | Ultima modifica    |                                  |  |
| Exar (E:)                                                               | Camera Tipo Grand Hotel Courmayeur s       | 10/01/2017 10:56   |                                  |  |
| assicurazione                                                           | demoAccessControl.knoproj                  | 07/09/2016 09:12   |                                  |  |
| AUTO                                                                    | Prova Albergo.knxproj                      | 04/10/2016 14:51   |                                  |  |
| GWHOST<br>GWHOST<br>Nucvo cartella<br>PROGETTI KNC<br>X Paolo<br>R Rete | rive intollingeo                           | 13) 02 1017 1440   | Anteprima<br>non<br>disponibile. |  |
| Non                                                                     | e file: Camera Tipo Grand Hotel Courmaye 🔻 | ETS4 project       | •                                |  |
|                                                                         |                                            | Anri               | annulla                          |  |

A seconda della dimensione del progetto ETS, dopo qualche secondo, verrà visualizzata la struttura completa.

|                                                                                                    | - 0      |
|----------------------------------------------------------------------------------------------------|----------|
| ETS4_ETS4_ETS5_Options                                                                                         |          |
| Open no Translation •                                                                                          |          |
| KruProj Import                                                                                                 |          |
|                                                                                                    |          |
|                                                                                                    |          |
| 000001 Open knyproj: START                                                                                     | <u>^</u> |
| 000002 knaptoj filename: 5. vrogetti kna (demokrčesstontrol.knaptoj<br>000002 loda avalication programe: START |          |
| 000004 load application programs: M-006C &-000D-01-&AC1.xml                                                    |          |
| 000005 load application programs: H-006C_A-000E-01-0B67.xml                                                    |          |
| 000006 load application programs: END                                                                          |          |
| 000007 load project: START                                                                                     |          |
|                                                                                                    |          |
| 00000 Get Statiting, Sixi                                                                                      | =        |
| 000011                                                                                                    |          |
| 000012                                                                                                    |          |
| 000013 Get Group addresses: START                                                                              |          |
| 000014 Get Group addresses: END                                                                                |          |
| 000015                                                                                                    |          |
| UUUULE                                                                                                    |          |
| Double de Devices, SIAN                                                                                        |          |
| 000019                                                                                                    |          |
| 000020                                                                                                    |          |
| 000021 Get floor: START                                                                                        |          |
| 000022 Add building: Hotel Eelectron                                                                           |          |
| UUUU23 Add Tioor: Floor I<br>200224 Add floor: From Floor                                                      |          |
| D00025 fait floor: BDD                                                                                         |          |
| 000025                                                                                                    |          |
| 000027                                                                                                    |          |
| 000025 Get Rooms: START                                                                                        |          |
| 000029 Add zone: Main Entrance                                                                                 |          |
|                                                                                                    |          |
| D00032 Get Rom: END                                                                                            |          |
| 000033                                                                                                    |          |
| 000034                                                                                                    |          |
| 000035 Get Devices: START                                                                                      |          |
| 000036 Add device: M-006C_H-TM22A01-1_P-TM22A21M0X                                                             |          |
| UUUU37 AGG GEVICE: H-UUSE_H-IHCZAUI-1_P-IHCZAUINA<br>100028 AGG GEVICE: H-UUSE_H-IHCZAUI-1_P-IHCZAUINA         |          |
| 00003 Add device: N-000C H-HZZALINX                                                                            |          |
| 000040 Add device: H-006C H-TR22A01-1 P-TR22A21KWX                                                             | -        |
|                                                                                                    | -        |
|                                                                                                    |          |

| Hotel Eelectron                                                                                                    | Open<br>(nxProj Import                     |                          |                             |
|----------------------------------------------------------------------------------------------------|--------------------------------------------|--------------------------|-----------------------------|
| <pre>4 Floor 1   * Room 101   * Room 101   * Room 101   * H=006C H=TR22A01-1_P=TR22A1KNX   * H=006C H=TR22A01-1_P=TR22A1KNX   * H=006C H=TR22A01-1_P=TR22A1KNX   * Room 102   * U(02) guest in room (Led 2) (B/3/2) 1 Bit (1) ↔ (03) service in room (Led 4) (B/3/3) 1 Bit (1) ↔ (04) service in room (Led 4) (B/3/3) 1 Bit (1) ↔ (10) Build Number (Build Number) (B/0/2) 3 Byte [24] ↔ (11) Guest Data (Guest Data) (B/1/1) 10 Byte [80] ↔ (12) Access Code) (B/2/1) 4 Byte [32] ↔ (10) Load 2 (Relay 2) (B/5/4 8/5/10) 1 Bit (1) ↔ (10) Duild Access (Valid Access) (B/2/1) 4 Byte [32] ↔ (10) Load 2 (Relay 2) (B/5/4 8/5/10) 1 Bit (1) ↔ (10) Load 2 (Relay 2) (B/5/4 8/5/10) 1 Bit (1) ↔ (10) Load 2 (Relay 2) (B/5/4 8/5/10) 1 Bit (1) ↔ (10) Load 2 (Relay 2) (B/3/6) 1 Bit (1) ↔ (10) Load 2 (Relay 2) (B/3/6) 1 Bit (1) ↔ (10) Load 2 (Relay 2) (B/3/6) 1 Bit (1) ↔ (10) Load 2 (Relay 2) (B/3/6) 1 Bit (1) ↔ (10) Load 2 (Relay 2) (B/3/6) 1 Bit (1) ↔ (10) Load 2 (Relay 2) (B/3/6) 1 Bit (1) ↔ (10) Load 2 (Relay 2) (B/3/6) 1 Bit (1) ↔ (10) Load 2 (Relay 2) (B/3/6) 1 Bit (1) ↔ (10) Suid in room (Led 3) (B/3/6) 1 Bit (1) ↔ (10) Suid in room (Led 4) (B/3/7) 1 Bit (1) ↔ (10) Duid 1 (Relay 1) (B/3/6) 1 Bit (1) ↔ (10) Load 2 (Relay 2) (B/3/6) 1 Bit (1) ↔ (10) Load 2 (Relay 2) (B/3/6) 1 Bit (1) ↔ (10) Load 2 (Relay 2) (B/3/6) 1 Bit (1) ↔ (10) Load 2 (Relay 2) (B/3/6) 1 Bit (1) ↔ (10) Suid in room (Led 4) (B/3/7) 1 Bit (1) ↔ (10) Suid in room (Led 4) (B/3/7) 1 Bit (1) ↔ (10) Duid Mumber (Build Mumber) (B/3/8) 1 Bit (1) ↔ (10) Suid Mumber (Build Mumber) (B/3/8) 1 Bit (1) ↔ (10) Suid Mumber (Build Mumber) (B/3/8) 1 Bit (1) ↔ (10) Suid Mumber (Build Mumber) (B/3/2) 2 Byte (24) ↔ (10) Cost Data (Guest Data) (B/3/3) 1 D Byte (24) ↔ (10) Suid Mumber (Build Mumber) (B/3/8) 1 Bit (1) ↔ (10) Suid Mumber (Rout Data) (B/3/3) 1 Byte (24) ↔ (10) Suid Mumber (Rout Data) (B/3/3) 1 D Byte (24) ↔ (10) Suid Mumber (Rout Data) (B/3/3) 1 D Byte (24) ↔ (10) Suid Mumber (Rout Data) (B/3/3) 1 D Byte (16) ↔ (10) Suid Mumber (Rout Data) (B/3/3) 1 D Byte (16) ↔ (10) Suid Mumber (</pre> | Hotel Belectron                            |                          |                             |
| <pre>     Proon 101     # H-006C H-TR22A01-1_P-TR22A21KNX</pre>                                                                                                    | 4 Floor 1                                  |                          |                             |
| <pre>     H-006C_H-TE22A01-1_P-TE22A21KNX</pre>                                                                                                    | 4 Room 101                                 |                          |                             |
| Image: Property of the service in room       (Relay 1)       (8/5/2)       (8/5/2)       1 Bit [1] ↔         Image: Property of the service in room       (Led 2)       (8/3/2)       1 Bit [1] ↔         Image: Property of the service in room       (Led 3)       (8/3/2)       1 Bit [1] ↔         Image: Property of the service in room       (Led 4)       (8/3/2)       1 Bit [1] ↔         Image: Property of the service in room       (Led 4)       (8/3/2)       1 Bit [1] ↔         Image: Property of the service in room       (Led 4)       (8/3/2)       1 Bit [1] ↔         Image: Property of the service in room       (Led 4)       (8/3/2)       1 Bit [1] ↔         Image: Property of the service in room       (Led 4)       (8/3/4)       1 Bit [1] ↔         Image: Property of the service in room       (Led 4)       (8/3/3)       2 Byte [24] ↔         Image: Property of the service in room       (Build Number)       (8/0/2)       3 Byte [24] ↔         Image: Property of the service in room       (Led 2)       (8/2/1)       4 Byte [32] ↔         Image: Property of the service in room       (Led 2)       (8/3/5)       1 Bit [1] ↔         Image: Property of the service in room       (Led 2)       (8/3/5)       1 Bit [1] ↔         Image: Property of the service in room       (Led 3)       (                                                                                                    | M-006C_H-TR22A01-1_P-TR22A21KNX            |                          |                             |
| Image: Provide the service of the service of the                                       |                                            | (Relay 1)                | [8/5/1 8/5/9] 1 Bit [1] <>  |
| Image: Process of the service in room       (Led 2)       [8/3/1] 1 Bit [1] ↔         Image: Process of the service in room       (Led 3)       [8/3/2] 1 Bit [1] ↔         Image: Process of the service in room       (Led 4)       [8/3/2] 1 Bit [1] ↔         Image: Process of the service in room       (Led 4)       [8/3/2] 1 Bit [1] ↔         Image: Process of the service in room       (Led 4)       [8/3/4] 1 Bit [1] ↔         Image: Process of the service in room       (Led 4)       [8/3/4] 1 Bit [1] ↔         Image: Process of the service in room       (Led 4)       [8/3/4] 1 Bit [1] ↔         Image: Process of the service in room       (Led 4)       [8/0/1] 3 Byte [24] ↔         Image: Process of the service in room       (Build Number)       [8/0/3] 2 Byte [16] ↔         Image: Process of the service in room       (Led 2)       [8/5/3 8/5/10] 1 Bit [1] ↔         Image: Process of the service in room       (Led 2)       [8/3/5] 1 Bit [1] ↔         Image: Process of the service in room       (Led 3)       [8/3/6] 1 Bit [1] ↔         Image: Process of the service in room       (Led 4)       [8/3/7] 1 Bit [1] ↔         Image: Process of the service in room       (Led 4)       [8/3/6] 1 Bit [1] ↔         Image: Process of the service in room       (Led 4)       [8/3/6] 1 Bit [1] ↔         Image: Process of the service in room                                                                                                    | (01) Load 2                                | (Relay 2)                | [8/5/2 8/5/9] 1 Bit [1] <>  |
| $ \begin{array}{ c c c c c c c c c c c c c c c c c c c$                                                                                                    | (02) guest in room                         | (Led 2)                  | [8/3/1] 1 Bit [1] <>        |
| $ \begin{array}{ c c c c c c c c c c c c c c c c c c c$                                                                                                    | (04) service in room                       | (Led 3)                  | [8/3/2] 1 Bit [1] <>        |
| Image: Work (07) first and in room       (Led 4 Bilmk)       [8/3/4] 1 Bit [1] <>         Image: Work (08) Date       (Date)       [8/0/1] 3 Byte [24] <>         Image: Work (08) Discover (10) Build Number       (Build Number)       [8/0/2] 3 Byte [24] <>         Image: Work (10) Build Number       (Build Number)       [8/0/1] 1 Bit [1] <>         Image: Work (10) Build Number       (Build Number)       [8/0/2] 3 Byte [24] <>         Image: Work (10) Build Number       (Build Number)       [8/0/1] 10 Byte [80] <>         Image: Work (10) Build Number       (Build Number)       [8/2/1] 4 Byte [32] <>         Image: Work (10) Build Number       (Valid Access)       [8/4/1] 1 Bit [1] <>         Image: Work (10) Build Number       (Valid Access)       [8/4/1] 1 Bit [1] <>         Image: Work (10) Build Number       (Valid Access)       [8/4/1] 1 Bit [1] <>         Image: Work (10) Build Number       (Valid Access)       [8/4/1] 1 Bit [1] <>         Image: Work (10) Build Number       (Relay 2)       [8/5/3 8/5/10] 1 Bit [1] <>         Image: Work (10) Build Number       (Led 2)       [8/3/5] 1 Bit [1] <>         Image: Work (10) Build Number       (Led 3)       [8/3/6] 1 Bit [1] <>         Image: Work (10) Build Number       (Led 4 Blink)       [8/3/8] 1 Bit [1] <>         Image: Work (10) Build Number       (Build Number)                                                                                                    | (06) maintenance in room                   | (Led 4)                  | [8/3/3] 1 Bit [1] <>        |
| Image: Control of the control of the control of th                                     | (07) first aid in room                     | (Led 4 Blink)            | [8/3/4] I Bit [1] <>        |
| Image: (11)       (11)       (11)       (11)       (11)       (11)       (11)       (11)       (11)       (11)       (11)       (11)       (11)       (11)       (11)       (11)       (11)       (11)       (11)       (11)       (11)       (11)       (11)       (11)       (11)       (11)       (11)       (11)       (11)       (11)       (11)       (11)       (11)       (11)       (11)       (11)       (11)       (11)       (11)       (11)       (11)       (11)       (11)       (11)       (11)       (11)       (11)       (11)       (11)       (11)       (11)       (11)       (11)       (11)       (11)       (11)       (11)       (11)       (11)       (11)       (11)       (11)       (11)       (11)       (11)       (11)       (11)       (11)       (11)       (11)       (11)       (11)       (11)       (11)       (11)       (11)       (11)       (11)       (11)       (11)       (11)       (11)       (11)       (11)       (11)       (11)       (11)       (11)       (11)       (11)       (11)       (11)       (11)       (11)       (11)       (11)       (11)       (11)       (11)       (11)       (11) <td>(08) Date</td> <td>(Date)</td> <td>[8/0/1] 3 Byte [24] &lt;&gt;</td>                                                                                                    | (08) Date                                  | (Date)                   | [8/0/1] 3 Byte [24] <>      |
| Image: (10) Build Number (10) Guest Data       (Build Number) (10) Dyte [10]          Image: (11) Guest Data       (Guest Data) (10) Dyte [10]          Image: (12) Access Code       (Access Code) (10) Dyte [10]          Image: (12) Access Code       (Access Code) (10) Dyte [10]          Image: (12) Access Code       (Access Code) (10) Dyte [10]          Image: (12) Access Code       (Access Code) (10) Dyte [10]          Image: (12) Access Code       (Access Code) (10) Dyte [10]          Image: (12) Access Code       (Valid Access) (10) Dyte [10]          Image: (12) Access Code       (Valid Access) (10) Dyte [10]          Image: (12) Access Code       (Valid Access) (10) Dyte [10]          Image: (12) Access Code       (Valid Access) (10) Dyte [10]          Image: (12) Access Code       (Access Code) (10) Dyte [10]          Image: (12) Access Code       (Access Code) (10) Dyte [10]          Image: (12) Access Code       (Valid Access) (10) Dyte [10]          Image: (12) Access Code       (Valid Access) (10) Dyte [10]          Image: (12) Access Code       (Access Code) (10) Dyte [10]          Image: (12) Access Code       (Access Code) (10) Dyte [10]          Image: (12) Access Code       (Valid Access) (10) (10) Dyte [10]          Image: (12) Access Code       (Valid Access) (10) (10) Dyte [10]          Image: (12) Access Code<                                                                                                    | (09) Time $(10)$ Build Number              | (lime)<br>(Puild Number) | [8/0/2] 3 Byce [24] <>      |
| Image: construct of the construction of the construction of the construle of the constructin on the construction of the construction of                                     | (10) Build Number                          | (Guest Data)             | $[0/0/3] \ge Byce [10] <>$  |
| Image: Construction of the second second                                      | - (12) Access Code                         | (Access Code)            | [8/2/1] 4 Byte [32] <>      |
| ▶ H-006C H-TH22A01-1_P-TH22A21KNX         ▲ Room 102         ▲ M-006C H-TR22A01-1_P-TR22A21KNX         □ □ (00) Load 1       (Relay 1)       (8/5/3 8/5/10] 1 Bit [1] <>         □ □ (01) Load 2       (Relay 2)       (8/5/4 8/5/10] 1 Bit [1] <>         □ □ (02) guest in room       (Led 2)       (8/3/5] 1 Bit [1] <>         □ □ (02) guest in room       (Led 3)       (8/3/6] 1 Bit [1] <>         □ □ (04) service in room       (Led 4)       (8/3/7] 1 Bit [1] <>         □ □ (05) maintenance in room       (Led 4)       (8/3/8] 1 Bit [1] <>         □ □ (05) maintenance in room       (Led 4 Blink)       (8/3/8] 1 Bit [1] <>         □ □ (05) maintenance in room       (Led 4 Blink)       (8/0/1] 3 Byte [24] <>         □ □ (09) Time       (Date)       (8/0/1] 3 Byte [24] <>         □ □ (09) Time       (Build Number)       (8/0/2] 3 Byte [24] <>         □ □ (10) Build Number       (Build Number)       (8/0/3) 2 Byte [16] <>         □ □ (11) Guest Data       (Guest Data)       (8/1/3) 10 Byte [80] <>         □ □ (12) Access Code       (Access Code)       (8/2/2] 4 Byte [32] <>         □ □ (17) Valid Access       (Valid Access)       (8/4/2] 1 Bit [1] <>                                                                                                    | (12) Walid Access                          | (Valid Access)           | [8/4/1] 1 Bit [1] <>        |
| <pre>     Room 102     M-006C_H-TR22A01-1_P-TR22A21KNX</pre>                                                                                                    | M-006C H-TH22A01-1 P-TH22A21KNX            |                          | •••••••••••••••             |
| <pre></pre>                                                                                                    | ⊿ Room 102                                 |                          |                             |
| -□□□       (00) Load 1       (Relay 1)       [8/5/3 8/5/10] 1 Bit [1] <>         -□□□       (01) Load 2       (Relay 2)       [8/5/4 8/5/10] 1 Bit [1] <>         -□□□       (02) guest in room       (Led 2)       [8/3/5] 1 Bit [1] <>         -□□□       (04) service in room       (Led 3)       [8/3/6] 1 Bit [1] <>         -□□□       (06) maintenance in room       (Led 4)       [8/3/7] 1 Bit [1] <>         -□□□       (07) first aid in room       (Led 4 Blink)       [8/3/8] 1 Bit [1] <>         -□□□       (07) first aid in room       (Led 4 Blink)       [8/3/8] 1 Bit [1] <>         -□□□       (08) Date       (Date)       [8/0/1] 3 Byte [24] <>         -□□□       (09) Time       (Time)       [8/0/2] 3 Byte [24] <>         -□□□       (Build Number)       [8/0/3] 2 Byte [16] <>         -□□□       (Guest Data)       [8/1/3] 10 Byte [80] <>         -□□□       (Led Access Code)       [8/1/3] 10 Byte [80] <>         -□□□       (Led Access Code)       [8/2/2] 4 Byte [32] <>         □□□       Valid Access       (Valid Access)       [8/4/2] 1 Bit [1] <>                                                                                                    | ▲ · M-006C_H-TR22A01-1_P-TR22A21KNX        |                          |                             |
|                                                                                                    |                                            | (Relay 1)                | [8/5/3 8/5/10] 1 Bit [1] <> |
|                                                                                                    | (01) Load 2                                | (Relay 2)                | [8/5/4 8/5/10] 1 Bit [1] <> |
| -□       (04) service in room       (Led 3)       [8/3/6] 1 Bit [1] <>         -□       (06) maintenance in room       (Led 4)       [8/3/7] 1 Bit [1] <>         -□       (07) first aid in room       (Led 4 Blink)       [8/3/8] 1 Bit [1] <>         -□       (07) first aid in room       (Led 4 Blink)       [8/3/8] 1 Bit [1] <>         -□       (08) Date       (Date)       [8/0/1] 3 Byte [24] <>         -□       (09) Time       (Time)       [8/0/2] 3 Byte [24] <>         -□       (10) Build Number       (Build Number)       [8/0/3] 2 Byte [16] <>         -□       (11) Guest Data       (Guest Data)       [8/1/3] 10 Byte [80] <>         -□       (12) Access Code       (Access Code)       [8/2/2] 4 Byte [32] <>         -□       (17) Valid Access       (Valid Access)       [8/4/2] 1 Bit [1] <>                                                                                                    | …√ (02) guest in room                      | (Led 2)                  | [8/3/5] 1 Bit [1] <>        |
|                                                                                                    | …√ (04) service in room                    | (Led 3)                  | [8/3/6] 1 Bit [1] <>        |
|                                                                                                    | $\overline{\Box}$ (06) maintenance in room | (Led 4)                  | [8/3/7] 1 Bit [1] <>        |
|                                                                                                    | $- \prod$ (07) first aid in room           | (Led 4 Blink)            | [8/3/8] 1 Bit [1] <>        |
| Image: Heat of the system       (09) Time       (Time)       [8/0/2] 3 Byte [24] <>         Image: Heat of the system       (Build Number)       [8/0/3] 2 Byte [16] <>         Image: Heat of the system       (Guest Data)       [8/1/3] 10 Byte [80] <>         Image: Heat of the system       (Guest Data)       [8/1/3] 10 Byte [80] <>         Image: Heat of the system       (Access Code)       [8/2/2] 4 Byte [32] <>         Image: Heat of the system       (Valid Access)       [8/4/2] 1 Bit [1] <>         Image: Heat of the system       (Valid Access)       [8/4/2] 1 Bit [1] <>                                                                                                    |                                            | (Date)                   | [8/0/1] 3 Byte [24] <>      |
| Image: [10]       Build Number       (Build Number)       [8/0/3] 2 Byte [16] <>         Image: [11]       Guest Data       (Guest Data)       [8/1/3] 10 Byte [80] <>         Image: [12]       Access Code       (Access Code)       [8/2/2] 4 Byte [32] <>         Image: [13]       Image: [16]       (Subscript and Subscript and Subscript an                                                                                                    | (09) Time                                  | (Time)                   | [8/0/2] 3 Byte [24] <>      |
| □       (11) Guest Data       (Guest Data)       [8/1/3] 10 Byte [80] <>         □       □       (12) Access Code       (Access Code)       [8/2/2] 4 Byte [32] <>         □       □       (17) Valid Access       (Valid Access)       [8/4/2] 1 Bit [1] <>         ▷       M-006C_H-TH22A01-1_P-TH22A21KNX       [8/4/2] 1 Bit [1] <>                                                                                                    | (10) Build Number                          | (Build Number)           | [8/0/3] 2 Byte [16] <>      |
| Image: [12]         Access Code         (Access Code)         [8/2/2]         4 Byte         [32]            Image: [17]         Valid Access         (Valid Access)         [8/4/2]         1 Bit         [1]         <>           Image: [17]         Image: [17]         Image: [17]         <>         [8/4/2]         1 Bit         [1]         <>           Image: [17]         Image: [18]         <>         [18]         <>         [18]         <>         [18]         <>         [18]         <>         [18]         <>         [18]         <>         [18]         <>         [18]         <>         [18]         <>         [18]         <>         [18]         <>         [18]         <>         [18]         <>         [18]         <>         [18]         <>         [18]         <>         [18]         <>         [18]         <>         [18]         <>         [18]         <>         [18]         <>         [18]         <>         [18]         <>         [18]         <>         [18]         <>         [18]         <>         [18]         <>         [18]         <>         [18]         <>         [18]         <>         [18]         <>          [18]                                                                                                    | (11) Guest Data                            | (Guest Data)             | [8/1/3] 10 Byte [80] <>     |
| [] (17) Valid Access (Valid Access) [8/4/2] 1 Bit [1] <><br>▷·M-006C_H-TH22A01-1_P-TH22A21KNX                                                                                                    | (12) Access Code                           | (Access Code)            | [8/2/2] 4 Byte [32] <>      |
| ▷·M-006C_H-THZZA01-1_P-THZZAZIKNX                                                                                                    | [ (17) Valid Access                        | (Valid Access)           | [8/4/2] 1 Bit [1] <>        |
|                                                                                                    | ▷·M-006C_H-TH22A01-1_P-TH22A21KNX          |                          |                             |

#### Selezionare nel tab di destra "DB structure" e espandere la struttura ad albero

I dispositivi vengono caricati nei rispettivi piani/zone solo se gli oggetti di comunicazione hanno un indirizzo di gruppo valido.

#### Come importare gli oggetti di comunicazione

#### Flaggare gli oggetti di comunicazione da importare

| EIS3 EIS4-EIS5 Opzioni                       |                       |                             |
|----------------------------------------------|-----------------------|-----------------------------|
| nessuna Traduzion 👻                          |                       |                             |
| Apri KnxProj Import                          |                       |                             |
|                                              |                       |                             |
|                                              |                       |                             |
|                                              |                       |                             |
| A Riser 1                                    |                       |                             |
| A Deep 101                                   |                       |                             |
| # NOOM 101                                   |                       |                             |
|                                              | (Delevel)             | 10/E/1 0/E/01 1 Dit (11 /5  |
| (00) Hoad 1                                  | (Relay I)             | [0/5/1 0/3/9] 1 Bit [1] <>  |
| , (01) Hoad 2                                | (Led 2)               | [8/3/11 ] Bit [1] <>        |
| <u>S</u> eleziona tutto                      | (Led 3)               | [8/3/2] ] Bit [1] <>        |
|                                              | (Led 4)               | [8/3/3] 1 Bit [1] <>        |
|                                              | (Led 4 Blink)         | [8/3/4] 1 Bit [1] <>        |
| Se <u>l</u> eziona Descrizioni uguali        | (Date)                | [8/0/1] 3 Byte [24] <>      |
| 🔽 🛛 Seleziona ObjName uguali                 | (Time)                | [8/0/2] 3 Byte [24] <>      |
|                                              | (Build Number)        | [8/0/3] 2 Byte [16] <>      |
| Deseleziona Descrizioni uguali               | (Guest Data)          | [8/1/1] 10 Byte [80] <>     |
| <b>F</b> Deselez <u>i</u> ona ObjName uguali | (Access Code)         | [8/2/1] 4 Byte [32] <>      |
| Espandi tutto                                | (Valid Access)        | [8/4/1] 1 Bit [1] <>        |
| ▲·M-00                                       |                       |                             |
| <b>_</b> <u>C</u> omprimi tutto              | (Door/Courtesy Light) | [8/4/1] 1 Bit [1] <>        |
|                                              | (Date)                | [8/0/1] 3 Byte [24] <>      |
|                                              | (Time)                | [8/0/2] 3 Byte [24] <>      |
|                                              | (Build Number)        | [8/0/3] 2 Byte [16] <>      |
| (06) Guest Data                              | (Guest Data)          | [8/1/2] 10 Byte [80] <>     |
| (08) Scenario 1                              | (Scenario 1)          | [8/3/1] 1 Bit [1] <>        |
| (09) Scenario 2                              | (Scenario 2)          | [8/3/2] 1 Bit [1] <>        |
| (10) Scenario 3                              | (Scenario 3)          | [8/3/3] 1 Bit [1] <>        |
| (11) Scenario 4                              | (Scenario 4)          | [8/3/4] 1 Bit [1] <>        |
| (12) Energy Enabled                          | (Energy Enabled)      | [8/5/9] 1 Bit [1] <>        |
| (14) Light 1                                 | (Input 1)             | [8/5/5] 1 Bit [1] <>        |
| (15) Light Z                                 | (Input Z)             | [8/5/6] 1 Bit [1] <>        |
| A N OOCC II TRESSOL I R TRESSOLVIR           |                       |                             |
| -M-006C_H-IR22A0I-I_P-IR22A2IRNX             | (Deller, 1)           |                             |
| (00) Load 1                                  | (Relay 1)             | [0/5/3 0/5/10] I BIC [I] <> |
| (01) for 2<br>(02) guest in room             | (Relay 2)             | [0/3/5] ] Dit [1] <>        |
| (02) guest in room                           | (Led 3)               | [0/3/6] I Bit [1] <>        |
| (04) service in room                         | (Led 4)               | [8/3/7] ] Bit [1] <>        |
| - (00) maincenance in room                   | (ned 4)               | [0,0,7] I DIO [1] ->-       |

N.B. È possibile ottenere un'aiuto dal menu contestuale per selezionare o deselezionare gli oggetti di comunicazione che hanno descrizioni similari. <u>In ETS si richiede la compilazione del campo</u> <u>"descrizione".</u>

Infine premere il pulsante *Import* per iniziare la procedura di importazione.

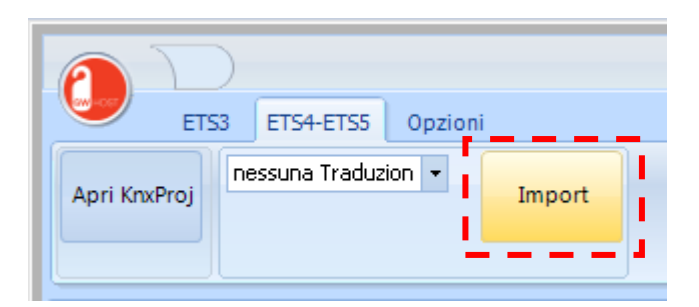

Il tempo per importare il progetto dipende dal numero di oggetti di comunicazione, Piani e Zone. Alla fine della procedura di importazione è necessario eseguire un logout e un successivo login da ETool.

#### Report

Durante le procedure di importazione ETS, viene continuamente aggiornato un report con gli eventi e le operazioni effettuate.

| ETS3 ETS4-ETS5 Options                |                                         |                                                  |
|---------------------------------------|-----------------------------------------|--------------------------------------------------|
|                                       |                                         |                                                  |
| Open Ino Translation V                |                                         |                                                  |
| KnxProj                               |                                         |                                                  |
|                                       |                                         |                                                  |
|                                       |                                         |                                                  |
|                                       |                                         |                                                  |
| 000088 Add grpAddr: (10) Scenario 3   | (Scenario 3)                            | [8/3/7] I Bit [1] <>                             |
| 000089 Add grpAddr: (11) Scenario 4   | (Scenario 4)                            | [8/3/8] I Bit [1] <>                             |
| 000090 Add grpAddr: (12) Knergy Knabl | a (Knergy Knabled)                      | [8/5/10] I Bit [1] <>                            |
| 000091 Add grpAddr: (14) Light 1      | (Input I)                               |                                                  |
| 000092 Add grpAddr: (15) Light 2      | (Input 2)                               | [0/4/2] ] Bit [1] <>                             |
| 000093 Add grpAddr. (00) Door uniock  | (Relay 1)                               | $[0/4/3]$ I DIC [I] $\sim$                       |
| 000095 kdd grpkddr: (08) Date         | (Dace)<br>(Time)                        | [0/0/1] 3 Byte [24] 32<br>[8/0/2] 3 Byte [24] 32 |
| 000096 ådd grpåddr: (10) Puild Number | (Enild Number)                          | [8/0/3] 2 Byte [16] <>                           |
| 000097 Add grpAddr: (10) Burid Namber | (Guest Date)                            | [0/0/0] 2 byce [10] <>                           |
| 000099 kdd grpkddr: (12) kccess Code  | (Access Code)                           | [8/2/3] 4 Byte $[32] <>$                         |
| 000099 Add grpAddr: (12) Valid Access | (Valid Access)                          | [8/4/3] ] Bit [1] <>                             |
| 000100 Get Grnåddr: KND               | ,,,,,,,,,,,,,,,,,,,,,,,,,,,,,,,,,,,,,,, |                                                  |
| 000101                                |                                         |                                                  |
| 000102 'load project: END             |                                         |                                                  |
| 000103                                |                                         |                                                  |
| 000104 Add floor: START               |                                         |                                                  |
| 000105 Found: Floor 1                 |                                         |                                                  |
| 000106 Found: Ground Floor            |                                         |                                                  |
| 000107 Add Floor : END                |                                         |                                                  |
| 000108                                |                                         |                                                  |
| 000109                                |                                         |                                                  |
| 000110 Add Zone: START                |                                         |                                                  |
| 000111 Found: Room 101                |                                         |                                                  |
| 000112 Found: Room 102                |                                         |                                                  |
| 000113 Found: Main Entrance           |                                         |                                                  |
| 000114 Add Zone: END                  |                                         |                                                  |
| 000115                                |                                         |                                                  |
| 000116                                |                                         |                                                  |
| 000117 Add Objects: START             |                                         |                                                  |
| 000118 Add guest in room              | 8/3/1 DPT: 000001 DPTSub: 001           |                                                  |
| 000119 Add service in room            | 8/3/2 DPT: 000001 DPTSub: 001           |                                                  |
| 000120 Add first aid in room          | 8/3/4 DPT: 000001 DPTSub: 001           |                                                  |
| 000121 Add Date                       | 8/0/1 DPT: 000011 DPTSub: 001           |                                                  |
| 000122 Add Time                       | 8/0/2 DPT: 000010 DPTSub: 001           |                                                  |
| 000123 Add Date                       | 8/0/1 DPT: UUUUII DPTSub: OOl           |                                                  |
| 000124 Add Time                       | 8/0/2 DPT: 000010 DPTSub: 001           |                                                  |
| 000125 Add Ubjects: KND               |                                         |                                                  |
| 000126                                |                                         |                                                  |
|                                       |                                         |                                                  |
| •                                     |                                         |                                                  |
|                                       |                                         |                                                  |

Il report può essere salvato come documento di testo per ulteriori analisi.

Utilizzare CTRL-A per selezionare l'intero documento, poi copiarlo e incollarlo in un documento di blocco note.

#### Tabella filtro

| 0        |                         |            |                                   |                           |                                  | - 🗆 ×                                 |
|----------|-------------------------|------------|-----------------------------------|---------------------------|----------------------------------|---------------------------------------|
|          | ETS3 ETS4-ETS5 Opzioni  |            |                                   |                           |                                  | 0                                     |
|          | New installation        | rimuovi d  | i duplicati 🔲 prefisso nome Dev 🛛 | 🗖 prefisso 🗖 salva Report | Filtro<br>esportazione<br>Filtro |                                       |
|          | <u>R</u> ooms +         | · promo ce | card prension co                  |                           | importazione                     |                                       |
|          |                         |            | Opzioni                           |                           | G Filtro G                       |                                       |
| lunghezz | za Nome                 |            |                                   |                           |                                  | 8                                     |
| 1 bit    | DPT_Switch              |            |                                   |                           |                                  |                                       |
| 1 bit    | DPT_Bool                |            |                                   |                           |                                  |                                       |
| 1 bit    | DPT_Enable              |            |                                   |                           |                                  | 8                                     |
| 1 bit    | DPT_Ramp                |            |                                   |                           |                                  | 77                                    |
| 1 bit    | DPT_Alarm               |            |                                   |                           |                                  | e e e e e e e e e e e e e e e e e e e |
| 1 bit    | DPT_BinaryValue         |            |                                   |                           |                                  | -F                                    |
| 1 bit    | DPT_Step                |            |                                   |                           |                                  | <b>T</b>                              |
| 1 bit    | DPT_UpDown              |            |                                   |                           |                                  | l Fr                                  |
| 1 bit    | DPT_OpenClose           |            |                                   |                           |                                  |                                       |
| 1 bit    | DPT_Start               |            |                                   |                           |                                  |                                       |
| 🕨 1 bit  | DPT_State               |            |                                   |                           |                                  |                                       |
| 1 bit    | DPT_Invert              |            |                                   |                           |                                  |                                       |
| 1 bit    | DPT_DimSendStyle        |            |                                   |                           |                                  |                                       |
| 1 bit    | DPT_InputSource         |            |                                   |                           |                                  |                                       |
| 1-bit    | DPT_Reset               |            |                                   |                           |                                  |                                       |
| 1-bit    | DPT_Ack                 |            |                                   |                           |                                  |                                       |
| 1-bit    | DPT_Trigger             |            |                                   |                           |                                  |                                       |
| 1-bit    | DPT_Occupancy           |            |                                   |                           |                                  |                                       |
| 1-bit    | DPT_Window_Door         |            |                                   |                           |                                  |                                       |
| 1-bit    | DPT_LogicalFunction     |            |                                   |                           |                                  |                                       |
| 1-bit    | DPT_Scene_AB            |            |                                   |                           |                                  |                                       |
| 1-bit    | DPT_Heat_Cool           |            |                                   |                           |                                  |                                       |
| 1 bit    | DPT_Switch_Control      |            |                                   |                           |                                  |                                       |
| 1 bit    | DPT_Bool_Control        |            |                                   |                           |                                  |                                       |
| 1 bit    | DPT_Enable_Control      |            |                                   |                           |                                  |                                       |
| 1 bit    | DPT_Ramp_Control        |            |                                   |                           |                                  |                                       |
| 1 bit    | DPT_Alarm_Control       |            |                                   |                           |                                  |                                       |
| 1 bit    | DPT_BinaryValue_Control |            |                                   |                           |                                  |                                       |
| 1 bit    | DPT_Step_Control        |            |                                   |                           |                                  |                                       |
| 1 bit    | DPT_Start_Control       | -          |                                   |                           |                                  |                                       |
| •        | 4                       |            |                                   |                           |                                  |                                       |
|          |                         |            |                                   |                           |                                  |                                       |
| <b>@</b> | 6                       |            |                                   |                           |                                  | IT 🕺 😵 🏂 🎨 📅 🚸 16:21<br>31/01/2017    |

La tabella di filtro viene utilizzata per assegnare un "controllo KNX GWHOST" ad un oggetto di gruppo.

Di default, il tipo di DPT (utilizzato per creare il controllo GWHOST KNX) è ricavato dal campo "Tipo di dati" dell'oggetto gruppo.

| oning Diagno  | ostics Extras | Window Help      | and the second                          |        | 12      |        |        |   |     |   |     | -         |          |
|---------------|---------------|------------------|-----------------------------------------|--------|---------|--------|--------|---|-----|---|-----|-----------|----------|
| Print         | 🏈 Undo 🕜      | 🖌 Redo 🛛 🔡 W     | lorkplace 👻 🚦                           | 📕 Cata | logs    | Diagn  | ostics | • |     |   |     |           |          |
|               |               |                  |                                         |        | _       |        |        |   |     |   |     |           | 1        |
| New Dynamic   | Folder 🚡 Spl  | it Project       |                                         |        |         |        |        |   |     |   |     |           |          |
| Number        | Name          | Object Function  | Descripti                               | Group  | Address | Length |        | R | W   | Т | U   | Data Type | Priority |
| ■ <b>2</b>  0 | Relay 1       | 1.001 DPT_Switch | Load 1                                  | 8/5/1  | 8/5/9   | 1 bit  | E.     | R | W   | т |     | on/off    | Low      |
| ■2 1          | Relay 2       | 1.001 DPT_Switch | Load 2                                  | 8/5/2  | 8/5/9   | 1 bit  | C.     | R | W   | Т | -12 |           | Law      |
| ■ <b>‡</b> Z  | Led 2         | .001 DPT_Switch  | guest in room                           | 8/3/1  |         | 1 bit  | t      | - | W   | T | 14  |           | Law      |
| ■# 3          | Led 2 Blink   | .001 DPT_Switch  |                                         |        |         | 1 bit  | Ŀ      |   | W   | т | -   |           | Low      |
| =+1 +         | 1000          | 1001.007.0.01    | 000000000000000000000000000000000000000 | 000    |         | 1000   | 1      |   | 144 | T |     |           | ¥ 3      |

Se questo campo non è stato impostato, il sistema tenta di trovare il DPT corretto utilizzando il campo lunghezza e il nome.

Utilizzando le funzioni di filtro di importazione e filtro di esportazione nella scheda Opzioni è possibile aggiungere o eliminare nuovi nomi degli oggetti gruppo.

# Aggiungere/rimuovere zone/piani

|                   | 1 | $\Sigma$        | )                                                            |                               |       |      |                |        |                 |    | eTool |
|-------------------|---|-----------------|--------------------------------------------------------------|-------------------------------|-------|------|----------------|--------|-----------------|----|-------|
|                   | 9 | Hon             | ne Too                                                       | ols Og                        | getti | Add, | /Remove        | Timers | s Eventi        | i  |       |
|                   | ۴ | Insert<br>Zone  | -                                                            | Insert<br>Floor               |       | ٢    | Delete<br>Zone |        | Delete<br>Floor |    |       |
|                   |   | In              | sert                                                         |                               | R.    |      | Del            | ete    | ſ               | a. |       |
| Navigatore Report |   | avigator<br>New | e<br>installati<br>Floor 1<br>Room<br>New floor<br>New floor | on<br>101<br>102<br>,<br>zone |       | 4    |                |        |                 |    |       |

In base alla selezione Navigatore (Zone / Pagine o piano) questi comandi consentono di inserire o eliminare parti della vostra struttura.

#### Classe zone

Ogni zona appartiene a una Classe zone.

Definendola è possibile applicare I filtri nel Navigatore (vedi pagina 30)

| Classe zone  |          |          | <br>Þ |
|--------------|----------|----------|-------|
| Descrizione  | stanza   | area     | ٦     |
| Common Areas |          | <b>V</b> |       |
| General      |          |          |       |
| Rooms        | <b>v</b> |          |       |
|              |          |          |       |
|              |          |          |       |

Inserire una Classe zone

Non ci sono limiti all'inserimento di *Classi zone*.

Le zone che appartengono ad una Classe zona con l'attributo camera e / o area comune possono gestire funzionalità di controllo degli accessi.

Cancellare una Classe zone

Solamente le *Classe Zone* che non hanno riferimenti possono essere cancellate.

## Classe gruppi

Classe gruppi permette all'utente finale di raggruppare i controlli dello stesso tipo DPT. Un DPT può fare riferimento a più di una Classe Gruppi. Questi gruppi vengono utilizzati nei "Timer" (vedi pagina 123) e "Invio a gruppi" (vedi pagina 124).

| •  | Classe Gruppi 🛛 🕂                    | Imn             |
|----|--------------------------------------|-----------------|
| -[ | DPT_Control1                         | nagini          |
|    |                                      | Classe zone     |
|    |                                      | Lista Proprietà |
|    | Elimina Gruppo                       | Classe Gruppi   |
|    | 456 Inserisci Gruppo                 | List            |
|    |                                      | a Prop. Oggetti |
|    |                                      | Vista Griglia   |
|    | $\bigcirc \oslash \bigcirc \bigcirc$ |                 |

Inserisci Gruppo Non ci sono limiti all'inserimento di *Gruppi*.

Elimina gruppi

Solamente i Gruppi che non hanno controlli possono essere cancellati.

#### Timers

#### Selezionare il tab "Timers"

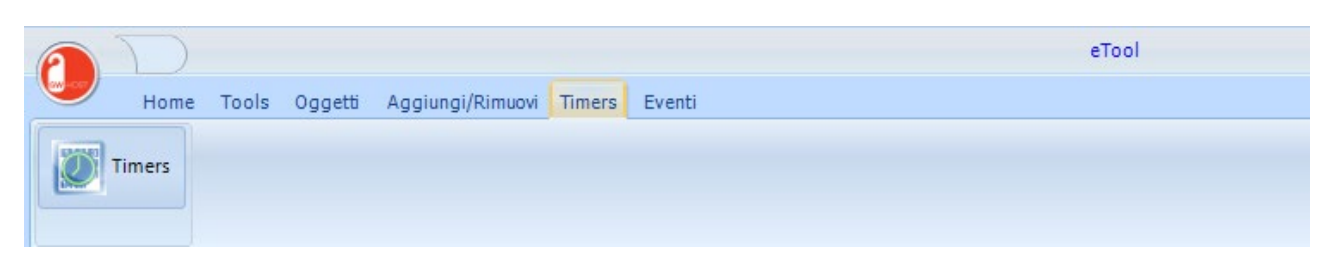

Selezionare il gruppo da controllare.

Aggiungere i timer desiderati e procedere con la loro programmazione. Il valore ON/OFF si seleziona tramite doppio click sul comando posto sotto la griglia.

| Home                         |              |          |          |          |              |              |          |          |          |          |          |          |          |              |          |              |              |          |                     |                        |           |          |                 |          |          |               |            |          |
|------------------------------|--------------|----------|----------|----------|--------------|--------------|----------|----------|----------|----------|----------|----------|----------|--------------|----------|--------------|--------------|----------|---------------------|------------------------|-----------|----------|-----------------|----------|----------|---------------|------------|----------|
| Salva Timer Elimina<br>Timer | Inseri       | isci T   | limer    | r        | Rino         | min          | a        |          | Сорі     | a Tin    | ner      |          | Cop<br>O | a pei<br>ire | r C      | Copia<br>Gio | a per<br>rni |          | Cop<br>Tir<br>sele: | oia n<br>mers<br>ziona | ei<br>ati |          | Pulise<br>Tutte | ci<br>D  |          | Time<br>siste | r di<br>ma |          |
|                              |              |          |          |          |              |              |          |          |          |          |          | <u></u>  |          |              |          |              |              | Ed       | it                  |                        |           |          |                 |          |          |               |            |          |
| Q 🕅                          |              | 00<br>00 | 00<br>15 | 00<br>30 | 00 (<br>45 ( | )1 (<br>)0 ; | 01<br>15 | 01<br>30 | 01<br>45 | 02<br>00 | 02<br>15 | 02<br>30 | 02<br>45 | 03<br>00     | 03<br>15 | 03<br>30     | 03<br>45     | 04<br>00 | 04<br>15            | 04<br>30               | 04<br>45  | 05<br>00 | 05<br>15        | 05<br>30 | 05<br>45 | 06<br>00      | 06<br>15   | 06<br>30 |
|                              | dom          |          |          |          | 0            | 2n           |          |          |          |          |          |          | Off      |              |          |              |              |          |                     |                        |           |          |                 |          |          |               |            |          |
|                              | lun          |          |          |          |              | 0            | On       |          |          |          |          |          | Off      |              |          |              |              |          |                     |                        |           |          |                 |          |          |               |            |          |
|                              | mar          |          |          |          | (            | Dn           |          |          |          |          |          |          | Off      |              |          |              |              |          |                     |                        |           |          |                 |          |          |               |            |          |
|                              | mer          |          |          |          |              | (            | On       |          |          |          |          |          | Off      |              |          |              |              |          |                     |                        |           |          |                 |          |          |               |            |          |
|                              | gio          |          |          |          | 0            | Dn           |          |          |          |          |          |          | Off      |              |          |              |              |          |                     |                        |           |          |                 |          |          |               |            |          |
|                              | ven          |          |          |          |              | (            | On       |          |          |          |          |          | Off      |              |          |              |              |          |                     |                        |           |          |                 |          |          |               |            |          |
|                              | sab          |          |          |          |              | 0            | On       |          |          |          |          |          | Off      |              |          |              |              |          |                     |                        |           |          |                 |          |          |               |            |          |
|                              | Rage<br>Ligh | grupp    | Da<br>1] |          |              |              |          |          |          |          |          |          | •        |              |          | Off          | -            |          |                     |                        |           |          |                 |          |          |               |            |          |

|                  |                                 |        |          |                |          |              |        |      |          |              |              |              |                  |              | еТо                     | ol                 |          |               |              |              |               |              |          |          |          |          |          |              |               |                  |
|------------------|---------------------------------|--------|----------|----------------|----------|--------------|--------|------|----------|--------------|--------------|--------------|------------------|--------------|-------------------------|--------------------|----------|---------------|--------------|--------------|---------------|--------------|----------|----------|----------|----------|----------|--------------|---------------|------------------|
| Home Tools Ogget | i Aggi                          | ungi/R | imuovi   | Time           | ers      | Event        |        |      |          |              |              |              |                  |              |                         |                    |          |               |              |              |               |              |          |          |          |          |          |              |               |                  |
| Timers           |                                 |        |          |                |          |              |        |      |          |              |              |              |                  |              |                         |                    |          |               |              |              |               |              |          |          |          |          |          |              |               |                  |
|                  |                                 |        |          |                |          |              |        |      |          |              |              |              |                  |              |                         |                    |          |               |              |              |               |              |          |          |          |          |          |              |               |                  |
| Home             |                                 |        |          |                |          |              |        |      |          |              |              |              |                  |              |                         |                    |          |               | -            | -            |               | -            |          |          |          |          |          |              |               | ۲                |
| Salva Timer      | Inseris                         | ci Tim | er       | Rinom          | nina     | C            | opia T | imer |          | Copa<br>Or   | a per<br>re  | Cop          | oia pe<br>iiorni | r            | Copia<br>Time<br>elezio | nei<br>ers<br>mati |          | Pulis<br>Tutt | ì            | 1            | imer<br>isten | di<br>na     |          |          |          |          |          |              |               |                  |
|                  |                                 |        |          |                |          |              |        |      |          |              |              |              |                  | Edit         | :                       |                    |          |               | -            |              |               | _            | -        |          |          |          |          |              |               |                  |
| Q 🛛              | 0                               | 0 00   | 00<br>30 | 00 01<br>45 00 | 01<br>15 | 01 0<br>30 4 | 1 02   | 02   | 02<br>30 | 02 (<br>45 ( | 03 0<br>NA 1 | 3 03<br>5 30 | 03<br>45         | 04 0<br>00 1 | 4 04<br>5 30            | 04<br>45           | 05<br>00 | 05<br>15      | 05 (<br>30 4 | 05 0<br>15 0 | 6 06<br>0 12  | 5 06<br>5 30 | 06<br>45 | 07<br>00 | 07<br>15 | 07<br>30 | 07<br>45 | 08 (<br>00 1 | 08 08<br>5 30 | 3 08 0<br>1 45 0 |
| Update date/time | dom                             |        |          |                |          |              |        |      |          |              |              |              |                  |              |                         |                    |          |               |              |              |               |              |          |          |          |          |          |              |               |                  |
|                  | lun                             |        |          |                |          |              |        |      |          |              |              |              |                  |              |                         |                    |          |               |              |              |               |              |          |          |          |          |          |              |               |                  |
|                  |                                 |        |          |                | _        |              |        |      |          |              |              |              |                  |              |                         |                    |          |               |              |              |               |              |          |          |          |          |          |              |               |                  |
|                  | mar                             |        |          |                |          |              |        |      |          |              |              |              |                  |              |                         |                    |          |               |              |              |               |              |          |          |          |          |          |              |               |                  |
|                  | mar<br>mer                      |        |          |                |          |              |        |      |          |              |              |              |                  |              |                         |                    |          |               |              |              |               |              |          |          |          |          |          |              |               |                  |
|                  | mar<br>mer<br>gio               |        |          |                |          |              |        |      |          |              |              |              |                  |              |                         |                    |          |               |              |              |               |              |          |          |          |          |          |              |               |                  |
|                  | mar<br>mer<br>gio<br>ven        |        |          |                |          |              |        |      |          |              |              |              |                  |              |                         |                    |          |               |              |              |               |              |          |          |          |          |          |              |               |                  |
|                  | mar<br>mer<br>gio<br>ven<br>sab |        |          |                |          |              |        |      |          |              |              |              |                  |              |                         |                    |          |               |              |              |               |              |          |          |          |          |          |              |               |                  |
|                  | mar<br>mer<br>gio<br>ven<br>sab |        |          |                |          |              |        |      |          |              |              |              |                  |              |                         |                    |          |               |              |              |               |              |          |          |          |          |          |              |               |                  |
|                  | mar<br>mer<br>gio<br>ven<br>sab |        |          |                |          |              |        |      |          |              |              |              |                  |              |                         |                    |          |               |              |              |               |              |          |          |          |          |          |              |               |                  |

Premere il pulsante "Timer di sistema" per caricare o salvare i Timer creati

Di default alle 23:45 viene eseguito il backup del DB e viene inviato su bus l'update data/time.

#### Valida

| P    |                                                   | eTool |
|------|---------------------------------------------------|-------|
|      | Home Tools Oggetti Aggiungi/Rimuovi Timers Eventi |       |
| 3    | Logout 🗸 Valida Backup 🗸 Configura DB             |       |
|      |                                                   |       |
| Re   | Navigatore 🕂                                      |       |
| port | A - C New installation                            |       |
|      | A - See Piano 1                                   |       |
|      | stanza 2                                          |       |
|      | A Service Plano X                                 |       |
|      | Camera 01                                         |       |
|      |                                                   |       |
|      |                                                   |       |
|      |                                                   |       |
|      |                                                   |       |
|      |                                                   |       |
|      |                                                   |       |

La funzione **Valida** controlla i dati del progetto. Controlla gli indirizzi di gruppo non validi (ad esempio 0/0/0 non è considerato valido) Controlla se lo stesso indirizzo di gruppo è stato associato con diversi tipi di controllo DPT. Controlla se il numero di una stessa zona è stata associata con due zone differenti.

#### Backup

| e    |                      |                                | eTool |
|------|----------------------|--------------------------------|-------|
|      | Home Tools Oggetti   | Aggiungi/Rimuovi Timers Eventi |       |
| ł    | 😵 Logout 🗸 Valida    | Backup - Configura DB          |       |
| L    |                      | \alsEBox_170131_1702.fbk       |       |
| Rep  | Navigatore           | Seleziona cartellòa            |       |
| oort | A - Sew installation | Auto Backup                    |       |
|      | a 📷 Piano 1<br>      | 🗸 ок                           |       |
|      | stanza 1             | S Elimina                      |       |
|      | Camera 01            |                                |       |
|      |                      |                                |       |
|      |                      |                                |       |
|      |                      |                                |       |

È sempre possibile preparare un file di back up dell'intero progetto, utilizzando il pulsante *Backup*. Di default il nome del file di backup is *alsEBox\_YYMMDD\_HHmm.fbk* dove

- YY è l'anno corrente
- MM è il mese corrente
- DD è il giorno corrente
- HH è l'ora corrente
- mm sono i minuti correnti

Inserendo la spunta su "Auto backup" questo verrà eseguito automaticamente ogni 5 minuti. È possibile impostare i timer di sistema affinchè si esegua il backup a un ora preimpostata (si consiglia di effettuarlo prima delle 24:00 in quanto a quest'ora il sistema cancella dei file che potrebbero rivelarsi utili).

È consigliabile impostare come cartella di destinazione del file di backup la cartella GWhostDBbackup in "D" in quanto questa partizione non è quella del sistema.

Il backup crea ogni volta un file nuovo (non sovrascrive l'esistente) per cui sarà cura del manutentore procedere periodicamente alla pulizia della cartella.

# **Configure DB**

Questa funzione permette di gestire non solo l'installazione da locale, ma anche a distanza. Selezionando "Remote" occorre definire l'indirizzo IP o il nome del PC.

| ¢      |                                          | еТоо       | I |
|--------|------------------------------------------|------------|---|
|        | Home Tools Oggetti Aggiungi/Rimuovi Time | ers Eventi |   |
| R      | 🕈 Logout 🗸 Valida 🛛 Backup 🗸 Con         | figura DB  |   |
|        | • Lo                                     | cal        |   |
| Report | Navigatore                               | emote      |   |

# **EDome**

#### Funzioni

**EDome** è il modulo dell'utente finale per supervisionare l'impianto.

# Configurazione

## **Opzioni generali**

Accedere alle opzioni generali utilizzando il pulsante GWhost

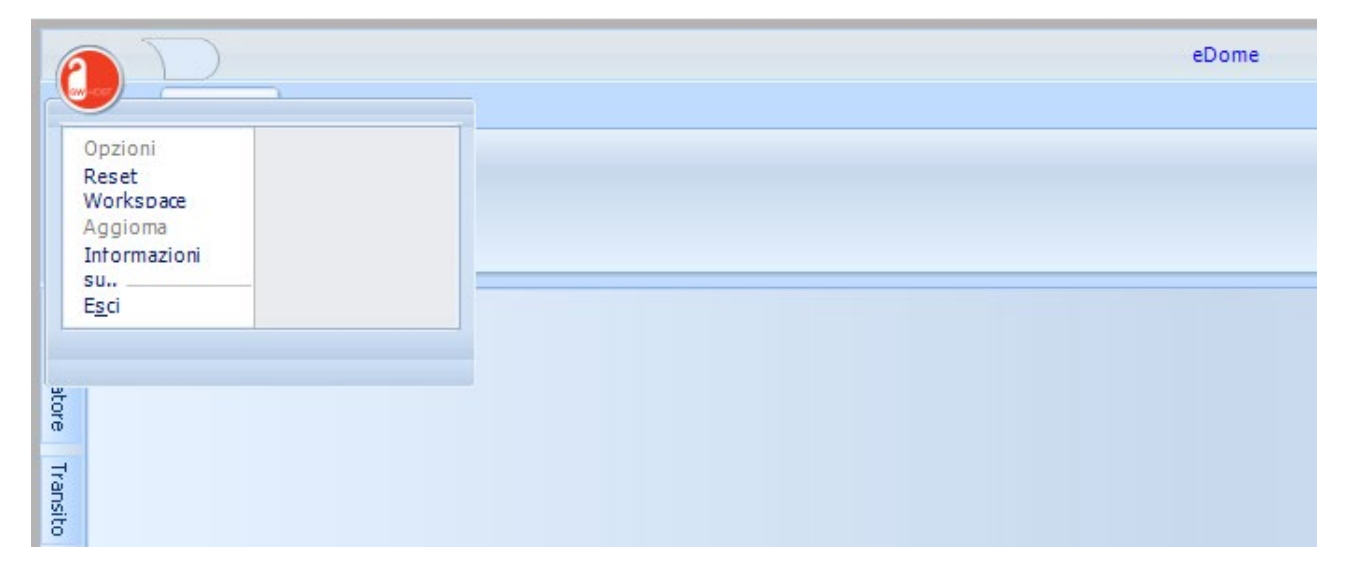

Le opzioni sono visibili solo dopo essersi loggati (vedere pagina 95).

#### Menu

| Opzioni       |                                                                                                    | <b>×</b> |
|---------------|----------------------------------------------------------------------------------------------------|----------|
| Menu          | 10                                                                                                    | •        |
| Programmatore | Settimana successiva<br>Settimana precedente<br>CheckIn<br>Stampa<br>Anteprima                                                     |          |
| Generale      | Imposta Pulito<br>Aggiorna<br>Opzioni<br>Supervisione                                                                              | =        |
| Lingua        | Planner<br>Stanze da pulire<br>Log transiti<br>Log Allarmi<br>Eventi applicazione<br>Log Valore oggetti<br>Timers<br>Lista Clienti | •        |
|               | 🗙 Annulla                                                                                                    | ] 🗸 ок   |

L'opzione menù permette all'utente di impostare in base al livello selezionato i diritti e gli oggetti visibili.

I livelli sono collegati agli Utenti, vengono definiti in eTool (vedi pagina 26).

#### Programmatore

| P        |     | $\square$     |                             | eDome |
|----------|-----|---------------|-----------------------------|-------|
|          | 9   | Opzioni       |                             |       |
|          | × 1 | Menu          | ID programmatore di default |       |
| Na<br>Na |     | Programmatore | Card Encoder I              |       |
| wigatore |     | Generale      |                             |       |
| Transito |     | Lingua        |                             |       |
|          |     |               |                             |       |
|          |     |               |                             |       |
|          |     |               | 🗶 Annulla 🛛 🗸 OK            |       |
|          |     |               |                             |       |

Definisce quale programmatore deve essere utilizzato di default. I driver del programmatore devono essere installati (sono presenti sulla chiavetta USB in dotazione con mini-Pc.

In caso si utilizzi Windows 8, 8.1 o 10 è molto probabile che debba essere disattivata la firma dei driver non firmati.

#### Generale

| Opzioni       |                                                               |
|---------------|---------------------------------------------------------------|
| Menu          | Mostra pagina supervisione da Navigat                         |
| Programmatore | Visualizza il transito per la zona:                           |
| Generale      | Mostra il nome della zona                                     |
| Lingua        | ☑ abilita popup allarme<br>☑ abilita focus su Allarme griglia |
|               | 🔲 abilita auto logout [min] 5 🕞                               |
|               | X Annulla                                                     |

#### Supervisione da Navigatore:

Se abilitato, selezionando una stanza/zona nel pannello di navigazione, la pagina di supervisione viene mostrata automaticamente.

#### Visualizza il transito per zona:

Se una zona è selezionata, ogni volta che un transito viene loggato in questa zona, il pannello*Transit*i (vedi page 97) mostra i dettagli della card.

#### Mostrare il nome della zona in supervisione:

Se selezionato, nella pagina di supervisione appare come footer il nome della zona corrente.

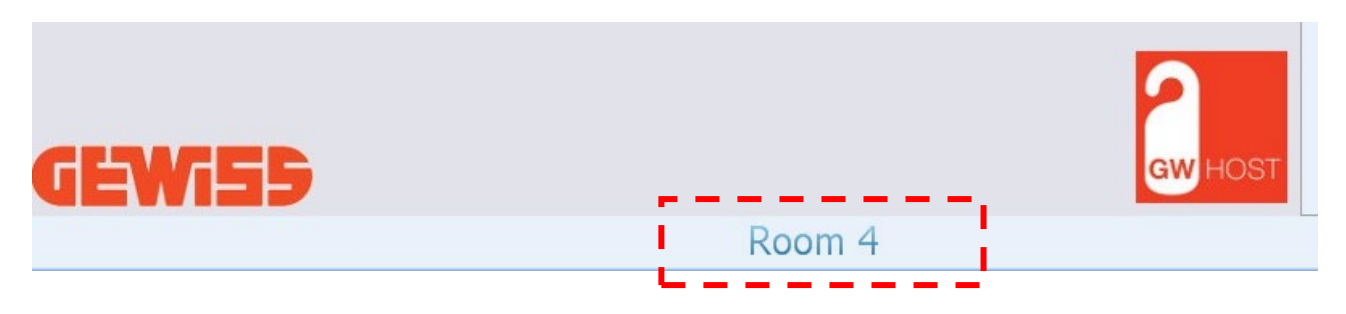

#### Abilitare i pop-up di allarme

Se selezionato, un pop up appare ogni volta che un allarme viene attivato.

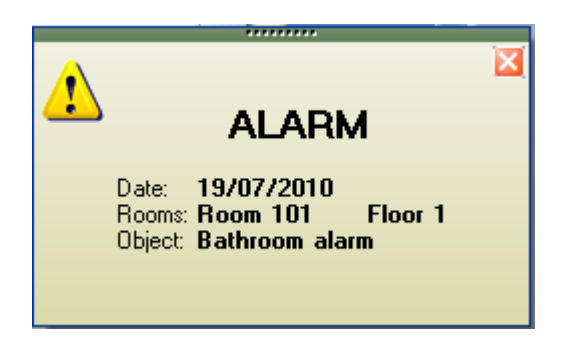

Mentre il messaggio viene visualizzato, viene riprodotto un allarme audio.

#### Ņ.B.

È possibile cambiare il suono dell'allarme, sostituendo il file *alarm.wav* (situato nella cartella del programma **GWHOST**) con uno differente. Il nome e il tipo del nuovo file deve essere identico a *alarm.wav* 

#### Abilitare l'auto logout

Se selezionato dopo il tempo impostato, il sistema automaticamente effettua il log-out dell'utente corrente.

#### **Reset workspace**

| Opzioni      |   |   | aron a | 20 |
|--------------|---|---|--------|----|
| Reset        |   |   |        |    |
| Workspace    |   |   |        |    |
| Aggioma      |   |   |        |    |
| Intormazioni |   |   |        |    |
| SU           | 2 |   |        |    |
| Esci         |   | - |        |    |
|              |   |   |        |    |
|              |   |   |        |    |

Resetta lo spazio di lavoro.

# Modalità operativa

Lanciare eDome ed effettuare il login come supervisore, di default la password per tutti gli utenti creati automaticamente è "password". I tasti di scelta rapida per accedere sono CTRL + L

|            | eDome |
|------------|-------|
| Abitazione |       |
| Cogin -    |       |
| user:      |       |
| Supervisor |       |
| password:  |       |
|            |       |
|            |       |

## Navigatore

Dopo il login sul lato sinistro dal form, il pannello Navigatore mostra la struttura del progetto.

| P                   |       | $\square$                                                    |                               |        |         |        |              |        |        | eDome |
|---------------------|-------|--------------------------------------------------------------|-------------------------------|--------|---------|--------|--------------|--------|--------|-------|
| 4                   |       | Abitazione                                                   | Planner                       | Ospite | Servizi | Stanze | Registazioni | Timers | Gruppi |       |
|                     | 8 10  | gOut 🗸                                                       |                               |        |         |        |              |        |        |       |
| Navigatore Transito | Navig | Atore<br>New installat<br>Piano 1<br>stan<br>stan<br>Piano X | ion<br>za 1<br>za 2<br>era 01 | + ₽    |         |        |              |        |        |       |

Nei titoli del pannello di navigazione, un bottone permette di filtrare la lista delle zone/pagine in accordo con le classi di zona impostate.

| P        |            | $\mathbb{D}$                       |         |          |         |        |              |        |        | eDome |
|----------|------------|------------------------------------|---------|----------|---------|--------|--------------|--------|--------|-------|
| 9        |            | Abitazione                         | Planner | Ospite   | Servizi | Stanze | Registazioni | Timers | Gruppi |       |
|          | <b>X</b> 1 | .ogOut 👻                           |         |          |         |        |              |        |        |       |
| 69       | Nav        | igatore                            |         | <b>-</b> |         |        |              |        |        |       |
| Nav      |            | <u>R</u> ooms                      | F       | _        | ]       |        |              |        |        |       |
| igato    |            | <u>C</u> ommon A                   | reas    |          |         |        |              |        |        |       |
| ē        |            | <u>G</u> eneral                    |         |          |         |        |              |        |        |       |
| Transito |            | ⊿ -See Piano X<br>IIIII (IIII) Cam | iera 01 |          |         |        |              |        |        |       |
|          |            |                                    |         |          |         |        |              |        |        |       |

La selezione si riferisce ad utente connesso.

#### Pannello transito

Se l'opzione *"visualizza il transito per zona" è selezionata* (vedi page 94), il pannello mostra i dati della card dei transiti appena avvenuti<mark>.</mark>

|   | P      | 1          |               |           |            |         |        |      |        | eDome  |  |
|---|--------|------------|---------------|-----------|------------|---------|--------|------|--------|--------|--|
|   |        | 9          | Abitazione    | Planner   | Ospite     | Servizi | Stanze | Logs | Timers | Gruppi |  |
|   |        | 8 Log      | jOut 🗸        |           |            |         |        |      |        |        |  |
| l | Ţ.     | Naviga     | atore         |           | <b>-</b> ₽ |         |        |      |        |        |  |
| ļ | ansito | 4          | New installat | tion      |            |         |        |      |        |        |  |
| ľ |        | <b>a</b> . | Se Floor 1    | m 101     |            |         |        |      |        |        |  |
|   |        |            | Roor          | m 102     |            |         |        |      |        |        |  |
|   |        | <b>4</b> · | New floo      | r<br>zone |            |         |        |      |        |        |  |
|   |        |            |               |           |            |         |        |      |        |        |  |
|   |        |            |               |           |            |         |        |      |        |        |  |
|   |        |            |               |           |            |         |        |      |        |        |  |

#### Abilitazione

| 0 | $\sum$     | _       |        |         |        |      |        |        | eDome |
|---|------------|---------|--------|---------|--------|------|--------|--------|-------|
|   | Abitazione | Planner | Ospite | Servizi | Stanze | Logs | Timers | Gruppi |       |

È la pagina che mostra lo stato dei controlli definiti con **ETool**.

N.B. Lo stato dei controlli viene mantenuto sincronizzato dal servizio EKnx. Non è necessario eseguire alcuna azione, occorre solo assicurarsi che il sevizio EKnx sia sempre attivo.

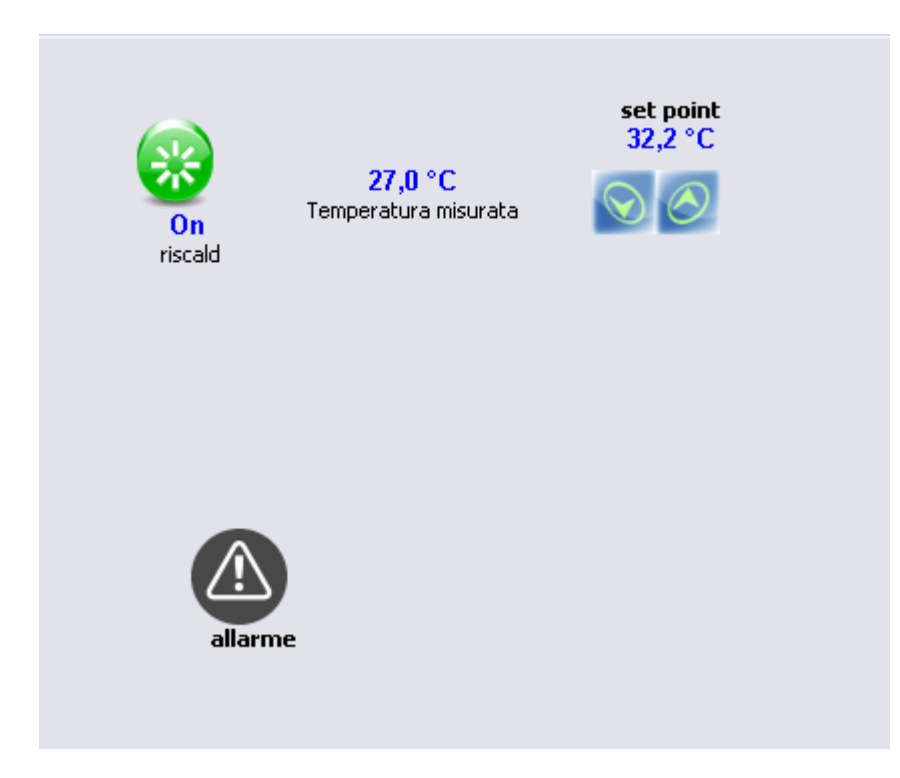

#### Menù contestuale

Cliccando sul tasto destro del mouse sopra l'icona viene mostrato il menu contestuale.

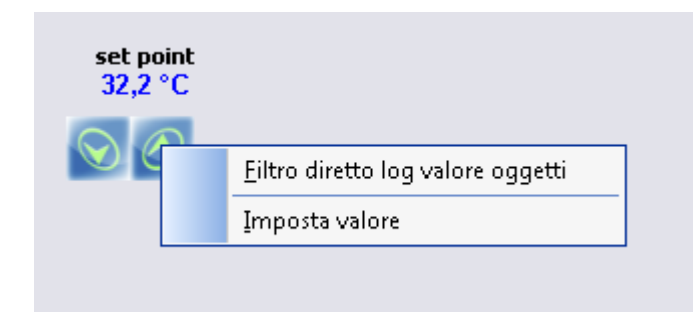

#### Filtro diretto log valore oggetti

Premendo questo pulsante (vedi page 107) viene visualizzata la pagina per impostare i filtri del controllo selezionato.

#### Imposta valore

Per muoversi più velocemente ad un valore richiesto, selezionando "Imposta valore" si rende disponibile un semplice form per inserire il valore.

| New value |      | <b>—</b>  |
|-----------|------|-----------|
|           | 32,2 |           |
|           |      | OK Cancel |

#### Planner

| 0 | $\square$  |         |        |         |        |      |        |        | eDome |
|---|------------|---------|--------|---------|--------|------|--------|--------|-------|
|   | Abitazione | Planner | Ospite | Servizi | Stanze | Logs | Timers | Gruppi |       |

Il planner visualizza l'elenco delle stanze. In ogni riga il titolo rappresenta la card del cliente. L'inizio e la fine della voce visualizzano la validità della carta, il testo all'interno visualizza il nome del titolare della carta.

La linea verticale gialla indica la data corrente.

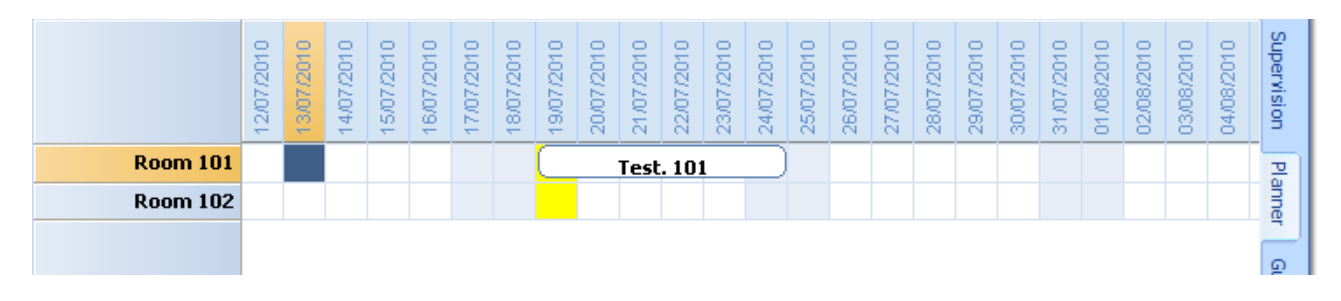

Viene mostrato un periodo di 6 settimane, per visualizzare pianificazioni precedenti o future utilizzare I seguenti pulsanti:

| 0          |               |              |            |            |            |        |        | eDome |
|------------|---------------|--------------|------------|------------|------------|--------|--------|-------|
|            | Abitazione Pl | lanner Ospit | e Servizi  | Stanze Re  | gistazioni | Timers | Gruppi |       |
|            |               |              |            |            |            |        |        |       |
| precedente | precedente    | Aggiorna     | successiva | successivo |            |        |        |       |

La colonna fissa del progettista riporta il nome del locale e alcune icone per visualizzare lo stato della camera o chi sta occupando la stanza.

#### Icona stanza da pulire

Se la stanza necessità di essere pulita, viene visualizzata l'icona sotto.

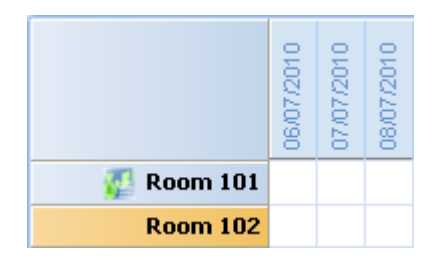

*Icona "chi è presente nella stanza"* Differenti icone mostrano chi è presente nella stanza. I dati sono raccolti dal bus attraverso le card.

|          |          | 06/07/2010 | 07/07/2010 | 08/07/2010 |
|----------|----------|------------|------------|------------|
| <b>1</b> | Room 101 |            |            |            |
|          | Room 102 |            |            |            |

# Ospite

| $\mathbf{A}$ $\mathbf{D}$ . |                                                  | eDome |
|-----------------------------|--------------------------------------------------|-------|
| Abitazione Planner          | Ospite Servizi Stanze Registazioni Timers Gruppi |       |
| CheckIn                     |                                                  |       |

*Il pulsante Ospite* è un'alternativa per visualizzare la lista delle card.

| Cognome 👌 | Nome 👌  | , Area    | data Arrivo | data Partenza |
|-----------|---------|-----------|-------------|---------------|
| Biava     | Alex    | stanza 1  | 01/02/2017  | 10/02/2017    |
| Defendi   | Roberto | stanza 2  | 15/02/2017  | 23/02/2017    |
| Verdi     | Mario   | Camera 01 | 26/01/2017  | 29/01/2017    |
|           |         |           |             |               |
|           |         |           |             |               |
|           |         |           |             |               |
|           |         |           |             |               |

Quando viene visualizzata la tabella, una serie di comandi può essere utilizzata per ordinare o filtrare i dati.

|      | 1          |                                                                                                    | $\supset$           |              |     |                   |             |    |             |          |     |         | e    | eDome     |        |        |          |        |
|------|------------|----------------------------------------------------------------------------------------------------|---------------------|--------------|-----|-------------------|-------------|----|-------------|----------|-----|---------|------|-----------|--------|--------|----------|--------|
|      |            | AI                                                                                                    | bitazione Pla       | anner Ospite | Ser | vizi St           | tanze Regis | ta | zioni Timer | s Gruppi |     |         |      |           |        |        |          |        |
|      | Ug         | and a laboration of the second second | AZ<br>Ordina Asc    | Ordina Disc  | Gra | <b>v</b><br>afico | Esporta 👻   |    | Anteprima   | Stampa   |     | Primo   | Pres | cedente   | Agg    | iorna  | Prossimo | Ultimo |
|      | Ricerche 😼 |                                                                                                    |                     |              |     | Anal              | lisi 🕞      | l  | Star        | npa      | 5   | 1       |      |           | Naviga | atore  |          | G.     |
| Tran | •          | avigate                                                                                                    | ore                 | ▼ 早          |     | Cognor            | me 💈        | ļ  | Nome        | ₽↓       | Are | ea      |      | data Arri | ivo    | data P | artenza  |        |
| sito | 1          | 4 - 💽 Ne                                                                                                    | w installation      |              | Þ   | Biava             |             |    | Alex        |          | sta | anza 1  |      | 01/02/20  | 017    | 10/02/ | 2017     |        |
|      |            | ⊿ • 🔛                                                                                                    | Piano 1             |              |     | Defen             | di          |    | Roberto     |          | sta | inza 2  |      | 15/02/20  | 017    | 23/02/ | 2017     |        |
|      |            |                                                                                                    | stanza 2            | 1            |     | Verdi             |             |    | Mario       |          | Ca  | mera 01 |      | 26/01/20  | 017    | 29/01/ | 2017     |        |
|      |            |                                                                                                    | Piano X<br>Gamera ( | 01           |     |                   |             |    |             |          |     |         |      |           |        |        |          |        |

È possibile richiamare I medesimi comandi dal menu contestuale (tasto destro del mouse all'interno della tabella)

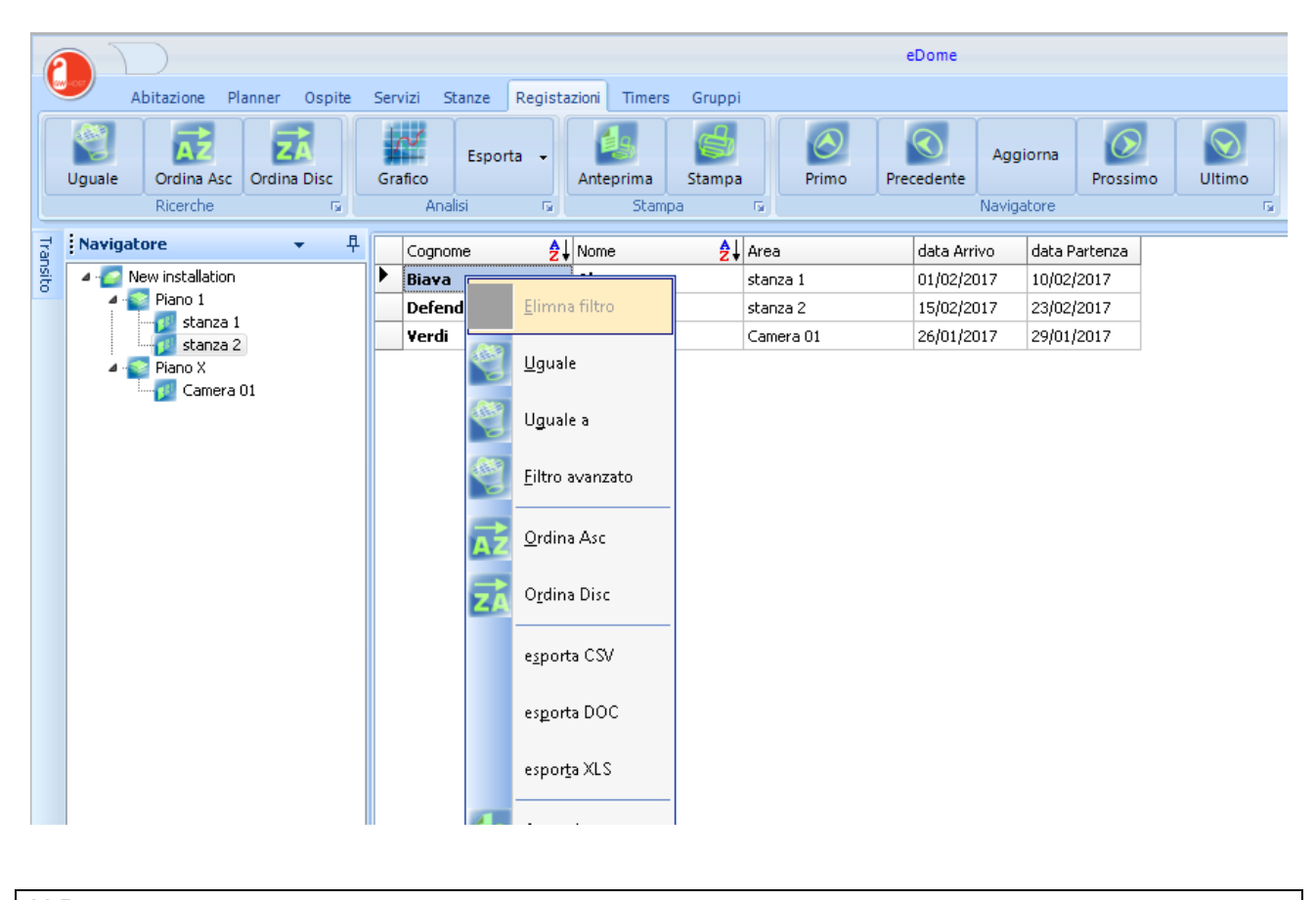

N.B. Per esportare con formato DOC o XLS è necessario installare Microsoft Office.

# Uguale

Selezionare una cella da utilizzare come campione

| P     | $\square$                     |       |        |                |               |      |        | e    | Dome       |        |               |          |
|-------|-------------------------------|-------|--------|----------------|---------------|------|--------|------|------------|--------|---------------|----------|
|       | Abitazione Planner Osp        | ite S | iervi: | zi Stanze Logs | Timers Gruppi |      |        |      |            |        |               |          |
|       | Uguale Ordina Asc<br>Dicarcha |       | Grafi  | Esporta -      | Anteprima St. | ampa | Primo  | Prec | edente     | Aggio  | orna Drossimo | o Ultimo |
|       | NCGI CHO                      |       |        | HIGIDI (#1     | beampa        |      |        |      |            | aangat | .010          |          |
| Tra   | Navigatore 👻                  | 무     | (      | Cognome 👌      | Nome          | 2∐/  | Area   | _    | data Arriv | 'O     | data Partenza |          |
| nsito | 4 💽 New installation          |       |        | Biava          | Luca          | F    | Room 2 |      | 19/12/201  | 16     | 05/01/2017    |          |
| -     | A 💽 First floor               |       | 1      | Rossi          | Mario         | F    | Room 1 |      | 21/12/201  | 16     | 01/01/2017    |          |
|       | Room 4                        |       | 1      | Verdi          | Andrea        | F    | Room 3 |      | 24/12/201  | 16     | 27/12/2016    |          |
|       | Ground floor                  |       |        |                |               |      |        |      |            |        |               |          |

Premere il pulsante Uguale o usare il menu contestuale.

|   | Surname 👌 | Name 👌 | Area 😽   | Arrival date | Departure date |
|---|-----------|--------|----------|--------------|----------------|
| ۲ | Red       | Jhon   | Room 101 | 27/07/2010   | 29/07/2010     |
|   | Test      | 101    | Room 101 | 19/07/2010   | 24/07/2010     |
|   | White     | Rose   | Room 101 | 01/08/2010   | 05/08/2010     |

I campi filtrati vengono riportati con il carattere italic e l'icona 🚏 è riportata nel campo del titolo.

N.B.

Per rimuovere I filtri, selezionare il campo filtrato e premere il pulsante Uguale

#### Filtro avanzato

A seconda dei campi selezionati, vengono visualizzati diversi tipi di filtri:

| Eiltro testo |                             | - • • |
|--------------|-----------------------------|-------|
| start with   | ○ don't contains ○ end with |       |
| Ы            |                             |       |
| 🗙 Annulla    |                             | 🗸 ок  |

#### **Ordina Asc**

Seleziona le celle in ordine crescente (dal piccolo al grande).

N.B. Per rimuovere la funzione, selezionare il campo ordinato e premere sul pulsante Ordina Asc.

#### **Ordina Disc**

Seleziona le celle in ordine decrescente

N.B.

Per rimuovere la funzione, selezionare il campo ordinato e premere sul pulsante Ordina Disc.

#### Esporta

Questa funzione salva un file contenente quanto visualizzato a display.

N.B.

Per esportare in formato DOC o XLS, occorre installare Microsoft Office.

#### Stampa

Permette la stampa della sola tabella.

#### Cancella

Questa funzione elimina i record riportati nella tabella, questo significa che quello che si visualizza è quanto verrà eliminato.

#### Servizi

|                                          |                                                                | eDome |
|------------------------------------------|----------------------------------------------------------------|-------|
| Abitazione Planner                       | Ospit <mark>u Servizi</mark> Stanze Registazioni Timers Gruppi |       |
| Aggiungi Modifica<br>Servizio Servizio + |                                                                |       |

La pagina Servizi è un'altro modo per presentare la lista delle card.

| 0 | Tutti          |          |                       |             | 🔘 Distinti    |          |  |
|---|----------------|----------|-----------------------|-------------|---------------|----------|--|
|   | Cognome 🄶      | Vome 💈   | <mark>}</mark> ↓ Area | data Arrivo | data Partenza | Tipo     |  |
|   | Manutenzione   | Marco    |                       |             |               | MAINTENA |  |
|   | Primo Soccorso | Nadia    |                       |             |               | FIRSTAID |  |
|   | Servizio       | Cristina |                       |             |               | SERVICE  |  |
|   |                |          |                       |             |               |          |  |
|   |                |          |                       |             |               |          |  |
|   |                |          |                       |             |               |          |  |
|   |                |          |                       |             |               |          |  |

È simile alla lista ospiti, ma in aggiunta viene visualizzata la colonna col tipo di servizio.

# Log valore oggetti

| 0 | $\mathbf{D}$ |         |        |         |        |                            | eDome |
|---|--------------|---------|--------|---------|--------|----------------------------|-------|
|   | Abitazione   | Planner | Ospite | Servizi | Stanze | Registazioni Timers Gruppi |       |

Questa tabella mostra la lista di tutti gli oggetti di comunicazione dove le proprietà *KnxLogChanged* sono state settate come VERO

|   | Date       | Time     | Address | Value | units | Description          | Zone     | Floor   |
|---|------------|----------|---------|-------|-------|----------------------|----------|---------|
| ► | 19/07/2010 | 11.31.51 | 1/0/243 | 27,28 | °C    | Actual Temperature   | Room 101 | Floor 1 |
|   | 19/07/2010 | 12.09.59 | 1/0/243 | 27,2  | °C    | Actual Temperature   | Room 101 | Floor 1 |
|   | 19/07/2010 | 12.39.52 | 1/0/243 | 26,88 | °C    | Actual Temperature   | Room 101 | Floor 1 |
|   | 19/07/2010 | 13.43.58 | 1/0/243 | 26,64 | ∘⊂    | Actual Temperature   | Room 101 | Floor 1 |
|   | 19/07/2010 | 14.51.16 | 1/0/243 | 26,8  | ∘⊂    | Actual Temperature   | Room 101 | Floor 1 |
|   | 19/07/2010 | 15.22.12 | 1/0/243 | 26,88 | ∘⊂    | Actual Temperature   | Room 101 | Floor 1 |
|   | 19/07/2010 | 11.28.20 | 1/2/1   | 28,9  | ∘⊂    | External Temperature | Room 101 | Floor 1 |
|   | 19/07/2010 | 11.43.20 | 1/2/1   | 28,5  | ∘⊂    | External Temperature | Room 101 | Floor 1 |
|   | 19/07/2010 | 11.58.19 | 1/2/1   | 28    | ∘⊂    | External Temperature | Room 101 | Floor 1 |
|   | 19/07/2010 | 12.13.19 | 1/2/1   | 28,2  | ∘⊂    | External Temperature | Room 101 | Floor 1 |
|   | 19/07/2010 | 12.28.19 | 1/2/1   | 28,3  | °C    | External Temperature | Room 101 | Floor 1 |

#### Grafico

I valori possono essere rappresentati in un grafico.

| 0       | $\overline{)}$ | )           |      |                 |      |                        | – 🗆 × |
|---------|----------------|-------------|------|-----------------|------|------------------------|-------|
|         | Abit           | tazione     |      |                 |      |                        | 0     |
|         | a part         | 01/01/2000  | -    | 🗸 Mostra        |      | indirizzo:             |       |
|         | а              | 31/12/2020  | -    | Cambia colore s | erie | Valore                 |       |
| -       |                | filtro Data | - Ga | Opzioni         | G.   | Info ultimo valore 🛛 🖓 |       |
| Grafico | Regi           | stazioni    |      |                 |      |                        |       |
| indir   | izzo di        | descrizione |      |                 | Zona | Piano                  |       |
|         |                |             |      |                 |      |                        |       |
|         |                |             |      |                 |      |                        |       |
|         |                |             |      |                 |      |                        |       |
|         |                |             |      |                 |      |                        |       |
|         |                |             |      |                 |      |                        |       |
|         |                |             |      |                 |      |                        |       |
|         |                |             |      |                 |      |                        |       |
|         |                |             |      |                 |      |                        |       |
|         |                |             |      |                 |      |                        |       |
|         |                |             |      |                 |      |                        |       |
|         |                |             |      |                 |      |                        |       |
|         |                |             |      |                 |      |                        |       |
|         |                |             |      |                 |      |                        |       |

Series (l'insieme dei valori registrati) può essere aggiunto o rimosso dal grafico. I filtri possono essere applicati per ridurre il numero dei dati visibili.
Series (l'insieme dei valori registrati) sono identificati dagli indirizzi di gruppo, e vengono disegnati con colori differenti.

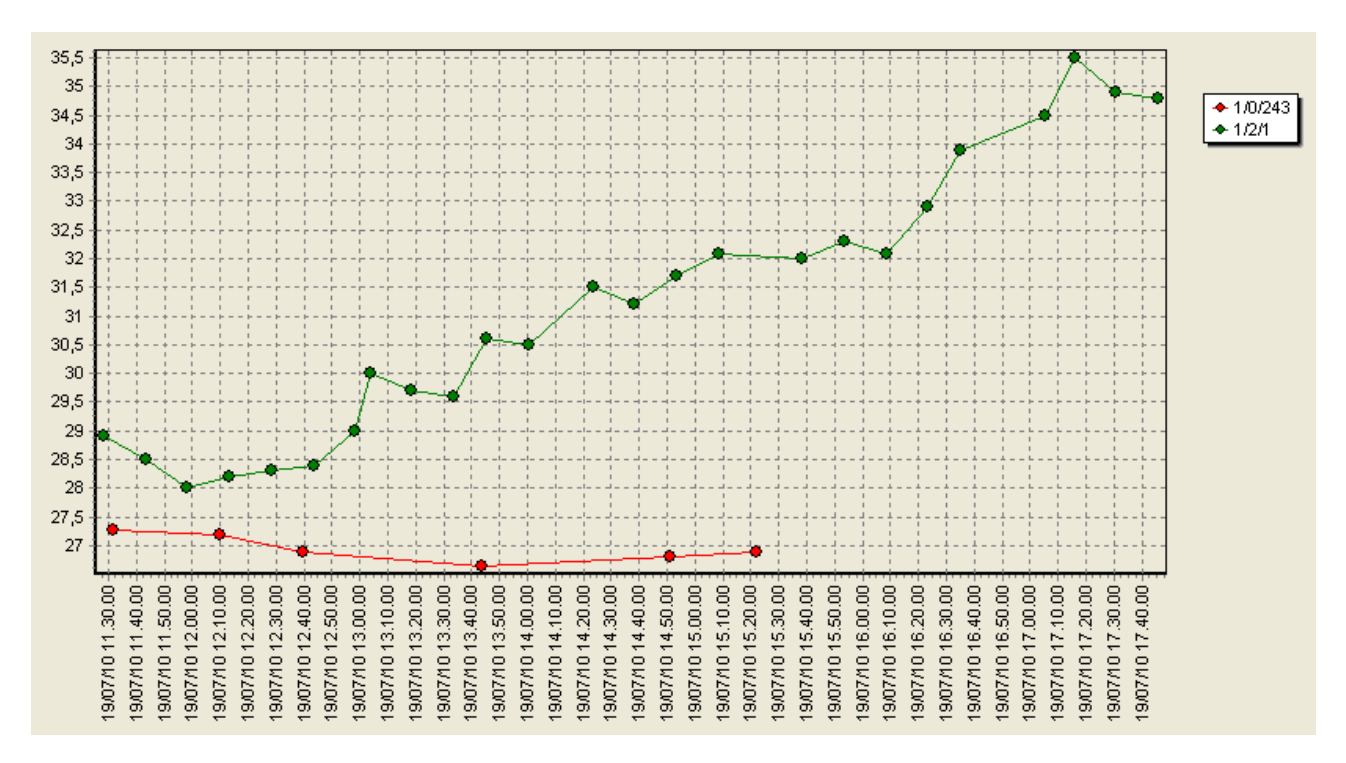

Utilizzando il mouse, la funzione di zoom viene ottenuta disegnando un'area rettangolare da sinistra a destra sul grafico. Per ridurre, disegnare un semplice rettangolo da destra a sinistra.

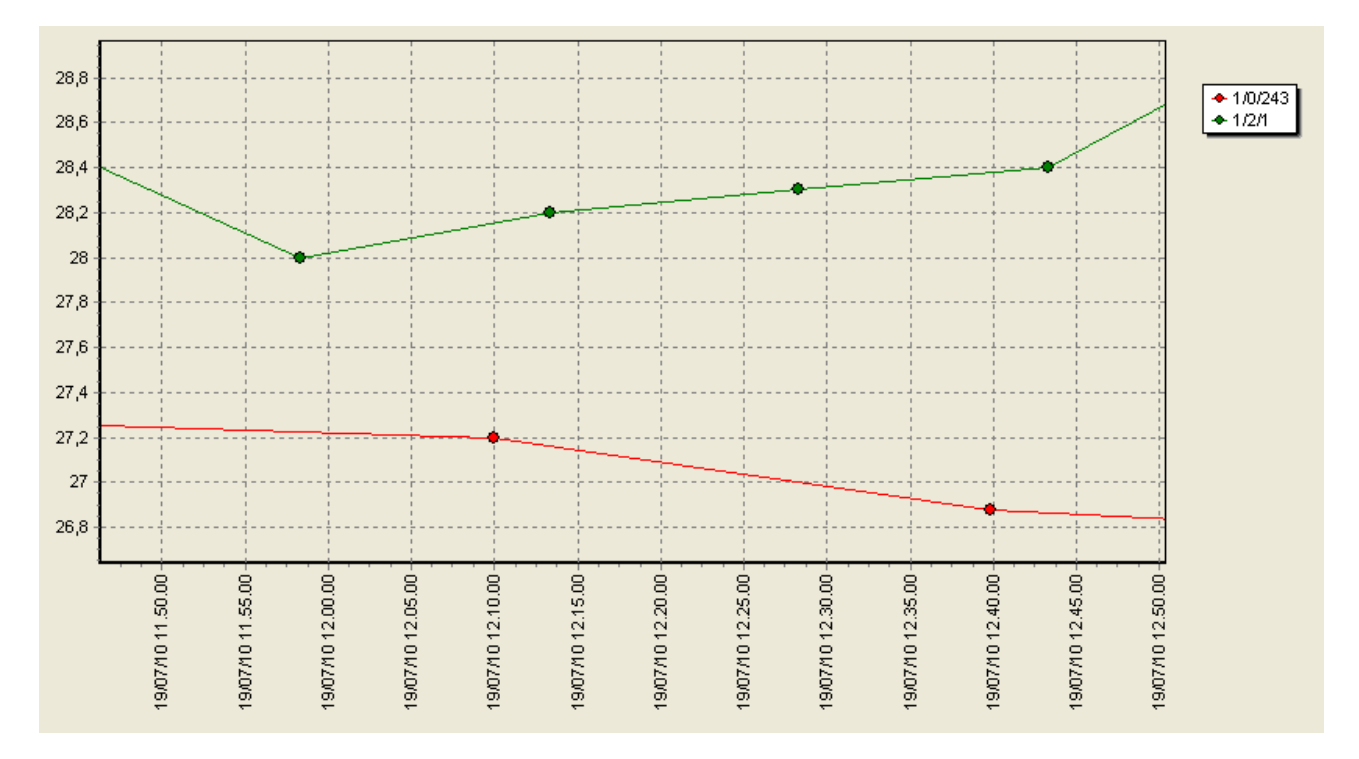

# Log Transiti

Questa tabella visualizza la lista dei transiti validi e non validi.

| Date    | Z<br>▲↓ | Time     | Z ↓ | Subject    | Card type | Zone     | code |                 |
|---------|---------|----------|-----|------------|-----------|----------|------|-----------------|
| 20/07/3 | 20      | 11.52.28 |     | Test, 1002 | GUEST     | Room 101 | 40   | VALID ACCESS    |
| 20/07/2 | 20      | 11.52.23 |     | Test, 1001 | GUEST     | Room 101 | 00   | NO VALID ACCESS |
| 20/07/2 | 20      | 11.48.01 |     | Test, 1001 | GUEST     | Room 102 | 00   | NO VALID ACCESS |
| 20/07/2 | 20      | 11.47.47 |     | Test, 1002 | GUEST     | Room 102 | 00   | NO VALID ACCESS |

Fare riferimento alla Tabella per visualizzare i comandi (vedi pagina 103) per le operazioni sulla tabella di transito.

N.B.

I transiti validi e non validi vengono loggati solamente se EKnx è in esecuzione.

### Stanza da pulire

Questa tabella mostra automaticamente la lista delle stanze da rifare, vengono inserite dal sistema al Check Out o in seguito a una richiesta dell'ospite.

| Floor   | Zone     | Date 🛛 🖁 | Time 🛛 🖁 | cleaned at |          |
|---------|----------|----------|----------|------------|----------|
| Floor 1 | Room 101 | 15/07/20 | 16.54.18 | 16/07/2010 | 10.19.23 |
| Floor 1 | Room 101 | 15/07/20 | 16.54.18 | 16/07/2010 | 10.19.23 |
| Floor 1 | Room 101 | 15/07/20 | 16.54.17 | 16/07/2010 | 10.19.23 |
| Floor 1 | Room 101 | 15/07/20 | 16.54.17 | 16/07/2010 | 10.19.23 |
| Floor 1 | Room 101 | 15/07/20 | 11.41.39 | 16/07/2010 | 10.19.23 |
| Floor 1 | Room 101 | 15/07/20 | 11.41.39 | 16/07/2010 | 10.19.23 |
| Floor 1 | Room 101 | 15/07/20 | 11.40.54 | 16/07/2010 | 10.19.23 |

Fare riferimento alla Tabella per visualizzare i comandi (vedi pagina 103) per le operazioni sulla tabella stanza da pulire.

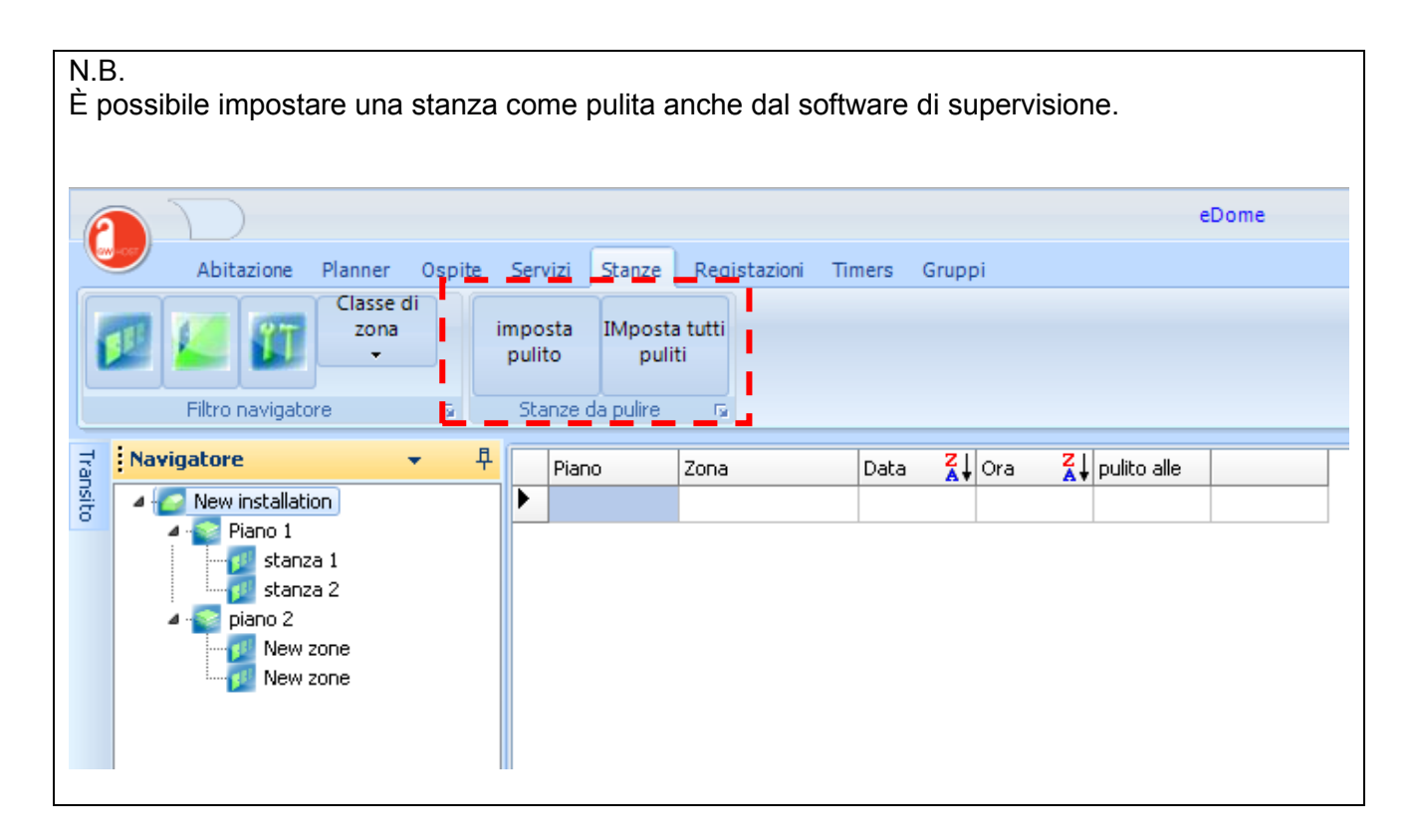

# Log Allarmi

Questa tabella visualizza la lista degli allarmi.

|   | Date 🛛 🖁 | Time 🗛   | Description    | Floor   | Zone     | Zone class | Acknowledged |
|---|----------|----------|----------------|---------|----------|------------|--------------|
| • | 19/07/20 | 11.28.05 | Bathroom alarm | Floor 1 | Room 101 | Rooms      | 0            |
|   | 19/07/20 | 11.20.35 | Bathroom alarm | Floor 1 | Room 101 | Rooms      | 0            |
|   | 19/07/20 | 11.20.34 | Bathroom alarm | Floor 1 | Room 101 | Rooms      | 1            |
|   | 19/07/20 | 10.01.36 | Bathroom alarm | Floor 1 | Room 101 | Rooms      | 0            |
|   | 19/07/20 | 9.59.08  | Bathroom alarm | Floor 1 | Room 101 | Rooms      | 1            |

Fare riferimento alla Tabella per visualizzare i comandi (vedi pagina 103) per le operazioni sulla tabella log allarmi.

N.B.

Gli allarmi devono essere riconosciuti, due pulsanti permettono di tacitare il singolo registro o tutti i registri.

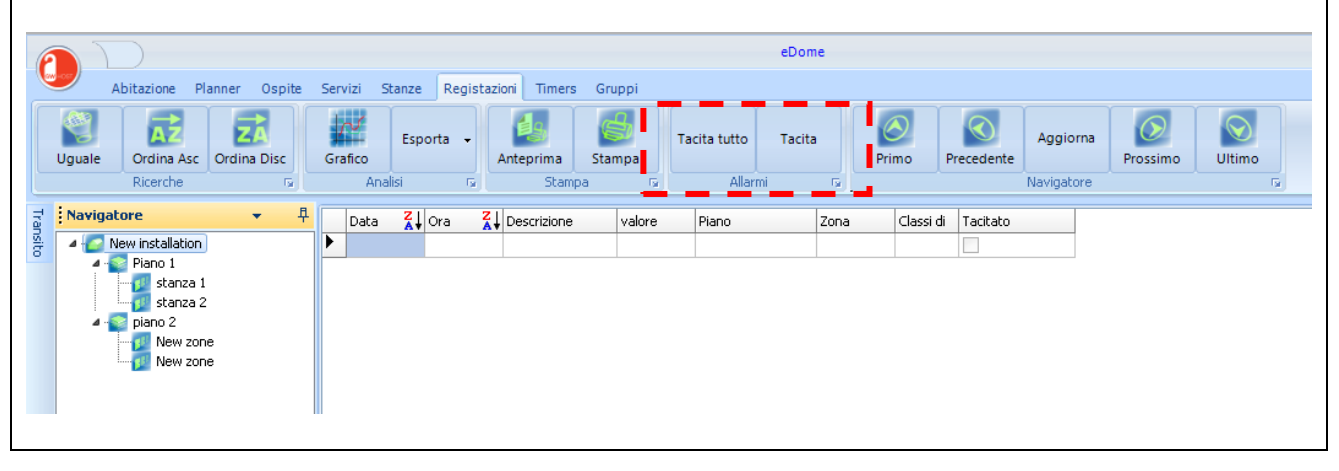

# Log App Events

Questa tabella mostra la lista dei messaggi di sistema. Questi logs possono aiutare l'installatore o il manutentore del sistema a capire la causa degli errori o a verificare la corretta esecuzione dei tasks.

| Date 🕌   | Time 🛃   | Msg                                                                      | Application | Event     |
|----------|----------|--------------------------------------------------------------------------|-------------|-----------|
| 22/07/20 | 10.59.13 | [1] Supervisor                                                           | eHotel      | Login     |
| 22/07/20 | 10.52.29 | [1] Supervisor alarm cancel: 19/07/2010 9.59.08 Bathroom alarm Room 101  | eHotel      | undefined |
| 22/07/20 | 10.52.26 | [1] Supervisor alarm cancel: 19/07/2010 11.20.34 Bathroom alarm Room 101 | eHotel      | undefined |
| 22/07/20 | 10.44.37 | [1] Supervisor                                                           | eHotel      | Login     |
| 20/07/20 | 11.49.43 | [1] Supervisor                                                           | eMonitor    | Login     |
| 20/07/20 | 11.40.41 | [1] Supervisor                                                           | eTool       | Login     |
| 20/07/20 | 11.29.45 | [1] Supervisor                                                           | eHotel      | Login     |
|          |          | ·                                                                        |             |           |

# **Card ospite**

Ci sono diversi modi per generare una card ospiti:

1) Doppio click con il mouse sopra gli elementi del Navigatore

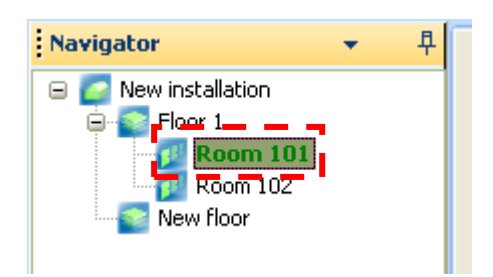

2) Selezionare "Ospite" dal menù, premere il tasto checkIn.

| 0     | $\sum$     |         |        |         |        |              |        |        | eDome |
|-------|------------|---------|--------|---------|--------|--------------|--------|--------|-------|
|       | Abitazione | Planner | Ospite | Servizi | Stanze | Registazioni | Timers | Gruppi |       |
| Check | kin        |         |        |         |        |              |        |        |       |

3) Utilizzando il Planner, doppio click con il mouse sopra la stanza

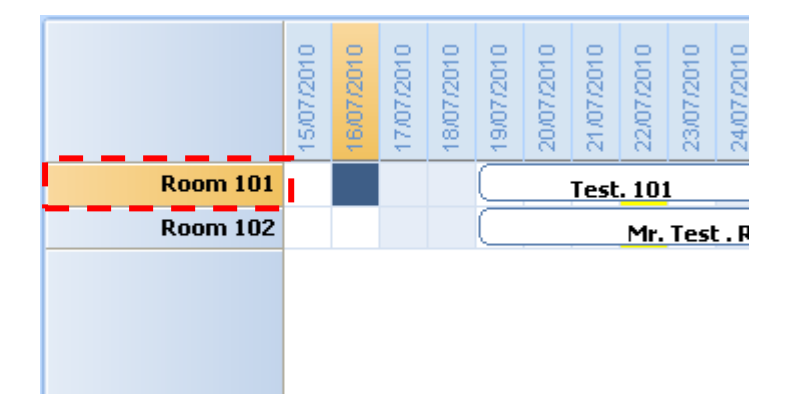

#### Preparare una nuova card ospite

|           |                                        | Selected Room: Room 1               | - 🗆 ×  |
|-----------|----------------------------------------|-------------------------------------|--------|
|           | Abitazione Archivio                    |                                     | 0      |
| ОК        | 0 duplicate 🔻 Invio Dati               | Archivio 🗸 Pulisci                  |        |
|           | Card Encoder 1 -                       | Carica                              |        |
| Annulla   | Key 🕞                                  | Foto 🕞                              |        |
| Titolo    | Cognome Nome                           | Auntine 1                           | Ide    |
|           |                                        | Arrivo                              | ntità  |
| Indirizzo |                                        |                                     | 2      |
| Indinazo  |                                        |                                     | 'ea co |
|           |                                        | Partenza                            | mun    |
| САР       |                                        | 04/01/2017 23.59 🖶 🛛 Auto check-Out | C.     |
| Città     |                                        |                                     |        |
| Prov      |                                        |                                     |        |
| Telefono  |                                        |                                     |        |
| reicrono  |                                        |                                     |        |
| Abitazio  |                                        | eMail                               |        |
| Ufficio   |                                        | WEB                                 |        |
| Fax       |                                        | Foto                                |        |
| Cellulare | •                                      |                                     |        |
|           |                                        |                                     |        |
| Diritti   |                                        | -                                   |        |
|           | dom lun mar mer                        | cio ven sab                         |        |
|           |                                        |                                     |        |
|           | 12110000000000000000000000000000000000 |                                     |        |
|           |                                        |                                     |        |
|           |                                        |                                     | .::    |

### Identità

È necessario compilare i campi di "Cognome" e/o "Nome" per poter procedere con la generazione della scheda.

### Check-In immediato

Se flaggato, i telegrammi vengono inviati immediatamente al bus anche se il check-in è fissato a una data successiva.

### Auto check-Out

Se selezionato, è possibile bloccare automaticamente la stanza (vedi pagina 118) In caso contrario la tesserà scadrà alla mezzanotte della data indicate.

# Archivio

Ogni volta che viene creata una scheda, i dati inseriti vengono memorizzati in un archivio.

|                      | Selected Room: Room 1 |            | -       | . 🗆 × |
|----------------------|-----------------------|------------|---------|-------|
| Abitazione Archivio  |                       |            |         | ۲     |
| OK O duplicate  Invi | Dati                  | Archivio 🗸 | Pulisci |       |
| Card Encoder 1 •     |                       | Profile    | Carica  |       |
| Key 5                |                       | FIGINO \$  | Foto 🕞  |       |

Utilizzare questa funzione per selezionare un'ospite abituale in modo da richiamare tutti i suoi dati automaticamente.

### Common Area

È possibile associare più aree comuni a una tessera clienti.

|                       | -        |                                                                                                    |                                                                                      |                                                                                                    |                                                                                                    |                                                                                                    |                                                                                                    | 10101                                                                                                    |
|-----------------------|----------|----------------------------------------------------------------------------------------------------|--------------------------------------------------------------------------------------|----------------------------------------------------------------------------------------------------|----------------------------------------------------------------------------------------------------|----------------------------------------------------------------------------------------------------|----------------------------------------------------------------------------------------------------|----------------------------------------------------------------------------------------------------|
| dom                   | lun      | mar                                                                                                    | mer                                                                                  | qio                                                                                                    | ven                                                                                                    | sab                                                                                                    |                                                                                                    | 1                                                                                                    |
| <ul> <li>✓</li> </ul> |          |                                                                                                    | <                                                                                    | <                                                                                                    | <ul> <li>✓</li> </ul>                                                                                                    | <ul> <li>✓</li> </ul>                                                                                                    |                                                                                                    | 8                                                                                                    |
|                       |          |                                                                                                    |                                                                                      |                                                                                                    |                                                                                                    |                                                                                                    |                                                                                                    |                                                                                                    |
|                       | 0000     | 0000                                                                                                    | 8 8 8 8 8                                                                            | 9030                                                                                                    |                                                                                                    |                                                                                                    |                                                                                                    | -                                                                                                    |
|                       | <u> </u> | <u> </u>                                                                                                    | $\overline{}$                                                                        |                                                                                                    |                                                                                                    | <u> </u>                                                                                                    |                                                                                                    |                                                                                                    |
|                       |          | • • • .                                                                                                    |                                                                                      |                                                                                                    |                                                                                                    |                                                                                                    |                                                                                                    |                                                                                                    |
|                       |          | dom         lun           V         0000         0000         0000         0000         0000         00000         00000         00000         00000         00000         00000         00000         00000         00000         00000         00000         00000         00000         00000         00000         00000         00000         00000         00000         00000         00000         00000         00000         00000         00000         00000         00000         00000         00000         00000         00000         00000         00000         00000         00000         000000         00000         00000         00000         00000         00000         00000         00000         00000         00000         00000         00000         00000         00000         00000         00000         00000         00000         00000         00000         00000         00000         00000         00000         00000         00000         00000         00000         00000         00000         00000         00000         00000         00000         00000         00000         00000         00000         00000         00000         00000         00000         000000         000000         00000 | dom         lun         mar           V         000000000000000000000000000000000000 | dom         lun         mar         mer           V         V         V         V           00000         00000         00000         00000           000000         000000         000000         000000           V         V         V         V         V | dom         lun         mar         mer         gio           V         V         V         V         V           000000000000000000000000000000000000 | dom         lun         mar         mer         gio         ven           V         V         V         V         V         V         V           000000000000000000000000000000000000 | dom         lun         mar         mer         gio         ven         sab           V         V         V         V         V         V         V         V           00000         00000         00000         00000         00000         V         V         V           00000         00000         00000         00000         00000         V         V | dom     lun     mar     mer     gio     ven     sab       v     v     v     v     v     v       00000     00000     00000     00000     00000       00000     00000     00000     00000     00000       00000     00000     00000     00000     00000       00000     00000     00000     00000     v       00000     00000     00000     v     v       00000     00000     00000     v     v       00000     00000     v     v     v       00000     00000     v     v     v       00000     00000     v     v     v       00000     v     v     v     v       00000     v     v     v     v       00000     v     v     v     v       00000     v     v     v     v       00000     v     v     v     v       00000     v     v     v     v       00000     v     v     v     v       00000     v     v     v     v       00000     v     v     v     v       00000 |

N.B.

Il profilo delle aree comuni può essere differente per ogni zona

# Profilo

Utilizzare questa funzione per ereditare il profilo delle aree comuni da una scheda già creata.

|         |                  | Selected Room: Room 1 |  |            |         |   |  |  |  |
|---------|------------------|-----------------------|--|------------|---------|---|--|--|--|
| Abitaz  | zione Archivio   |                       |  |            |         | ۲ |  |  |  |
| ОК      | 0 duplicate 🔹    | Invio Dati            |  | Archivio 🗸 | Pulisci |   |  |  |  |
|         | Card Encoder 1 💌 |                       |  | Profilo 🗸  |         |   |  |  |  |
| Annulla | Key 🗔            |                       |  |            |         |   |  |  |  |

# Modificare una card esistente

È possibile cambiare una card già creata, doppio click con il mouse sul *Planner*, o nella vista ospite.

| 0         |                   |              | Sig. Biava, Alex Selected Roo    | im: stanza 1           | – 🗆 × |
|-----------|-------------------|--------------|----------------------------------|------------------------|-------|
|           | Abitazione Archiv | vio          |                                  |                        | ۲     |
| ОК        | Invio Da          | ti Check Out | Blocca stanza Cambio<br>Camera 🗸 | Archivio 🗸 Pulisci     |       |
| Annul     | la Copia ca       | rd           |                                  | Profilo + Carica       |       |
|           |                   |              |                                  | Foto 😡                 |       |
| Titolo    | Cognome           | Nome         | Arrivo                           |                        | Ider  |
| Sig.      | Biava             | Alex         | 01/02/2017 🔍 09.53               | 🚔 🗸 check-In immediato | ntità |
| Indirizzo |                   |              |                                  |                        | Are   |
|           |                   |              | Partenza                         |                        | ğ     |
| CAP       |                   |              | 10/02/2017 🔍 🛪 23.59             | Auto check-Out         | nune  |
| Città     |                   |              |                                  |                        |       |
| Prov      |                   |              |                                  |                        |       |
|           |                   |              |                                  |                        |       |
| Telefono  |                   |              | Internet                         |                        |       |
| Abitazio  | one               |              | eMail                            |                        |       |
| Ufficio   |                   |              | WEB                              |                        |       |
| Fax       |                   |              |                                  | Foto                   |       |

# Blocco stanza

Disabilita temporaneamente l'ingresso dell'ospite nella sua stanza, se la stanza è già bloccata, *il pulsante non è visibile e viene visualizzato un pulsante denominato "sblocca stanza".* 

|   |         |               |           | Sig. Bi       | ava, Alex Selected I | Room: stanza 1 |         |  |
|---|---------|---------------|-----------|---------------|----------------------|----------------|---------|--|
|   | Abitazi | ione Archivio |           |               |                      |                |         |  |
| ſ | ОК      | Invio Dati    | Check Out | Blocca stanza | Cambio               | Archivio 🗸     | Pulisci |  |
|   |         |               |           | <u> </u>      | Camera 🗸             |                | Carica  |  |
|   | Annulla | Copia card    |           |               |                      | Profilo +      | Foto 🕞  |  |

# Cambio camera

|           |                                                    |                                                                                                    | Biava,                                                                                                    | Luca Selected Roo                                                                     | m: Room 2                                                                                                    | - 🗆 × |
|-----------|----------------------------------------------------|----------------------------------------------------------------------------------------------------|----------------------------------------------------------------------------------------------------|---------------------------------------------------------------------------------------|----------------------------------------------------------------------------------------------------|-------|
|           | Abitazione Archiv                                  | io                                                                                                    |                                                                                                    |                                                                                       |                                                                                                    | Ø     |
| ок        | Invio Dat                                          | ti Check Out                                                                                                    | Blocca stanza                                                                                                    | Cambio<br>Camera 🗸                                                                    | Archivio 🗸 Pulisci                                                                                                    |       |
| Annulla   | a Copia ca                                         | rd                                                                                                    |                                                                                                    | Room 4                                                                                | ca<br>[First floor]                                                                                                    |       |
| Titolo    | Cognome                                            | Nome                                                                                                    | Arrivo                                                                                                    | Room 5<br>Room 1<br>floor                                                             | [First floor]<br>[Ground E                                                                                                    | loeng |
| Indirizzo |                                                    |                                                                                                    | 19/12/2                                                                                                    | Room 2<br>Room 3<br>flood                                                             | [Ground G<br>[Ground ]<br>K                                                                                                    | o 6   |
|           |                                                    |                                                                                                    | Partenz                                                                                                    |                                                                                       |                                                                                                    |       |
| CAP       |                                                    |                                                                                                    | 05/01/2                                                                                                    |                                                                                       | je je je stali je stali je sta | đ     |
| Città     |                                                    |                                                                                                    |                                                                                                    |                                                                                       | R<br>S<br>T                                                                                                    |       |
| Prov      |                                                    |                                                                                                    |                                                                                                    |                                                                                       | Ŭ<br>V<br>W                                                                                                    |       |
| Telefono  |                                                    |                                                                                                    | — Internet                                                                                                    | 1                                                                                     | ž -                                                                                                    |       |
| Abitazior | ne                                                 |                                                                                                    | eMail                                                                                                    | V OK                                                                                  |                                                                                                    |       |
| Ufficio   |                                                    |                                                                                                    | WEB                                                                                                    |                                                                                       |                                                                                                    |       |
| Fax       |                                                    |                                                                                                    |                                                                                                    |                                                                                       | Foto                                                                                                    |       |
| Cellulare | •                                                  |                                                                                                    |                                                                                                    |                                                                                       |                                                                                                    |       |
|           |                                                    |                                                                                                    |                                                                                                    |                                                                                       |                                                                                                    |       |
| Diritti   |                                                    |                                                                                                    | _                                                                                                    |                                                                                       |                                                                                                    |       |
|           | dom lur                                            | n mar mer<br>✔ ✔ ✔                                                                                                    | aio ven                                                                                                    | sab<br>✔                                                                              |                                                                                                    |       |
|           | <b>C</b> 00:00<br><b>C</b> 01:00<br><b>C</b> 03:00 | <ul> <li>7</li> <li>05:00</li> <li>05:00</li> <li>07:00</li> <li>07:00</li> <li>11:00</li> <li>11:00</li> <li>11:00</li> </ul> | <ul> <li>13:00</li> <li>14:00</li> <li>15:00</li> <li>15:00</li> <li>15:00</li> <li>17:00</li> <li>18:00</li> </ul> | <ul> <li>19:00</li> <li>20:00</li> <li>21:00</li> <li>22:00</li> <li>23:00</li> </ul> |                                                                                                    |       |
|           |                                                    |                                                                                                    |                                                                                                    |                                                                                       |                                                                                                    |       |

Viene utizzato quando si ha la necessità di spostare un ospite da una stanza a un'altra.

# Copia Card

Crea una copia identica della card selezionata.

### Cancellare una tessera cliente

*Premendo il pulsante Check Out* viene cancellata la card dal database e vengono inviati I comandi sul bus per revocare i diritti.

|         |                |           | Biav          | a, Luca Selected Ro | om: Room 2 |         |
|---------|----------------|-----------|---------------|---------------------|------------|---------|
| Abita   | zione Archivio |           |               |                     |            |         |
| ОК      | Invio Dati     | Check Out | Blocca stanza | Cambio<br>Camera 🗸  | Archivio 🗸 | Pulisci |
| Annulla | Canin card     |           | <u></u>       |                     | Profile    | Carica  |
| Annulla | Copia card     |           |               |                     | Promo -    | Foto 🗔  |

# Servizi

### Per creare una tessera di servizio andare nel Tab Services

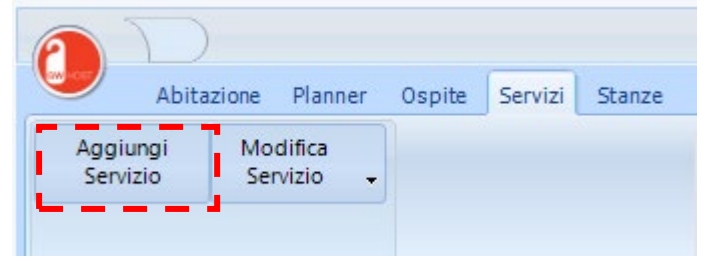

### Preparare una nuova tessera di servizio

|             |                   | Selected Room:                                           | : Room 4  |         | - 🗆 ×                                 |
|-------------|-------------------|----------------------------------------------------------|-----------|---------|---------------------------------------|
| Abita       | zione Archivio    |                                                          |           |         | ۲                                     |
| ОК          | Invio Dati        |                                                          |           | Pulisci |                                       |
| Annulla     | Cancella Senvizio |                                                          | Profilo - | Carica  |                                       |
| Annuna      |                   |                                                          |           | Foto 😼  |                                       |
| Titolo Cogn | ome Nome          | Tipo Servizio                                            |           |         | Identità                              |
| Indirizzo   |                   | <ul> <li>Manutenzione</li> <li>Primo Soccorso</li> </ul> |           |         | Area                                  |
| _           |                   | Partenza                                                 |           |         | S S S S S S S S S S S S S S S S S S S |
| CAP         |                   | 21/12/2017 🔲 🛪 23.5                                      | 59 🚔      |         | ă                                     |
| Città       |                   | _                                                        |           |         |                                       |
| Prov        |                   |                                                          |           |         |                                       |
| Telefono —  |                   | – Internet –                                             |           |         |                                       |
| Abitazione  |                   | eMail                                                    |           |         |                                       |
| Ufficio     |                   | WEB                                                      |           |         |                                       |
| Fax         |                   |                                                          | Foto      |         |                                       |
| Cellulare   |                   |                                                          |           |         |                                       |
|             |                   |                                                          |           |         |                                       |
|             |                   |                                                          |           |         |                                       |
|             |                   |                                                          |           |         |                                       |
|             |                   |                                                          |           |         |                                       |
|             |                   |                                                          |           |         |                                       |
|             |                   |                                                          |           |         | .:                                    |

# Identità

Almeno I campi del Cognome e/o del Nome devono essere compilati con la data per procedere alla generazione della card.

### Tipo di servizio

Selezionare il tipo di card.

N.B.

Dopo la creazione della card, non è possibile modificare il tipo di card.

### Aree Comuni

Molte stanze e molte aree comuni (vedi pagina 83) possono essere gestite da una tessera di servizio.

| lew zone | New                   | zon          | e          |                |         |      |           |             |
|----------|-----------------------|--------------|------------|----------------|---------|------|-----------|-------------|
|          | do                    | m            | lun        | mar            | mer     | qio  | ven       | sab         |
|          |                       | <            |            |                | ✓       | ✓    | ✓         | ✓           |
|          |                       |              |            |                |         |      |           |             |
|          | 8                     | 88           | 8 8 8 8    | 8888           | 8888    | 3888 | 888       | 8888        |
|          | 8                     | 583          | 3886       | 8688           | 6 5 6 9 | 2466 | 10 10 10  | 8888        |
|          | <ul> <li>✓</li> </ul> | <b>~ ~</b> • | <b>~~~</b> | / <b>v</b> v v |         | ✓ ✓  | <b>~~</b> | <b>~~</b> ~ |
|          |                       |              |            |                |         |      |           |             |
|          |                       |              |            |                |         |      |           |             |

### N.B.

I profili potrebbero essere differenti per ogni zona.

### Profili

Utilizzare questa funzione per ereditare il profilo dello spazio comune da una scheda già creata. È lo stesso utilizzato nella Card ospiti.

# Modificare una tessera di servizio

Utilizzare il pulsante Services tab oppure fare un doppio click con il mouse *Service* list view to edit a service card.

|                      | itazione Planner     | Ospite | Servizi | Stanze | Registazioni | Timers | Gruppi |  |
|----------------------|----------------------|--------|---------|--------|--------------|--------|--------|--|
| Aggiungi<br>Servizio | Modifica<br>Servizio |        |         |        |              |        |        |  |

### Cancellare una tessera di servizio

*Cancella servizio* significa eliminare la card dal database e inviare I comandi sul bus per revocare i diritti.

| 0     | $\square$ |              | Se                | elected Room: stanza 1 |         |
|-------|-----------|--------------|-------------------|------------------------|---------|
|       | Abitazi   | one Archivio |                   |                        |         |
| ОК    |           | Invio Dati   |                   |                        | Pulisci |
| 0.000 |           |              | Consulta Constata | Drafile                | Carica  |
| Annui | la        |              |                   | Prolito                | Foto 🕞  |

# Timers

# Accedere ai *Timers* premendo il pulsante sotto riportato.

| 0 | $\sum$     |         |        |         |        |      |        |        | eDome |
|---|------------|---------|--------|---------|--------|------|--------|--------|-------|
|   | Abitazione | Planner | Ospite | Servizi | Stanze | Logs | Timers | Gruppi |       |
| T | imers      |         |        |         |        |      |        |        |       |

| Abitazione |     |      |       |       |      |     |          |      |       |      |      |    |          |      |      |      |              |    |    |     |    |      |    |              |    |    |     |          |          |          |     |      |     |      | - 0  |
|------------|-----|------|-------|-------|------|-----|----------|------|-------|------|------|----|----------|------|------|------|--------------|----|----|-----|----|------|----|--------------|----|----|-----|----------|----------|----------|-----|------|-----|------|------|
| Save Timer |     |      |       |       |      |     |          |      |       |      |      |    |          |      |      |      |              |    |    |     |    |      |    |              |    |    |     |          |          |          |     |      |     |      |      |
|            |     |      | _     | _     | _    | _   | _        | _    |       | _    | _    | _  | _        | _    | _    | _    | _            | _  | _  | _   | _  | _    | _  | _            | _  | _  | _   | _        | _        | _        | _   | _    | _   | _    |      |
| ۹ 🛛        |     | 00 0 | 00 0  | 000   | 01   | 01  | 01<br>30 | 01 ( | 02 03 | 2 02 | 2 02 | 03 | 03<br>15 | 03 ( | 03 0 | 4 O4 | 4 04<br>5 30 | 04 | 05 | 05  | 05 | 05 0 | 60 | 6 06<br>5 30 | 06 | 07 | 07  | 07<br>30 | 07<br>45 | 08<br>00 | 08  | 08 0 | 8 0 | 9 09 | 9 09 |
|            | dom |      | 1.5 . | ,0 4. | 5 00 | 1.5 | 50       | -5 ( | ,0 1. | 5 50 | , 43 | 00 | 1.5      | 50 - | 13 0 |      | 5 50         |    | 00 | 1.5 | 50 | 13 0 |    | 5 50         |    | 00 | 1.5 | 50       | 73       | 00       | 1.5 | 50 4 | 5 0 | 0 1. | ,    |
|            | lun |      |       |       |      |     |          |      |       |      |      |    |          |      |      |      |              |    |    |     |    |      |    |              |    |    |     |          |          |          |     |      |     |      |      |
|            | mar |      |       |       |      |     |          |      |       |      |      |    |          |      |      |      |              |    |    |     |    |      |    |              |    |    |     |          |          |          |     |      |     |      |      |
|            | mer |      | _     | _     | _    |     |          | _    |       | _    | _    |    |          | _    | _    |      | _            |    |    |     | _  | _    |    | _            | _  |    |     |          |          |          |     |      | _   | _    | _    |
|            | gio |      | _     |       |      |     |          | _    |       | +    | -    |    |          |      | _    | _    | -            | -  |    |     | -  | _    | _  | -            | -  |    |     |          |          | _        | _   | _    | +   | -    | -    |
|            | sab |      | -     |       | -    |     |          |      |       | -    |      |    |          | -    |      |      | -            | -  |    |     | -  |      | _  |              | -  |    |     |          |          | _        | _   |      | -   | -    |      |
|            |     |      |       |       | _    |     |          |      |       |      | _    |    |          |      |      |      |              |    |    |     |    |      |    |              |    |    |     |          |          |          |     |      |     |      | _    |
|            |     |      |       |       |      |     |          |      |       |      |      |    |          |      |      |      |              |    |    |     |    |      |    |              |    |    |     |          |          |          |     |      |     |      |      |
|            |     |      |       |       |      |     |          |      |       |      |      |    |          |      |      |      |              |    |    |     |    |      |    |              |    |    |     |          |          |          |     |      |     |      |      |
|            |     |      |       |       |      |     |          |      |       |      |      |    |          |      |      |      |              |    |    |     |    |      |    |              |    |    |     |          |          |          |     |      |     |      |      |
|            | 4   | 1    |       |       |      |     |          |      |       |      |      |    |          |      |      |      |              |    |    |     |    |      |    |              |    |    |     |          |          |          |     |      |     |      |      |
|            |     |      |       |       |      |     |          |      |       |      |      |    |          |      |      |      |              |    |    |     |    |      |    |              |    |    |     |          |          |          |     |      |     |      |      |
|            |     |      |       |       |      |     |          |      |       |      |      |    |          |      |      |      |              |    |    |     |    |      |    |              |    |    |     |          |          |          |     |      |     |      |      |
|            |     |      |       |       |      |     |          |      |       |      |      |    |          |      |      |      |              |    |    |     |    |      |    |              |    |    |     |          |          |          |     |      |     |      |      |
|            |     |      |       |       |      |     |          |      |       |      |      |    |          |      |      |      |              |    |    |     |    |      |    |              |    |    |     |          |          |          |     |      |     |      |      |
|            |     |      |       |       |      |     |          |      |       |      |      |    |          |      |      |      |              |    |    |     |    |      |    |              |    |    |     |          |          |          |     |      |     |      |      |

# Gruppi

# Accedere alla funzione Gruppi premendo il tab Gruppi

| 1 | D                 |         |        |         |        |      |        |        | eDome |  |
|---|-------------------|---------|--------|---------|--------|------|--------|--------|-------|--|
|   | Abitazione        | Planner | Ospite | Servizi | Stanze | Logs | Timers | Gruppi |       |  |
|   | Invio a<br>Gruppi |         |        |         |        |      |        |        |       |  |

|   |        |          |      |             |        |              |           | — 🗆 × |
|---|--------|----------|------|-------------|--------|--------------|-----------|-------|
|   | Ab     | itazione |      |             |        |              |           | ۲     |
| L | ights  |          | •    |             |        | Inv          | ia Valore |       |
|   |        |          |      |             |        |              |           |       |
|   |        | Gruppi   | G.   |             |        |              |           |       |
|   | Enable | Piano    | Zona | descrizione | Valore | indirizzo di |           |       |
|   |        |          |      |             |        |              |           |       |
|   |        |          |      |             |        |              |           |       |
|   |        |          |      |             |        |              |           |       |
|   |        |          |      |             |        |              |           |       |
|   |        |          |      |             |        |              |           |       |
|   |        |          |      |             |        |              |           |       |
|   |        |          |      |             |        |              |           |       |
|   |        |          |      |             |        |              |           |       |
|   |        |          |      |             |        |              |           |       |
|   |        |          |      |             |        |              |           |       |
|   |        |          |      |             |        |              |           |       |
|   |        |          |      |             |        |              |           | .::   |

# **EProg**

Collegare un programmatore compatibile, abilitato a programmare le card. Per abilitarlo andare nel menu di **GWHOST** e selezionare **EProg**.

N.B.

Prima di programmare una card, occorre impostare il *Build*  $n^{\circ}$  utilizzato in eMonitor attraverso la funzione *Set Build*  $n^{\circ}$ 

Se l'impostazione del Build n° non è corretta verrà visualizzato un errore come quello mostrato.

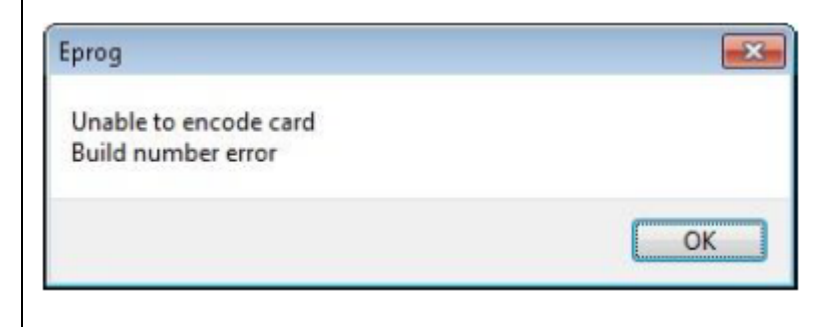

### Funzioni

Se EProg è avviato, appare un'icona sulla tray bar.

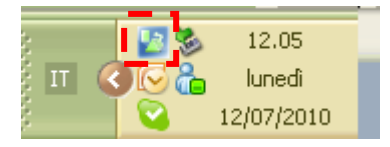

Tasto destro del mouse sulla tray bar sopra l'icona.

**Exit** Chiude l'applicazione

About

Mostra le informazioni riguardo alla versione

# Options

| Opzioni                      |                                                      |
|------------------------------|------------------------------------------------------|
| Programmatore<br>ID Stazione | DataBase                                             |
| tipo interfaccia             | <ul> <li>Remoto</li> <li>192, 168, 1, 100</li> </ul> |
| programmatore connesso       | mostra form programmazi mostra dati card             |
|                              | lingua selezionata:<br>Italian 🗸                     |
|                              | X Cancel VK                                          |

### ID stazione

È possibile gestire fino a 5 programmatori.

### NB

In Caso di più programmatori questi devono avere differenti ID.

### Tipo di interfaccia

#### Sono gestite interfaccie di tipo USB o Seriali.

Per quanto riguarda l'interfaccia seriale, il menù a tendina visualizza la porta seriale installata nel sistema.

### Database

Selezionare *Locale* se il programmatore è connesso al NUC mentre se è connesso al PC client selezionare *Remoto* e impostare l'indirizzo IP su cui puntare.

#### Mostra form programmazione

Se abilitato e una nuova card deve essere programmata viene mostrato un form per la programmazione.

Mostra dati card Se abilitato e una card è inserita nel programmatore, vengono visualizzati i dati della card

Lingua selezionata Permette la selezione della lingua.

# Popup programmatore

| 2  | eProg - Encod | ler station 1         |          |           |
|----|---------------|-----------------------|----------|-----------|
|    | Nascondi      |                       |          | Programma |
| n° | data arrivo   | Descrizione           | Stanza   |           |
| 1  |               | MANUTENZIONE, Marco   |          |           |
| 2  |               | Primo Soccorso, Nadia |          |           |
| 3  |               | Servizio, Cristina    |          |           |
| 4  |               | morbi, ax             |          |           |
| 5  | 01/02/2017    | Biava, Alex           | stanza 1 |           |
| 6  | 15/02/2017    | Sig. Defendi, Roberto | stanza 2 |           |
|    |               |                       |          |           |
|    |               |                       |          |           |
|    |               | 🔁 Agg                 | iorna    |           |

Nel form una lista mostra le card da scrivere in ordine di arrivo e descrizione.

È possibile scegliere quale tessera programmare selezionando col mouse la stanza desiderata. Nell'intestazione, il tasto **Programma** avvia la procedura per codificare una scheda.

Durante la fase di programmazione, un indicatore di progresso visualizza lo stato della procedura. Se la scrittura non va a buon fine, compare il messaggio seguente:

| 2  | eProg - Encode | er station 1  |         |              |
|----|----------------|---------------|---------|--------------|
|    | ✔ Hide         |               | Write I | Fault Encode |
| n° | Arrv. date     | Description   | Room    |              |
| 1  | 19/12/2016     | Biava, Luca   | Room 2  |              |
| 2  | 21/12/2016     | test, 101     | Room 1  |              |
| 3  | 24/12/2016     | Verdi, Andrea | Room 3  |              |
|    |                |               |         | -            |

Altrimenti un messaggio con scritto "Write OK" mostra che la programmazione ha avuto successo.

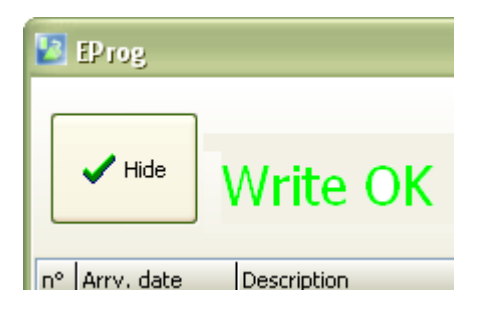

Dopo pochi secondi, se il *Pop-up Card Data* viene abilitato sul lato destro, vengono visualizzati I dettagli della card appena scritta.

|             |        |             |              |       | × |
|-------------|--------|-------------|--------------|-------|---|
|             |        | Test, Paolo |              |       |   |
|             | Encode | Rooms       | Common Areas | Other |   |
|             |        | Camera 3 EE |              |       |   |
| Room        |        |             |              |       |   |
| Camera 4 EE |        |             |              |       |   |
| C 055       |        |             |              |       |   |

### Windows Vista / Win7 Installation Note

### Generale

Prima di installare i moduli di GWHOST assicurarsi di accedere a Windows con i diritti di amministratore poiché le modifiche alla directory Programmi richiedono elevati requisiti di sicurezza.

Disabilitare UAC (User Account Control)

### **Firebird**

Dopo l'installazione del Firebird, e prima di procedure all'installazione del modulo GWHOST, controllare I valori di questi parametri in Firebird.conf file.

Aprire l'editor Firebird.conf file, normalmente situato in: C:\{Program Folder}\Firebird\Firebird\_2\_0\firebird.conf

Cercare la linea

### **#RemoteServicePort = 3050**

Togliere "#" all'inizio della linea e controllare che il numero sia 3050

Cercare la linea

### #RemoteAuxPort = 0

rimuovere "#" all'inizio della linea e cambiare 0 con 3055

Cercare la linea

### #IpcName = FIREBIRD

togliere "#" all'inizio della linea e cambiare IpcName = Global\FIREBIRD

Salvare il file.

Le modifiche hanno effetto dopo il riavvio del servizio di Firebird service; andare in pannello di controllo, selezionare "Firebird 2.0 Server Manager", arrestare e riavviare il servizio.

### Installazione Client/Server

# **Settaggio Server Firewall**

Per garantire la comunicazione tra i moduli, in particolare per l'installazione client / server, verificare che il firewall consenta il traffico su questa porta **TCP:3050** 

- 3055
- 3060

NB

I numeri delle porte tcp riportati sopra sono quelli di default. In caso di installazioni personalizzate, fare riferimento a quelli utilizzati.

- Connettere il PC nella stessa rete del mini-pc
- Connettere la chiave Usb contenente il software
- disabilitare il controllo account utente dal pannello di controllo (è necessario essere in possesso dei diritti di amministratore)
- eseguire il file di installazione denominato "SetupGWhostClient.exe"
- deselezionare "eTool" e "eMonitor", questi servizi non sono necessari sul PC CLIENT
- eseguire confGWhost (c:/programmi\Gwhost\ConfGWhost.exe)
- selezionare "remote" e impostare l'indirizzo IP del mini-PC
- confermare premendo "OK" \*
- riavviare il PC

\*Se alla conferma compare un errore di impossibilità a scrivere è necessario copiare i file Egest.ini e Eknx.ini sul desktop, salvare il file con una modifica (anche semplicemente uno spazio) e spostare nuovamente il file nella cartella originaria sostituendo il vecchio file con il nuovo

### Sincronizzazione data/ora

In un'installazione client / server, è necessario che tutte le workstation che eseguono GWHOST abbiano data / ora sincronizzate.

Altrimenti, ci può essere un ritardo tra il momento dell'invio del comando dal client e l'esecuzione della stessa.

Impostare il server corretto NTP (Network Time Protocol) in base al sistema operativo installato.

| Controlli di ETool    | Oggetti di comunicazione ETS |                     |
|-----------------------|------------------------------|---------------------|
|                       | READER                       | HOLDER              |
| PSW<br>Password       | CO 11 - Guest Data           | CO 6 - Guest Data   |
| 455<br>78<br>Build n° | CO 10 - Build Number         | CO 5 - Build Number |
| Transit               | CO 12 - Access Code          | CO 7 - Access Code  |

# Corrispondenza tra gli oggetti di comunicazione e i controlli di ETool

# Come aggiornare GWHOST.

L'aggiornamento di GWHOST consiste nel sostituire il file eseguibile esistente con uno nuovo. La versione installata può essere controllata con EMonitor, guardando nel tab "Info".

|                  | eMonitor                                                         |
|------------------|------------------------------------------------------------------|
| Home             | eService eKnx Options Logs CheckOut-Remove Info                  |
| Undate License   |                                                                  |
| opuate License   |                                                                  |
|                  |                                                                  |
|                  |                                                                  |
| DERONINING       | Info: 21/12/2016 14:31:48                                        |
| eService RUNNING | Serial number: BE60-AEBF-F84B-A264-8B47-07FD-CDD3-3D7B-11FA-52AE |
|                  | Clients: 2                                                       |
| eKnx STOPPED     | Zones/pages: 10 , used 5<br>Timer module                         |
|                  | EGest interface: none                                            |
| eGest STOPPED    |                                                                  |
|                  | EMonitor.exe2.2.1.14                                             |
|                  | ZService.exe                                                     |
|                  | XKNX, exe                                                        |
|                  | 21001-646                                                        |
|                  | Brog exe                                                         |
|                  | BGest.exe                                                        |
|                  |                                                                  |
|                  | DB version20.62                                                  |
|                  |                                                                  |
|                  |                                                                  |
|                  |                                                                  |
|                  |                                                                  |

I files di aggiornamento sono disponibili come singoli pacchetti compressi.

| 🖾 confESuite.zip          | 11/01/2013 16:43 | zip Archive  |
|---------------------------|------------------|--------------|
| ConfFB.zip                | 11/01/2013 16:43 | zip Archive  |
| DbPatch.zip               | 11/01/2013 16:40 | zip Archive  |
| 🔽 eDome.zip               | 11/01/2013 16:43 | zip Archive  |
| eGest.zip                 | 11/01/2013 16:43 | zip Archive  |
| eKnx.zip                  | 11/01/2013 16:43 | zip Archive  |
| 🖾 eMonitor.zip            | 11/01/2013 16:43 | zip Archive  |
| EProg.zip                 | 11/01/2013 16:43 | zip Archive  |
| eService.zip              | 11/01/2013 16:43 | zip Archive  |
| 🖾 eTool.zip               | 11/01/2013 16:43 | zip Archive  |
| updateComplete_130111.zip | 11/01/2013 16:40 | zip Archive  |
| 🧾 version.txt             | 11/01/2013 16:42 | Notepad++ Do |
|                           |                  |              |

O come un'unico pacchetto archiviato (es. updateComplete\_YYMMDD.zip)

seguire questi passaggi per procedere all'aggiornamento:

- 1. Arrestare tutti i servizi di GWHOST
- 2. Prima di sostituire i files eseguibili, si raccomanda di creare una copia/backup dell'installazione presente.
- 3. Fare un backup del db (vedi pagina 89)
- 4. Scompattare gli archivi
- 5. Copiare I file scompattati nella cartella programmi di GWHOST (di default {programs folder}\GWHOST
- 6. avviare DBPatch.exe.

| ObPatch | ×                                                                                                    |
|---------|----------------------------------------------------------------------------------------------------|
|         | Wellcome to db update<br>                                                                                                    |
| 2       | Requirements:           - all eSuite tasks must be stopped           - MAKE A BACKUP COPY OF YOUR eSuite DATA           Patch:           - 20.30         - 20.35           - 20.31         - 20.35           - 20.32         - 20.37           - 20.33         - 20.38           - 20.33         - 20.38           - 20.34         - 20.47           - 20.33         - 20.38           - 20.34         - 20.48           - 20.34         - 20.49 |
| GWHOST  |                                                                                                    |
|         | ✓ OK X Cancel                                                                                                    |

according to the actual db version, You have to run DBPatch.exe until you get the message "NO PATCH AVAILABLE"

Eseguire DBPatch.exe fino ad ottenere il messaggio "NO Patch available".

| Ø DbPatch | Wellcome to db update                                                                                                    |
|-----------|----------------------------------------------------------------------------------------------------|
| GW HOST   | Requirements:         - all eSuite tasks must be stopped         - MAKE A BACKUP COPY OF YOUR eSuite DATA         Patch:         - 20.30       - 20.45       - 20.50         - 20.31       - 20.36       - 20.41       - 20.51         - 20.32       - 20.37       - 20.42       - 20.47       - 20.52         - 20.33       - 20.38       - 20.43       - 20.48       - 20.53         - 20.34       - 20.39       - 20.44       - 20.49 |
|           | Cancel                                                                                                    |

### Come riparare un file EBox.fdb corrotto

### Possibili cause che portano alla corruzione del database sono:

- Arresto anomalo del server, in particolare in seguito a un'interruzione della rete elettrica. <u>Per questo motivo ricordiamo l'importanza di avere un'alimentazione supplementare per il</u> <u>server.</u>
- Difetti e errori sul server, specialmente nell'hard disk drive.
- Copia o accesso ai file del database quando il server è avviato
- Esaurimento dello Spazio sul disco mentre sta lavorando con il database.

### Utilizzare repair.bat utility

Durante il processo di installazione un file per riparare l'EBox.fdb file viene creato sotto la cartella programmi di GWHOST.

Prima di procedere con la procedura di riparazione, assicurarsi che tutti i servizi di GWHOST vengono arrestati.

Attraverso Windows explorer aprire la cartella programmi di GWHOST e eseguire repaiir.bat

| ~                                                              |                                                                                                    |                                                                                                    |                                                                                                    |                                                               | × |
|----------------------------------------------------------------|----------------------------------------------------------------------------------------------------|----------------------------------------------------------------------------------------------------|----------------------------------------------------------------------------------------------------|---------------------------------------------------------------|---|
| 🕒 🔾 🗢 📙 « Win764_                                              | Ult (C:) 🕨 Programmi (x86) 🕨 GWHost                                                                          | t <b>→                                   </b>                                                                        | Cerca GWHost                                                                                       |                                                               | Q |
| Organizza 👻 Includi                                            | nella raccolta 🔻 Condividi con 👻                                                                             | Nuova cartella                                                                                                    |                                                                                                    | •                                                             | ? |
| ☆ Preferiti ■ Desktop ↓ Download ↓ Risorse recenti             | Nome<br>EDome<br>EGest<br>EGest<br>FKry                                                                      | Ultima modifica<br>20/01/2017 10:17<br>28/12/2016 09:28<br>26/01/2017 08:51<br>28/12/2016 09:30                      | Tipo<br>Applicazione<br>Applicazione<br>Impostazioni di co<br>Applicazione                         | Dimensione<br>12.108 KB<br>3.089 KB<br>1 KB<br>2.714 KB       |   |
| 🧊 Raccolte<br>💽 Documenti<br>🔊 Immagini<br>∂ Musica<br>📑 Video | <ul> <li>EVANX</li> <li>EKnx</li> <li>EProg</li> <li>EService</li> <li>EService</li> <li>EService</li> </ul> | 07/02/2017 15:16<br>16/01/2017 16:40<br>28/12/2016 09:37<br>20/01/2017 15:10<br>07/02/2017 15:29<br>28/12/2016 09:02 | Applicazione<br>Applicazione<br>Applicazione<br>Applicazione<br>Impostazioni di co<br>Applicazione | 1 KB<br>6.184 KB<br>5.581 KB<br>3.201 KB<br>1 KB<br>10.343 KB | [ |
| 🐏 Computer<br>🏭 Win764_Ult (C:)<br>👝 Data (D:)                 | <ul> <li>SFTD2X0C.dll</li> <li>Gewiss</li> <li>₩ keyUpdt_G2</li> <li>libeay32.dll</li> </ul>                 | 14/10/2010 08:08<br>26/01/2017 08:51<br>02/02/2017 15:32<br>12/06/2015 20:51                                         | Estensione dell'ap<br>Collegamento Int<br>Applicazione<br>Estensione dell'ap                       | 198 KB<br>1 KB<br>1.537 KB<br>2.199 KB                        |   |
| 🗣 Rete                                                         | <ul> <li>notify</li> <li>repair</li> <li>rptEDome.rav</li> <li>SetupFB</li> </ul>                            | 11/08/2000 00:00<br>26/01/2017 08:51<br>14/10/2014 10:03<br>28/12/2016 09:32                                         | Audio Wave<br>File batch Windows<br>File RAV<br>Applicazione                                       | 117 KB<br>7 KB<br>103 KB<br>2,749 KB                          |   |
|                                                                | Ssleay32.dll<br>Sx32w.dll<br>unins000.dat                                                                    | 12/06/2015 20:51<br>29/04/2006 08:43<br>26/01/2017 08:51                                                             | Estensione dell'ap<br>Estensione dell'ap<br>File DAT                                               | 402 KB<br>224 KB<br>77 KB                                     |   |

Un messaggio informa che la procedura di riparazione è stata avviata, per continuare premere "y" o "N" per interrompere.

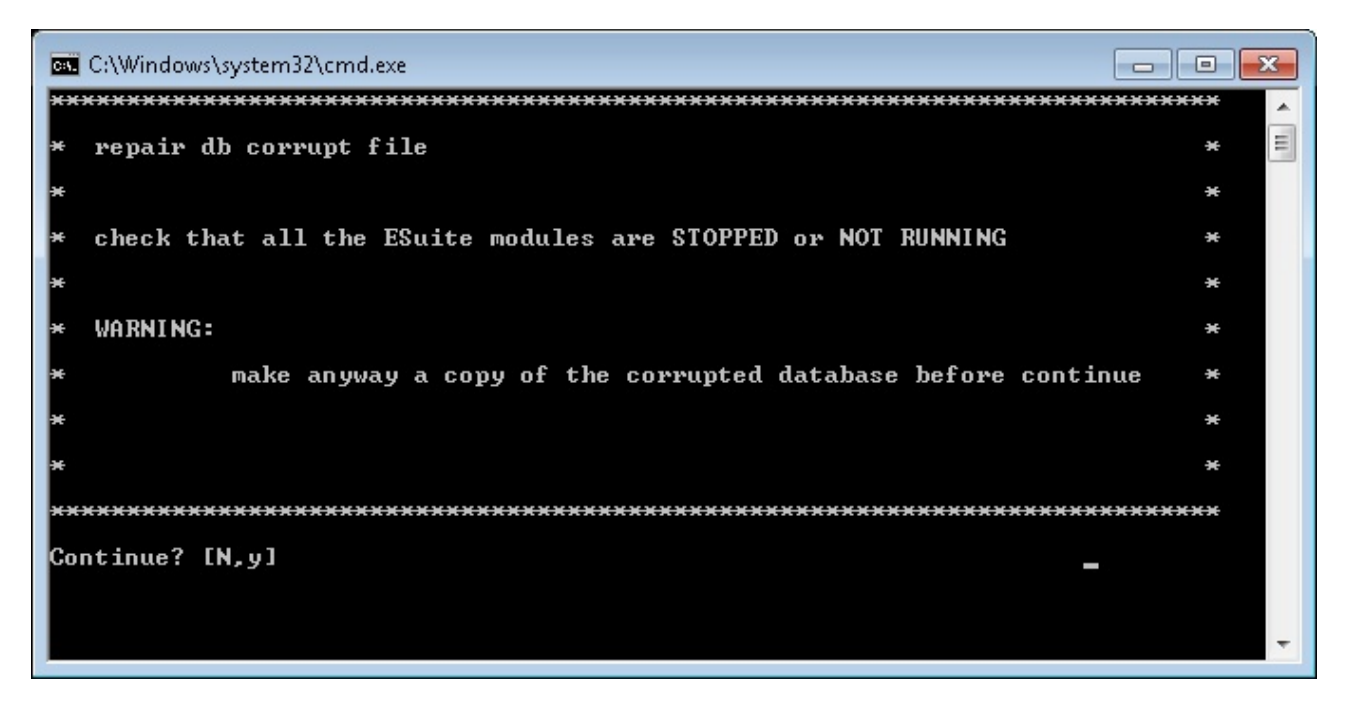

Il processo di riparazione è composto da 4 fasi:

Fase 1: Controlla la validità del database. Nello stesso tempo, gli errori vengono riportati e riparati Fase 2: Segna i record corrotti come non disponibili in modo che siano ignorati sul backup successivo

Fase 3: backup database

Fase 4: ricaricare database

Se il processo è andato a buon fine, il monitor apparirà così:

| a Administrator: C:\Windows\system32\cmd.exe                                                                                                    | -      |                 |   |
|----------------------------------------------------------------------------------------------------|--------|-----------------|---|
| C:\Program Files (x86)\ESuite>repair                                                                                                    | *****  | *               | - |
| * repair db corrupt file                                                                                                    | ł      | ÷               |   |
| H                                                                                                    | 4      | 96              |   |
| * check that all the ESuite modules are STOPPED or NOT RUNNING                                                                                                    | -      | ×               | = |
| н                                                                                                    | -      | ×               |   |
| ₩ VARNING:                                                                                                    |        | 90 <sup>-</sup> |   |
| nake anyway a copy of the corrupted database before continued                                                                                                    | ue i   | *               |   |
| н                                                                                                    | 1      | 96°             |   |
| *                                                                                                    | 1      | ÷               |   |
| ****                                                                                                    | *****  | ж <sup>.</sup>  |   |
| Continue? [N,y]                                                                                                    | *****  | ×               |   |
| × repair phase 1                                                                                                    |        | ×               |   |
| *                                                                                                    |        | *               |   |
| ***********                                                                                                    | ****** | *               |   |
| × repair phase 2                                                                                                    |        | ×               |   |
|                                                                                                    |        | *               |   |
| *************                                                                                                    | *****  | ×               |   |
| * repair phase 3                                                                                                    |        | *               |   |
| History and the second second s |        | *               |   |
| *******                                                                                                    | *****  | e.              |   |
| * repair phase 4                                                                                                    |        | ×               |   |
| H.                                                                                                    |        | ×               |   |
| *****************                                                                                                    | ****** | *               |   |
| * repair terminated                                                                                                    |        | 86              |   |
| ***************************************                                                                                                    | ****** | *               |   |
| C:\Program Files (x86)\ESuite>                                                                                                    |        |                 |   |
|                                                                                                    |        |                 |   |
|                                                                                                    |        |                 |   |
|                                                                                                    |        |                 |   |
|                                                                                                    |        |                 | - |

Se uno o più tasks di GWHOST sono avviati o se il cliente è ancora connesso al server potrebbe comparire un'errore come sotto riportato:

| Administrator: C:\\Windows\system32\cmd.exe                                                                                                    | - 0    | × |
|----------------------------------------------------------------------------------------------------|--------|---|
| C:\Program Files {x86}\ESuite>repair                                                                                                    | ****** | 1 |
| * repair db corrupt file                                                                                                    | *      |   |
|                                                                                                    | 96     |   |
| * check that all the ESuite modules are STOPPED or NOT RUNNING                                                                                               | ×      | = |
| R                                                                                                    |        |   |
| * VARNING:                                                                                                    | *      |   |
| make anyway a copy of the corrupted database before continued                                                                                                | ue *   |   |
| H <sup>2</sup>                                                                                                    | 96     |   |
|                                                                                                    | *      |   |
| *****                                                                                                    | *****  |   |
| Continue? [N,y]<br>************************************                                                                                                    | ****** |   |
| × repair phase 1                                                                                                    | ×      |   |
| *                                                                                                    | *      |   |
| bad parameters on attach or create database<br>-secondary server attachments cannot validate databases<br>***********************************                | ****   |   |
| * repair phase 2                                                                                                    | *      |   |
| H.                                                                                                    | ж      |   |
| bad parameters on attach or create database<br>—secondary server attachments cannot validate databases<br>—иминиканиканиканиканиканиканиканиканиканик        | ****** |   |
| × repair phase 3                                                                                                    | ×      |   |
|                                                                                                    | *      |   |
| *****                                                                                                    | ****** |   |
| * repair phase 4                                                                                                    | *      |   |
| H                                                                                                    | *      |   |
| gbak: ERROR:could not drop database alsEBox (database night be in use)<br>gbak:Exiting before completion due to errors<br>********************************** | ****** |   |
| × repair terminated                                                                                                    | ×      |   |
| ******                                                                                                    | ****** |   |
| C:\Program Files (x86)\ESuite>_                                                                                                    |        |   |
|                                                                                                    |        | - |

**ULTIMA REVISIONE 12/2018** 

Punto di contatto indicato in adempimento ai fini delle direttive e regolamenti UE applicabili: Contact details according to the relevant European Directives and Regulations: GEWISS S.p.A. Via A.Volta, 1 IT-24069 Cenate Sotto (BG) Italy tel: +39 035 946 111 E-mail: qualitymarks@gewiss.com

SAT

+39 035 946 111 8.30 - 12.30 / 14.00 - 18.00 lunedì ÷ venerdì - monday ÷ friday

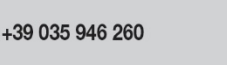

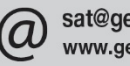

sat@gewiss.com www.gewiss.com